# HP Deskjet 6500 מדפסות 1 series

כדי למצוא תשובה לשאלה כלשהי, בחר באחד מהנושאים הבאים:

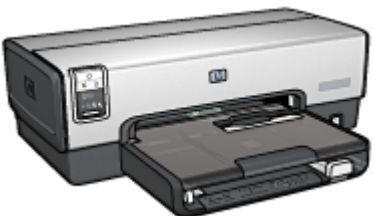

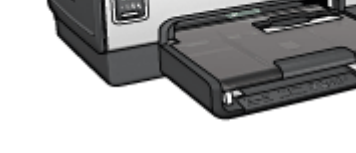

### HP Deskjet 6540-50 series

- הודעות
- מאפיינים מיוחדים
  - הפעלה ראשונה
  - חיבור המדפסת
  - הדפסת צילומים
- הדפסת מסמכים אחרים
  - עצות להדפסה
  - תוכנת המדפסת
    - תחזוקה
    - פתרון בעיות
  - אבזרים אופציונליים
    - מפרט
    - חומרים מתכלים

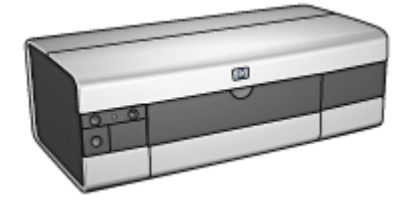

HP Deskjet 6520 series

- הודעות
- מאפיינים מיוחדים
  - הפעלה ראשונה
  - חיבור המדפסת
  - הדפסת צילומים
- הדפסת מסמכים אחרים
  - עצות להדפסה
  - תוכנת המדפסת
    - תחזוקה
    - פתרון בעיות
  - אבזרים אופציונליים
    - מפרט
    - חומרים מתכלים

# 2 מאפיינים מיוחדים

בחר את דגם המדפסת שברשותך:

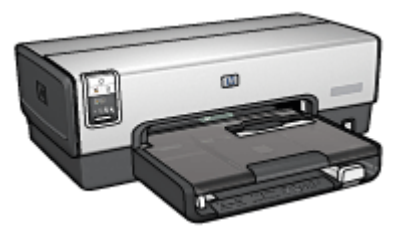

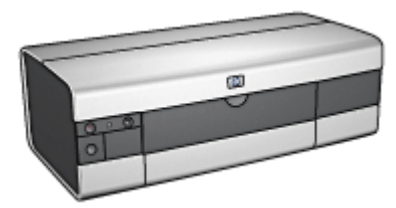

HP Deskjet 6540-50 series

HP Deskjet 6520 series

### HP Deskjet 6540-50 series

ברכותינו! רכשת מדפסת הזרקת דיו של HP המצוידת בכמה וכמה מאפיינים מרתקים:

- בורר איכות ההדפסה: בחר את איכות ההדפסה מחזית המדפסת.
- מצב גיבוי דיו: מצב גיבוי דיו מאפשר להדפיס באמצעות מחסנית הדפסה אחת, כאשר במחסנית השנייה אזל הדיו.
  - לחצן ביטול ההדפסה: בטל עבודות הדפסה בלחיצת לחצן.
- הדפסת עמודים מרובים על גיליון אחד: היעזר בתוכנת המדפסת כדי להדפיס עד 16 עמודים על גיליון נייר אחד.
- הדפסה ללא שוליים: נצל את כל שטח הדף בהדפסה של צילומים וכרטיסים בעזרת המאפיין הדפסה ללא שוליים.
  - הדפסת צילומים דיגיטליים: השתמש ביכולות המשופרות של הדפסת צילומים דיגיטליים.
- אפשרות שדרוג להדפסה בששה צבעי דיו: שפר את האיכות של צילומים מודפסים באמצעות מחסנית להדפסת צילומים.
- כיבוי אוטומטי: יש לאפשר את מאפיין הכיבוי האוטומטי כדי להעביר את המדפסת למצב של צריכת אנרגיה נמוכה לאחר שהייתה במצב סרק במשך 30 דקות.
  - יציאת USB קדמית: השתמש ב יציאת ה-USB שבחזית המדפסת כדי לחבר את המדפסת למחשב נישא במהירות.
  - אבזר אופציונלי להדפסה דו-צדדית אוטומטית: רכוש אבזר להדפסה דו-צדדית אוטומטית כדי להדפיס מסמכים דו-צדדיים באופן אוטומטי.
- מגש נלווה ל-250 גיליונות נייר רגיל: רכוש אבזר מגש נלווה ל-250 גיליונות נייר רגיל והרחב את היכולת של המדפסת לטפל בנייר.

### HP Deskjet 6520 series

ברכותינו! רכשת מדפסת הזרקת דיו של HP המצוידת בכמה וכמה מאפיינים מרתקים:

- מצב גיבוי דיו: מצב גיבוי דיו מאפשר להדפיס באמצעות מחסנית הדפסה אחת, כאשר במחסנית השנייה אזל הדיו.
  - לחצן ביטול ההדפסה: בטל עבודות הדפסה בלחיצת לחצן.
- הדפסת עמודים מרובים על גיליון אחד: היעזר בתוכנת המדפסת כדי להדפיס עד 16 עמודים על גיליון נייר אחד.
- הדפסה ללא שוליים: נצל את כל שטח הדף בהדפסה של צילומים וכרטיסים בעזרת המאפיין הדפסה ללא שוליים.
  - הדפסת צילומים דיגיטליים: יכולות משופרות של הדפסת צילומים דיגיטליים.
- אפשרות שדרוג להדפסה בששה צבעי דיו: שפר את האיכות של צילומים מודפסים באמצעות מחסנית להדפסת צילומים.
- כיבוי אוטומטי: יש לאפשר את מאפיין הכיבוי האוטומטי כדי להעביר את המדפסת למצב של צריכת אנרגיה נמוכה לאחר שהייתה במצב סרק במשך 30 דקות.
  - אבזר אופציונלי להדפסה דו-צדדית אוטומטית: רכוש אבזר להדפסה דו-צדדית אוטומטית כדי להדפיס מסמכים דו-צדדיים באופן אוטומטי.
- מגש נלווה ל-250 גיליונות נייר רגיל: רכוש אבזר מגש נלווה ל-250 גיליונות נייר רגיל והרחב את היכולת של המדפסת לטפל בנייר.

# HP Deskjet) הפעלה ראשונה (6540–50 series

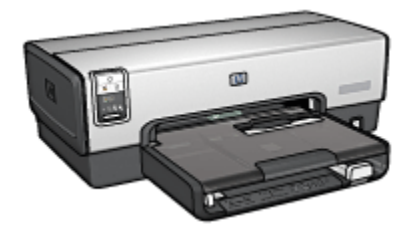

לסקירה כללית של מאפייני המדפסת, עיין בדף מאפייני המדפסת.

לעיון בתיאור של מאפיין מדפסת, לחץ על הנושא המתאים:

- לחצנים ונוריות
- נוריות הסטטוס של מחסניות ההדפסה
  - לחצן בורר איכות ההדפסה
    - מגשי נייר
    - חריץ למעטפות •
    - מחסניות הדפסה
      - מצב גיבוי דיו
  - חיישן לזיהוי אוטומטי של סוג הנייר
    - יציאת USB יציאת •

לתיאור האבזרים האופציונליים, עיין בדף אבזרים אופציונליים.

# (HP Deskjet 6540-50 series) מאפייני המדפסת 3.1

למדפסת HP מספר מאפיינים שנועדו להקל על השימוש בה ולהגביר את יעילותה.

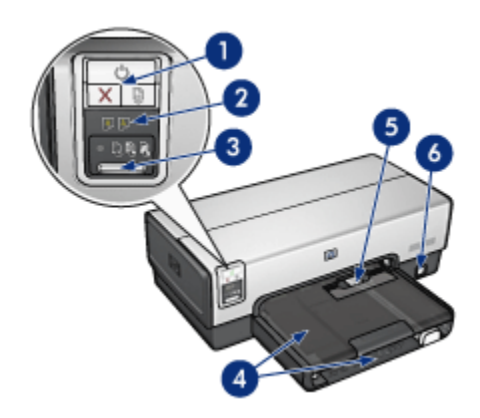

- ו. לחצנים ונוריות
- 2. נוריות הסטטוס של מחסניות ההדפסה
  - 3. לחצן בורר איכות ההדפסה
    - 4. מגשי נייר
    - 5. חריץ למעטפות
    - .6. יציאת USB קדמית

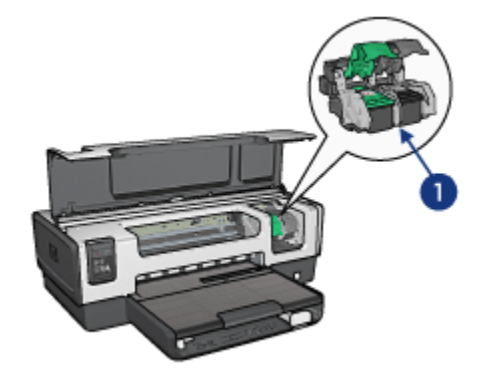

- מחסניות הדפסה
- 2. חיישן לזיהוי אוטומטי של סוג הנייר (לא באיור)
  - (א באיור) מצב גיבוי דיו (לא באיור).3

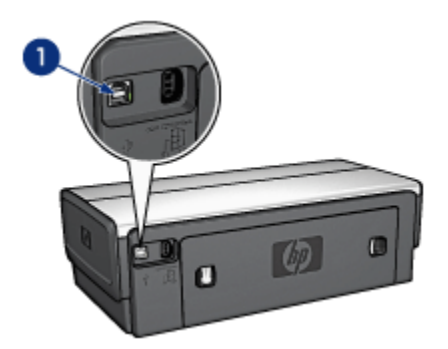

אחורית USB אחורית. אבזרים אופציונליים

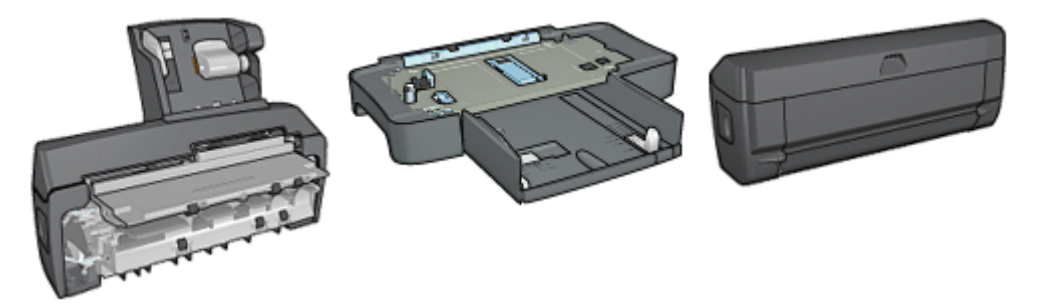

אבזר להדפסה דו-צדדית אוטומטית (אופציונלי)

מגש נלווה ל-250גיליונות נייר רגיל (אופציונלי)

אבזר להדפסה דו-צדדית עם מגש נייר קטן (אופציונלי)

הערה: זמינות האבזרים משתנה בהתאם למדינה/אזור.

# (HP Deskjet 6540-50 series) לחצנים ונוריות 3.2

באמצעות לחצני המדפסת אפשר לכבות ולהפעיל אותה, לבטל עבודת הדפסה ולהתחיל עבודה מחדש. נוריות המדפסת מציגות ציון חזותי של סטטוס המדפסת.

לחצני המדפסת ממוקמים בחלקו העליון של לוח הבקרה.

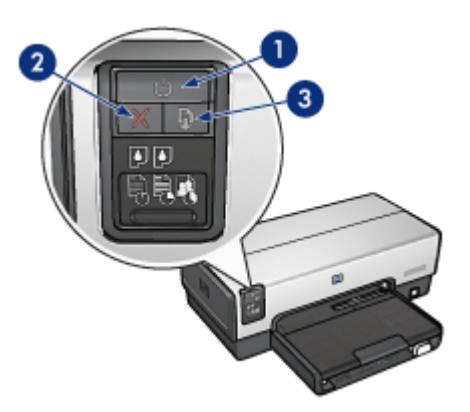

- לחצן ונורית הפעלה
- 2. לחצן ביטול הדפסה
- 3. לחצו ונורית חידוש פעולה

לוח הבקרה מכיל גם את נוריות הסטטוס של מחסניות ההדפסה ואת לחצן בורר איכות ההדפסה.

### לחצן ונורית הפעלה

לחצן ההפעלה משמש להדלקה ולכיבוי של המדפסת. ההדלקה עצמה, מרגע הלחיצה, אורכת כמה שניות.

נורית ההפעלה מהבהבת כאשר המדפסת מעבדת נתונים.

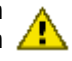

התראה: הקפד תמיד לכבות ולהדליק את המדפסת באמצעות לחצן ההפעלה. . הדלקה וכיבוי באמצעות לוח שקעים, מייצב מתח או מתג חיצוני עלולים לגרום 🖊 לתקלות במדפסת.

### לחצן ביטול ההדפסה

לחיצה על לחצן ביטול ההדפסה מבטלת את עבודת ההדפסה הנוכחית.

### לחצו ונורית חידוש פעולה

נורית חידוש הפעולה מהבהבת כאשר נדרשת פעולה כלשהי מצד המשתמש, כגון טעינת נייר או שחרור חסימת נייר. לאחר פתרון הבעיה, לחץ על לחצן חידוש הפעולה כדי להמשיך בהדפסה.

# HP) נוריות הסטטוס של מחסניות ההדפסה (Deskjet 6540-50 series

נוריות הסטטוס של מחסניות ההדפסה מעידות על מצב מחסניות ההדפסה.

| סטטוס מחסניות ההדפסה | מצב נוריות הסטטוס של מחסניות ההדפסה |
|----------------------|-------------------------------------|
| מפלס הדיו נמוך       | דולקות ואינן מהבהבות                |
| דרושה פעולת תחזוקה   | מהבהבות                             |

נוריות הסטטוס של מחסניות ההדפסה ממוקמות במרכז לוח הבקרה של המדפסת.

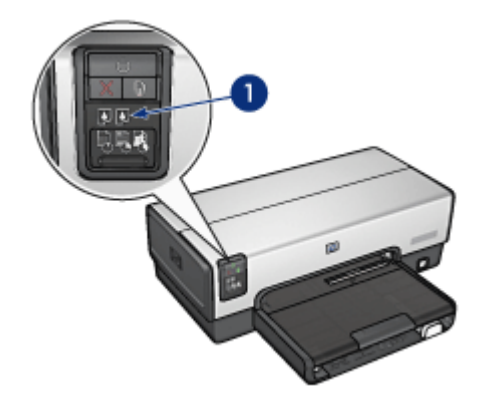

נוריות הסטטוס של מחסניות ההדפסה.

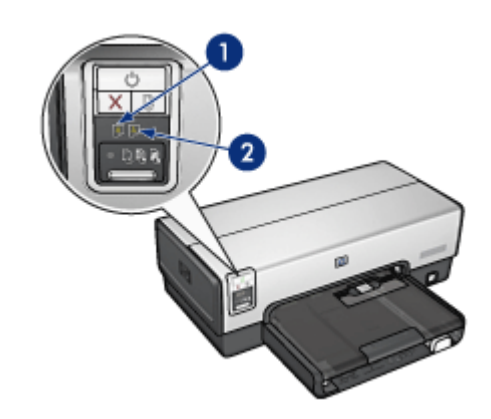

. נורית הסטטוס **השמאלית** מייצגת את מחסנית ההדפסה בשלושה צבעים.

2. נורית הסטטוס הימנית מייצגת את מחסנית ההדפסה המותקנת בתא שמימין לתושבת מחסנית ההדפסה. מחסנית הדפסה זו יכולה להיות מחסנית ההדפסה בשחור, מחסנית ההדפסה לצילומים או מחסנית ההדפסה לצילומים באפור.

### HP Deskjet 6540– לחצן בורר איכות ההדפסה (-6540) 3.4 (50 series

לחץ על לחצן בורר איכות ההדפסה כדי להגדיר מצב איכות הדפסה ומהירות הדפסה מחזית המדפסת.

לחצן בורר איכות ההדפסה ממוקם בחלק התחתון של לוח הבקרה במדפסת.

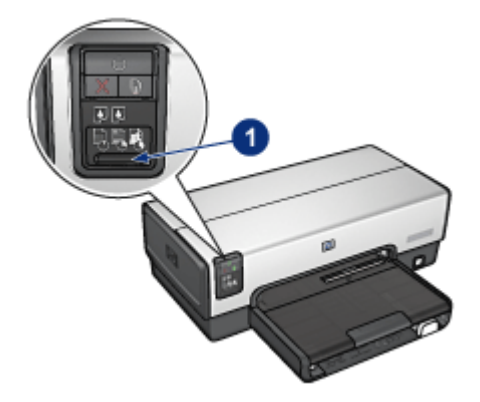

לחצן בורר איכות ההדפסה.

### הפעלת לחצן בורר איכות ההדפסה

לפני השימוש בלחצן בורר איכות ההדפסה, יש להפעיל אותו בתוכנת המדפסת.

כדי להפעיל את לחצן בורר איכות ההדפסה, פעל לפי ההוראות הבאות:

- .1 פתח את תיבת הדו-שיח מאפייני מדפסת.
- 2. לחץ על הכרטיסייה **קיצורי דרך להדפסה** או על הכרטיסייה **נייר/איכות**.
- 3. לחץ על **השתמש בברירת המחדל של המדפסת** מתוך הרשימה הנפתחת **איכות** ה**דפסה**.

הערה: בהתאם לסוג המסמך המודפס, ייתכן שהאפשרות **השתמש בברירת** המחדל של המדפסת לא תהיה זמינה בכרטיסייה קיצורי דרך להדפסה.

.4 לחץ על **אישור**.

### השימוש בלחצן בורר איכות ההדפסה

השתמש בלחצן בורר איכות ההדפסה כדי לקבוע את איכות ההדפסה לגבי המסמכים שבכוונתך להדפיס. עם תחילת ההדפסה של מסמך מסוים, לא תוכל לשנות את איכות ההדפסה שלו.

כדי להשתמש בלחצן בורר איכות ההדפסה, פעל לפי ההוראות הבאות:

- ודא שהלחצן בורר איכות ההדפסה הופעל בתוכנת המדפסת.
- 2. לחץ על הלחצן **בורר איכות ההדפסה** כדי לבחור באחת מאפשרויות איכות ההדפסה הבאות:

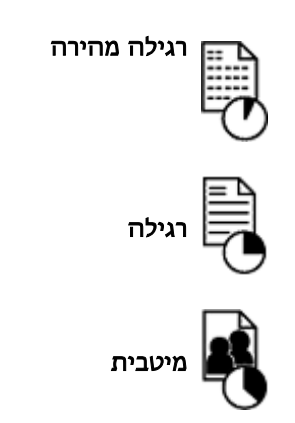

הערה: אפשר לבחור במצבים 'טיוטה מהירה' או 'dpi מרבי' רק באמצעות תוכנת המדפסת. אם מסמך כלשהו מודפס במצב 'טיוטה מהירה' או במצב 'dpi מרבי', סמל איכות ההדפסה שנבחרה יהבהב עד להשלמת הדפסת המסמך.

### נוריות

סמלי 'בורר איכות ההדפסה' נדלקים או מהבהבים לציון איכות ההדפסה שנבחרה:

| סטטוס הסמלים                       | משמעות                                                                                                    |
|------------------------------------|----------------------------------------------------------------------------------------------------|
| סמל אחד דולק.                      | הסמל המואר הוא איכות ההדפסה שנבחרה.                                                                                                |
| ן<br>סמל אחד דולק ואחר מהבהב.<br>י | הסמל המואר הוא איכות ההדפסה שנבחרה לגבי<br>עבודת ההדפסה הנוכחית.<br>הסמל המהבהב הוא איכות ההדפסה שנבחרה לגבי<br>עבודת ההדפסה הבאה. |
| סמל אחד מהבהב.                     | המצב 'טיוטה מהירה' או 'dpi מרבי' נבחר כאיכות<br>ההדפסה מתוכנת המדפסת.                                                              |

# (HP Deskjet 6540-50 series) מגשי נייר 3.5

למדפסת שני מגשי נייר:

- מגש הקלט
- מגש הפלט

### מגש הקלט

מגש הקלט מכיל נייר או חומר הדפסה אחר המיועד להדפסה.

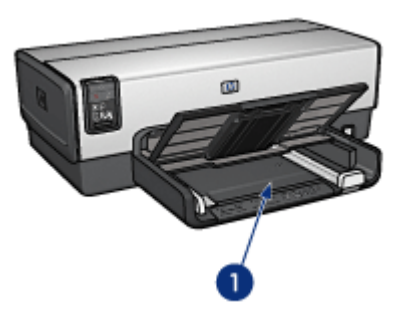

ו. מגש הקלט

הסט את גובלי הנייר והצמד אותם בחוזקה לקצות חומרי ההדפסה.

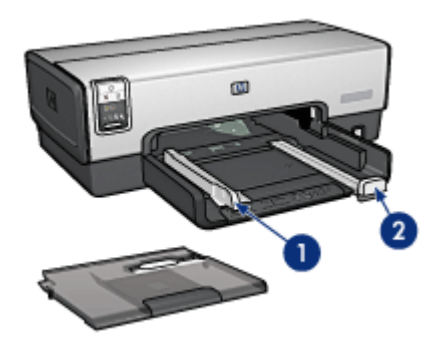

1. גובל רוחב הנייר 2. גובל אורך הנייר

### מגש הפלט

הדפים המודפסים נפלטים אל מגש הפלט.

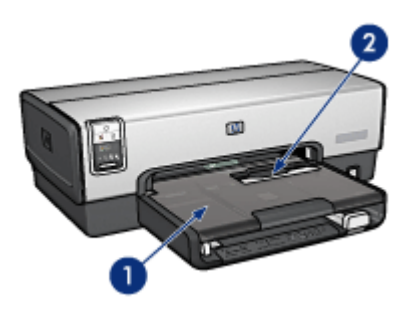

1. מגש הפלט
 2. חריץ למעטפות

השתמש ב חריץ למעטפות כדי להדפיס מעטפות בודדות. לצורך טעינת נייר, הרם את מגש הפלט כלפי מעלה.

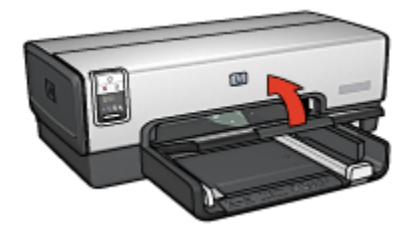

כדי למנוע נפילת נייר מתוך מגש הפלט, משוך את מאריך מגש הפלט, ולאחר מכן פתח את מעצור מאריך המגש.

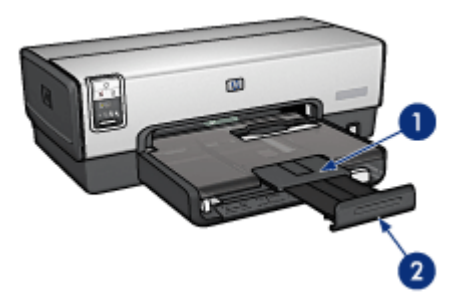

מאריך מגש הפלט
 מעצור מאריך מגש הפלט

בהדפסה על נייר בגודל Legal, אל תפתח את מעצור מאריך מגש הפלט.

בסיום ההדפסה, קפל את מעצור מאריך מגש הפלט, ולאחר מכן דחף את המאריך בחזרה למגש.

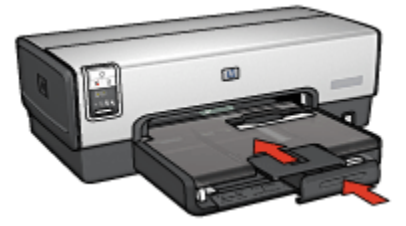

# (HP Deskjet 6540-50 series) חריץ למעטפות 3.6

השתמש בחריץ למעטפות כדי להדפיס על מעטפות בודדות.

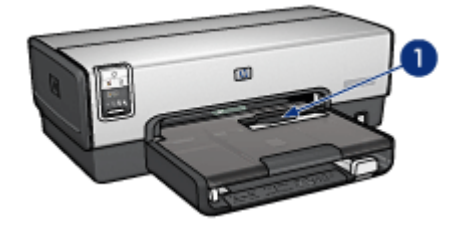

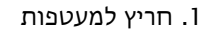

כדי להשתמש בחריץ למעטפות, פעל לפי ההוראות הבאות:

 הכנס את המעטפה לחריץ כך שהצד המיועד להדפסה פונה כלפי מטה והלשונית – שמאלה.

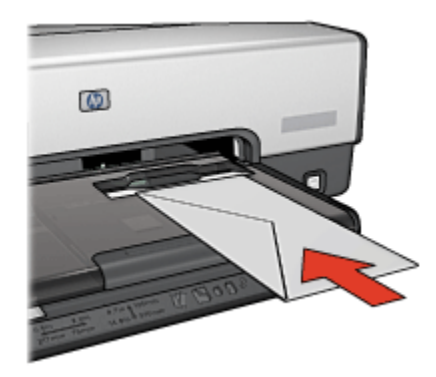

2. דחף את המעטפה לתוך המדפסת רחוק ככל שניתן מבלי לקמט אותה.

.3 הדפס על המעטפה.

## 3.7 מחסניות הדפסה

במדפסת זו ניתן להשתמש בארבעה סוגים של מחסניות הדפסה.

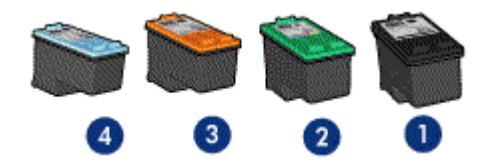

- 1. שחור
- 2. שלושה צבעים
  - 3. צילומים
- 4. צילומים באפור

הערה: זמינות מחסניות ההדפסה משתנה בהתאם למדינה/אזור.

### השימוש במחסניות הדפסה

#### הדפסה יומיומית

השתמש במחסנית ההדפסה בשחור ובמחסנית ההדפסה בשלושה צבעים לעבודות הדפסה יומיומיות.

#### צילומי צבע איכותיים

לקבלת צבעים עזים יותר בהדפסה של צילומים או מסמכים מיוחדים, הסר את מחסנית ההדפסה בשחור והשתמש במקומה ב מחסנית להדפסת צילומים בשילוב עם מחסנית ההדפסה בשלושה צבעים.

### צילומי איכות בשחור-לבן

להדפסת צילומי שחור-לבן באיכות מעולה, הסר את מחסנית ההדפסה בשחור והשתמש במקומה ב מחסנית להדפסת צילומים באפור בשילוב עם מחסנית ההדפסה בשלושה צבעים.

### החלפת מחסניות הדפסה

בעת קניית מחסנית הדפסה, בדוק את מספר הבחירה שלה.

תוכל למצוא את מספר הבחירה בשלושה מקומות:

· מדבקת מספר הבחירה: עיין במדבקה שעל גבי מחסנית ההדפסה שאתה מחליף.

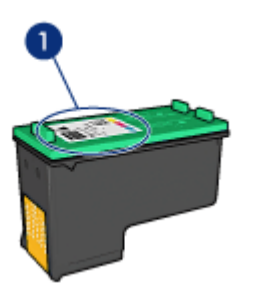

1. מדבקת מספר הבחירה

- התיעוד הנלווה למדפסת: לעיון ברשימה של מספרי בחירה של מחסניות הדפסה,
  עיין במדריך העזר שצורף למדפסת.
- תיבת הדו-שיח 'מידע על הזמנת מחסניות הדפסה': לעיון ברשימת מספרי הבחירה של מחסניות ההדפסה, פתח את ה- Toolbox (ארגז הכלים) של המדפסת, לחץ על הכרטיסייה מפלס דיו משוער ולאחר מכן לחץ על הלחצן מידע על הזמנת מחסניות הדפסה.

אם אוזל הדיו במחסנית הדפסה כלשהי, המדפסת יכולה לפעול ב מצב גיבוי דיו.

לקבלת מידע על התקנת מחסנית הדפסה, עיין בדף התקנת מחסניות הדפסה.

### 3.8 מצב גיבוי דיו

במצב גיבוי דיו, המדפסת פועלת תוך שימוש במחסנית הדפסה אחת בלבד. מצב גיבוי דיו נכנס לפעולה כאשר מוציאים מחסנית הדפסה מתושבת מחסנית ההדפסה.

להוצאת מחסנית הדפסה, עיין בדף התקנת מחסניות הדפסה.

### פלט במצב גיבוי דיו

ההדפסה במצב גיבוי דיו נעשית איטית יותר, והיא פוגעת באיכות המסמכים המודפסים.

| תוצאה                                                             | מחסנית הדפסה מותקנת          |
|-------------------------------------------------------------------|------------------------------|
| מסמכי צבע מודפסים בגווני אפור.                                    | מחסנית הדפסה בשחור.          |
| הצבעים מודפסים כראוי, אך השחור אינו נראה<br>אמיתי אלא נוטה לאפור. | מחסנית הדפסה בשלושה צבעים.   |
| מסמכי צבע מודפסים בגווני אפור.                                    | מחסנית להדפסת צילומים.       |
| מסמכי צבע מודפסים בגווני אפור.                                    | מחסנית להדפסת צילומים באפור. |

הערה: בעת השימוש במצב גיבוי דיו, מומלץ שלא להשתמש במחסנית להדפסת צילומים או במחסנית להדפסת צילומים באפור.

### יציאה ממצב גיבוי דיו

כדי לצאת ממצב גיבוי דיו, התקן שתי מחסניות הדפסה במדפסת.

להתקנת מחסנית הדפסה, עיין בדף התקנת מחסניות הדפסה.

### 1.9 חיישן לזיהוי אוטומטי של סוג הנייר

החיישן לזיהוי אוטומטי של סוג הנייר בוחר את הגדרות ההדפסה המתאימות לחומר ההדפסה שבשימוש, בייחוד בעת השימוש בחומרי הדפסה של HP.

כאשר החיישן לזיהוי אוטומטי של סוג הנייר פועל, המדפסת סורקת את העמוד הראשון של המסמך באמצעות חיישן אופטי אדום, כדי לקבוע את הגדרת סוג הנייר המתאימה ביותר. לאחר שנקבעת הגדרת סוג הנייר, העמוד מודפס.

אין להציב את המדפסת באור שמש ישיר. אור שמש ישיר עלול להפריע לפעולת החיישן לזיהוי אוטומטי של סוג הנייר.

כדי להשתמש בחיישן לזיהוי אוטומטי של סוג הנייר, ראה בחירת סוג נייר.

הערה: החיישן לזיהוי אוטומטי של סוג הנייר אינו זמין בעת הדפסה מ המגש הנלווה ל-250גיליונות נייר רגיל או מ האבזר להדפסה דו-צדדית אוטומטית עם מגש הנייר הקטן.

# HP Deskjet) הפעלה ראשונה (6520 series

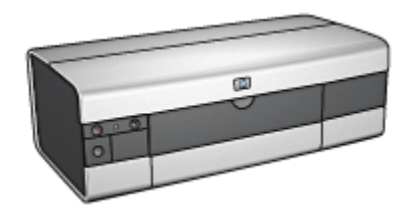

לסקירה כללית של מאפייני המדפסת, עיין בדף מאפייני המדפסת. לעיון בתיאור של מאפיין מדפסת, לחץ על הנושא המתאים:

- לחצנים ונוריות
  - מגשי נייר
- מחסניות הדפסה
  - מצב גיבוי דיו
- חיישן לזיהוי אוטומטי של סוג הנייר

לתיאור האבזרים האופציונליים, עיין בדף אבזרים אופציונליים.

## (HP Deskjet 6520 series) מאפייני המדפסת 4.1

למדפסת HP מספר מאפיינים שנועדו להקל על השימוש בה ולהגביר את יעילותה.

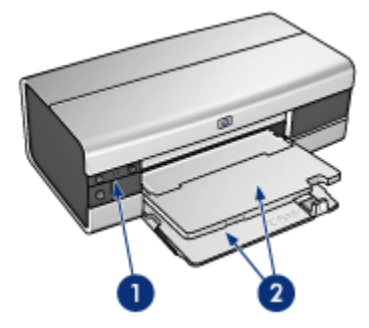

- ו. לחצנים ונוריות
  - 2. מגשי נייר

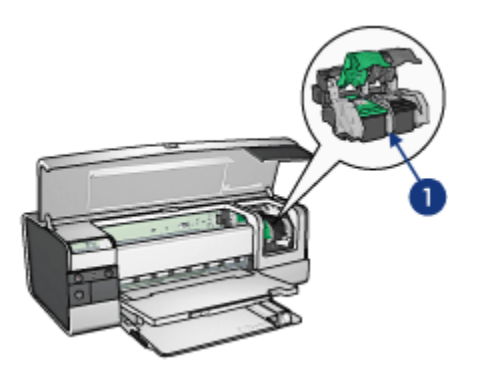

- מחסניות הדפסה
- 2. חיישן לזיהוי אוטומטי של סוג הנייר (לא באיור)
  - 3. מצב גיבוי דיו (לא באיור)

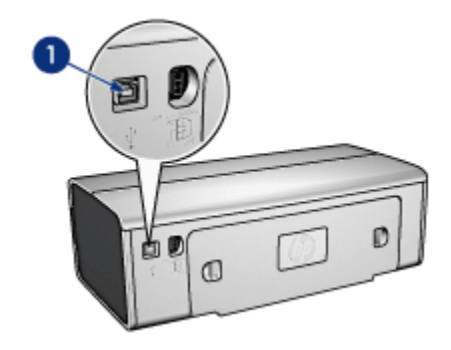

USB ו. יציאת.1

אבזרים אופציונליים

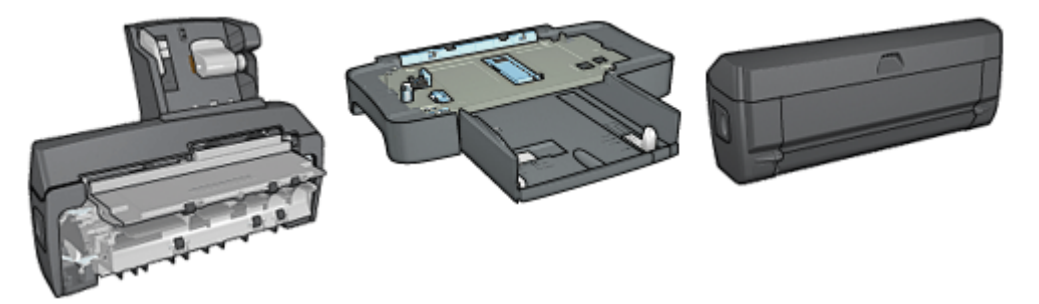

אבזר להדפסה דו-צדדית אוטומטית (אופציונלי)

מגש נלווה ל–250גיליונות נייר רגיל (אופציונלי)

אבזר להדפסה דו-צדדית עם מגש נייר קטן (אופציונלי)

הערה: זמינות האבזרים משתנה בהתאם למדינה/אזור.

# (HP Deskjet 6520 series) לחצנים ונוריות 4.2

באמצעות לחצני המדפסת אפשר לכבות ולהפעיל אותה, לבטל עבודת הדפסה ולהתחיל עבודה מחדש. נוריות המדפסת מציגות ציון חזותי של סטטוס המדפסת.

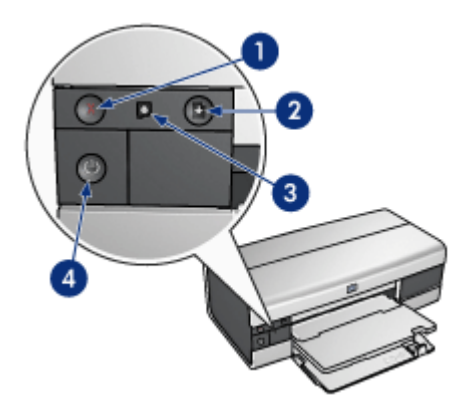

- ו. לחצן ביטול
- 2. לחצן ונורית חידוש פעולה
- 3. נורית הסטטוס של מחסניות ההדפסה
  - 4. לחצן ונורית הפעלה

### לחצן ביטול ההדפסה

לחיצה על לחצו ביטול ההדפסה מבטלת את עבודת ההדפסה הנוכחית.

### נורית הסטטוס של מחסניות ההדפסה

נורית הסטטוס של מחסניות ההדפסה נדלקת או מהבהבת כאשר מחסנית הדפסה כלשהי זקוקה לטיפול.

### לחצן ונורית חידוש פעולה

נורית חידוש הפעולה מהבהבת כאשר נדרשת פעולה כלשהי מצד המשתמש, כגון טעינת נייר או שחרור חסימת נייר. לאחר פתרון הבעיה, לחץ על לחצן חידוש הפעולה כדי להמשיך בהדפסה.

### לחצן ונורית הפעלה

לחצן ההפעלה משמש להדלקה ולכיבוי של המדפסת. ההדלקה עצמה, מרגע הלחיצה, אורכת כמה שניות.

נורית ההפעלה מהבהבת כאשר המדפסת מעבדת נתונים.

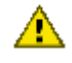

התראה: הקפד תמיד לכבות ולהדליק את המדפסת באמצעות לחצו ההפעלה. הדלקה וכיבוי באמצעות לוח שקעים, מייצב מתח או מתג חיצוני עלולים לגרום 🖊 לתקלות במדפסת.

# (HP Deskjet 6520 series) מגשי נייר 4.3

לקבלת מידע על מגשי הנייר, בחר באחד מהנושאים שלהלן:

- פתיחת מגשי הנייר
  - מגש הקלט
  - מגש הפלט
- קיפול מגשי הנייר

### פתיחת מגשי הנייר

הרם את מכסה המדפסת כדי לפתוח את מגשי הנייר.

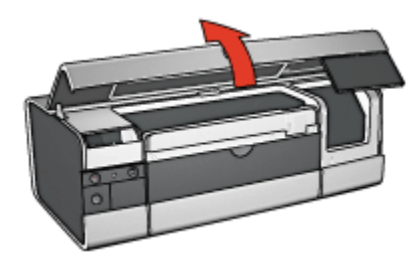

### מגש הקלט

במגש הקלט טוענים נייר או חומר הדפסה אחר המיועד להדפסה.

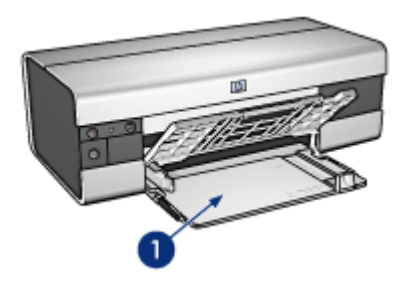

ו. מגש הקלט

הסט את גובלי הנייר והצמד אותם בחוזקה לקצות חומרי ההדפסה.

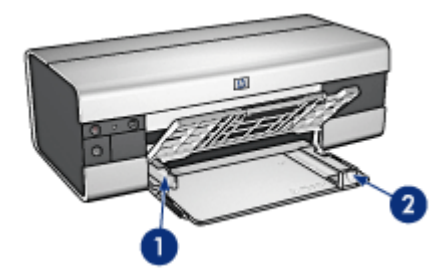

1. גובל רוחב הנייר 2. גובל אורך הנייר

כדי להדפיס על נייר גדול, כגון נייר בגודל Legal, משוך את גובל אורך הנייר עד קצה מגש הקלט ולאחר מכן משוך החוצה את מאריך מגש הקלט.

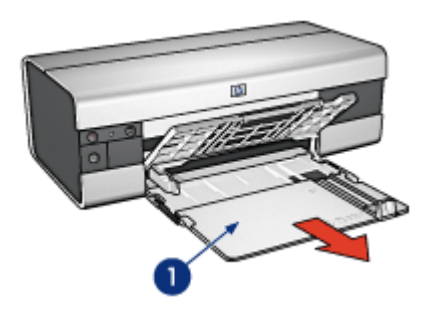

ו. מאריך מגש הקלט

### מגש הפלט

הדפים המודפסים נפלטים אל מגש הפלט.

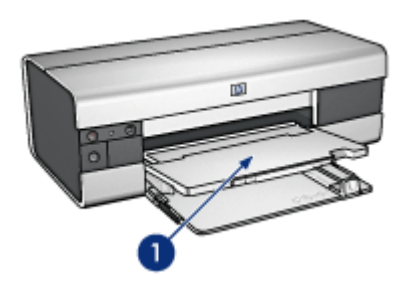

ו. מגש הפלט

כדי למנוע נפילת נייר מתוך מגש הפלט, משוך את מאריך מגש הפלט, ולאחר מכן פתח את מעצור מאריך המגש.

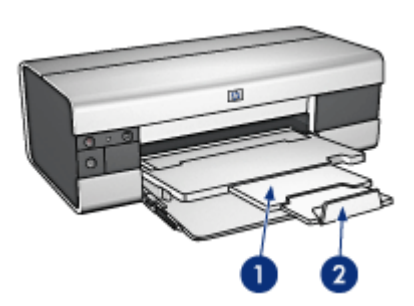

- מאריך מגש הפלט
- 2. מעצור מאריך מגש הפלט

### קיפול מגשי הנייר

כדי לקפל את מגש הנייר, בצע את הפעולות הבאות:

ו. במקרה הצורך, קפל את מעצור מאריך מגש הפלט, ולאחר מכן דחף פנימה את מאריך מגש הפלט.

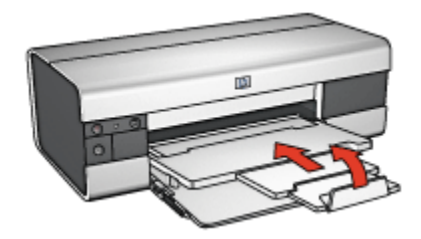

- . הרם את מכסה המדפסת.
  - .3 הרם את מגש הפלט.

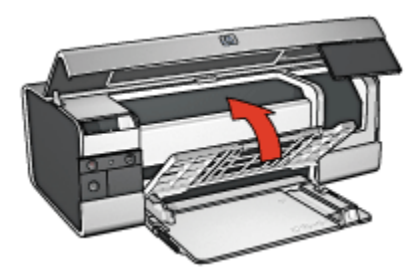

4. ודא שמאריך מגש הקלט נדחף פנימה, ולאחר מכן משוך את גובל אורך הנייר עד לקצה מגש הקלט.

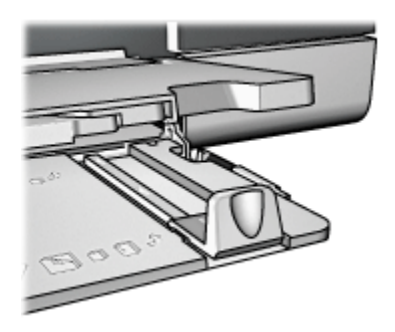

.5 הרם את מגש הקלט.

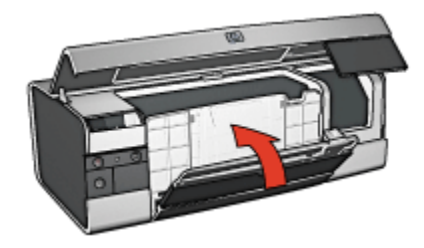

6. סגור את מכסה המדפסת.

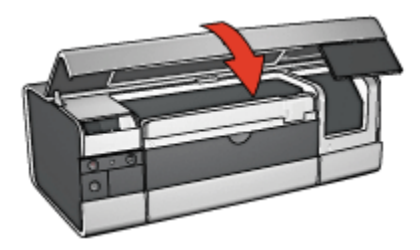

# 5 חיבור המדפסת

- USB ∙ חיבור
- (HP Deskjet 6540-50 series) יציאת USB יציאת •
- יציאת USB אחורית תוכנת המדפסת לא מותקנת
  - יציאת USB אחורית תוכנת המדפסת מותקנת
    - שימוש ביציאת ה-USB הקדמית
      - רישות
      - שיתוף המדפסת
      - HP Jetdirect 175x •
      - HP Jetdirect 310x •
      - HP Jetdirect 380x •

הערה: זמינות HP Jetdirect משתנה בהתאם למדינה/אזור.

## USB חיבור 5.1

חיבור המדפסת למחשב מתבצע באמצעות כבל USB. לצורך שימוש בכבל USB נדרשת מערכת הפעלה מ-89 Windows ואילך.

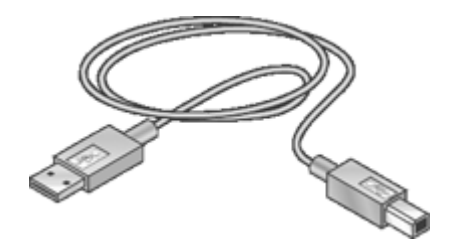

לקבלת הוראות על חיבור המדפסת באמצעות כבל USB, קרא את עלון ההתקנה שצורף למדפסת.

# HP Deskjet 6540–50) קדמית (USB יציאת USB (series

השתמש ביציאת ה-USB שבחזית המדפסת לצורך חיבור מהיר של המדפסת למחשב נישא.

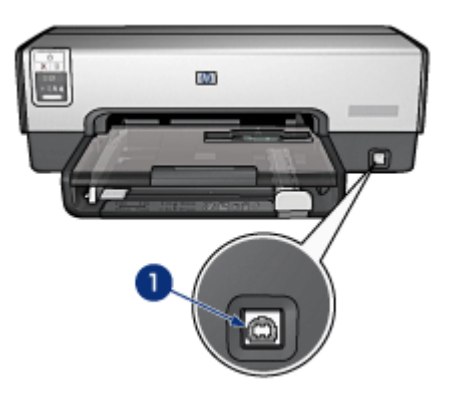

USB קדמית.1

### חיבור ראשון ליציאת ה-USB הקדמית

בפעם הראשונה שתחבר מחשב נישא ליציאת ה-USB הקדמית שבמדפסת, עליך להגדיר את המחשב הנישא לשימוש ביציאה.

לקבלת הוראות ההגדרה, השב על השאלה הבאה:

האם תוכנת המדפסת הותקנה במחשב הנישא?

- כן
- לא •

### USB יציאת USB יציאת 5.2.1

פעל בהתאם להוראות הבאות אם תוכנת המדפסת *אינה* מותקנת במחשב הנישא.

אם תוכנת המדפסת מותקנת במחשב הנישא, פעל בהתאם להוראות הגדרת התצורה של המחשב הנישא לצורך שימוש ביציאת ה-USB הקדמית.

### התקנת תוכנת המדפסת

- ודא שהמדפסת מופעלת.
- שבחזית USB השתמש בכבל USB כדי לחבר את המחשב הנישא אל יציאת ה-USB שבחזית המדפסת.
  - 3. המתן להופעת אשף חומרה חדשה.
- 4. עם הופעת אשף החומרה החדשה, הכנס את תקליטור תוכנת המדפסת לכונן התקליטורים שבמחשב הנישא.
  - .5 להתקנת תוכנת המדפסת, פעל בהתאם להוראות על המסך.

### USB אחורית – תוכנת המדפסת מותקנת 5.2.2

פעל בהתאם להוראות הבאות אם תוכנת המדפסת הותקנה במחשב הנישא.

אם תוכנת המדפסת *לא* הותקנה במחשב הנישא, פעל לפי ההוראות לביצוע התקנת תוכנת המדפסת.

### הגדרת התצורה של המחשב הנישא

הגדרת התצורה של המחשב הנישא לשימוש ביציאת ה-USB הקדמית של המדפסת יוצרת עותק נוסף של תוכנת המדפסת במחשב הנישא. העותק החדש של תוכנת המדפסת מוגדר לשימוש ביציאת ה-USB הקדמית של המדפסת.

- . ודא שהמדפסת מופעלת.
- שבחזית USB השתמש בכבל USB כדי לחבר את המחשב הנישא אל יציאת ה-USB שבחזית המדפסת.
  - 3. המתן להופעת אשף חומרה חדשה.
- 4. בצע אחת מהפעולות הבאות בהתאם לגרסת Windows המותקנת במחשב הנישא:
  - Windows XP: עם הופעת ההנחיה המתאימה, לחץ על אישור.
- Windows 2000 להגדיר את תצורת המחשב הנישא באופן
  אוטומטי.
  - Windows Me צעת ההנחיה המתאימה, הכנס את תקליטור תוכנת
    המדפסת לכונן התקליטורים של המחשב הנישא, ופעל בהתאם להוראות
    המופיעות על המסך.
- Windows : הנח ל-Windows להגדיר את תצורת המחשב הנישא באופן
  אוטומטי.

כאשר Windows מציע לך את ההזדמנות לתת שם למדפסת, תן למדפסת שם המציין את עובדת השימוש ביציאת ה-USB הקדמית, כגון HP Deskjet 65xx Front USB.

### USB- שימוש ביציאת ה-5.2.3

בטרם תשתמש ביציאת ה-USB הקדמית שבמדפסת, עליך לבצע הגדרה של המחשב הנישא לשימוש ביציאה זו.

כדי להשתמש ביציאת ה-USB הקדמית, פעל לפי ההוראות הבאות:

- שבחזית USB השתמש בכבל USB כדי לחבר את המחשב הנישא אל יציאת ה-USB שבחזית המדפסת.
- 2. פתח את המסמך שברצונך להדפיס, לחץ על קובץ, ולאחר מכן לחץ על הדפסה.
- ולאחר מכן לחץ על אישור או על HP Deskjet 6540-50 series אישור מכן לחץ על הדפסת. הדפס.

,HP Deskjet 6540-50 series הערה: אם מופיעים שני עותקים של מדפסת USB- הקדמית. בחר את העותק המוגדר לשימוש ביציאת ה-USB

### 5.3 רישות

תוכל להעמיד את המדפסת לרשות מחשבים אחרים ברשת על ידי שיתוף המדפסת. להצבת המדפסת ברשת, באפשרותך להשתמש באחד משרתי ההדפסה HP Jetdirect הבאים:

- HP Jetdirect 175x •
- HP Jetdirect 310x •
- HP Jetdirect 310x •

הערה: זמינות HP Jetdirect משתנה בהתאם למדינה/אזור.

### 5.3.1 שיתוף המדפסת

אפשר לחבר את המדפסת ישירות למחשב המחובר לרשת ולשתף אותה בין מחשבים נוספים המחוברים לרשת.

לקבלת הוראות לגבי שיתוף המדפסת ברשת, היעזר בתקליטור תוכנת המדפסת ופעל בהתאם להוראות להתקנה ברשת המוצגות על המסך.

### HP Jetdirect 175x 5.3.2

השתמש בשרתי הדפסה כדי לחבר את המדפסת ישירות לרשת, כך שכל מחשב ברשת יוכל להשתמש במדפסת.

### HP J6035A Jetdirect 175x

- חיבור מדפסת USB
- (אתרנט) אתרנט מהיר) ו/או 10Base-Tx י חיבור רשת 10Base-T (אתרנט) י
  - Apple EtherTalk ,IPX/SPX direct mode ,TCP/IP י רשתות א
    - מחשבי Windows 98/2000/Me/XP •

הערה: זמינות HP Jetdirect משתנה בהתאם למדינה/אזור.

### HP Jetdirect 310x 5.3.3

השתמש בשרתי הדפסה כדי לחבר את המדפסת ישירות לרשת, כך שכל מחשב ברשת יוכל להשתמש במדפסת.

### HP J6038A Jetdirect 310x

- חיבור מדפסת USB
- (אתרנט) אתרנט 10Base-T (אתרנט מהיר) אתרנט) ו/או 10Base-T חיבור רשת י
  - Apple EtherTalk ,IPX/SPX direct mode ,TCP/IP רשתות
    - מחשבי Windows 98/2000/Me/XP, מחשבי

הערה: זמינות HP Jetdirect משתנה בהתאם למדינה/אזור.

### HP Jetdirect 310x 5.3.4

השתמש בשרתי הדפסה כדי לחבר את המדפסת ישירות לרשת, כך שכל מחשב ברשת יוכל להשתמש במדפסת.

### HP J6061A Jetdirect 380x

- USB חיבור מדפסת ∙
- חיבור רשת אלחוטי (Wi-Fi) (Wi-Fi, עם קידוד ואימות EAP-MD5, 802.1x, EAP-TLS, EAP-TLS
- רשתות Novell NetWare ,IPX/SPX ,TCP/IP רשתות
  - MacOS ,Windows 98/2000/Me/XP מחשבי

הערה: זמינות HP Jetdirect משתנה בהתאם למדינה/אזור.

# 6 הדפסה (HP Deskjet 6540–50 series) 6 (series

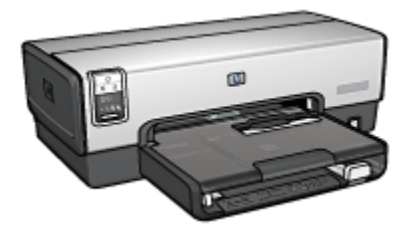

- הדפסת צילומים
- הדפסת מסמכים אחרים
  - עצות להדפסה
  - תוכנת המדפסת

### (HP Deskjet 6540-50 series) הדפסת צילומים 6.1

בחר את סוג הצילום שברצונך להדפיס:

צילומים ללא שוליים

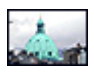

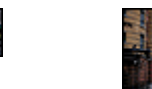

### צילום קטן ללא שוליים צילום גדול ללא שוליים צילום פנורמי ללא שוליים

צילומים עם שוליים לבנים

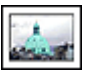

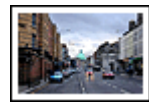

צילום גדול עם שוליים לבנים

צילום קטן צ עם שוליים לבנים עם ע

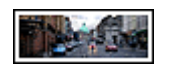

צילום פנורמי עם שוליים לבנים

### שיפור צילומים

למד כיצד לשפר את הצילומים שלך באמצעות מאפייני הדפסת הצילומים של המדפסת.

### 6.1.1 שיפור צילומים

תוכנת המדפסת כוללת מספר מאפיינים שמטרתם להקל על הדפסת צילומים דיגיטליים ולשפר את איכותם:

- · לקבלת השילוב הטוב ביותר של מהירות ואיכות, השתמש בטכנולוגיית PhotoREt.
  - לליטוש הצילומים, השתמש ב אפשרויות הצילום הדיגיטלי של HP.
    - הדפס ברזולוציה המרבית בעזרת האפשרות dpi מרבי.
  - הדפס צילום ששופר באמצעות טכנולוגיית Exif אם ברשותך תוכנה המאפשרת טכנולוגיה זו.
    - השתמש ב נייר צילום רגיל, מבריק למחצה כדי לחסוך כסף ודיו בעת הדפסת צילומים.

למד כיצד לשוות מראה מקצועי לצילומים הדיגיטליים שלך:

- · להפקת צבעים מרהיבים, הקפד להשתמש ב מחסנית להדפסת צילומים.
  - · השתמש באפשרויות התוכנה הבאות לשיפור הצבעים המודפסים:
    - הגדרות צבע מתקדמות
      - ניהול צבעים
- · השתמש ב מחסנית להדפסת צילומים באפור להדפסת צילומי איכות בשחור-לבן.
  - הדפס צילומים בשחור-לבן.
  - הדפס עד קצות נייר הצילום באמצעות הדפסה ללא שוליים.

כדי למנוע כיפוף של הנייר, פעל בהתאם ל הנחיות לאחסון נייר צילום.

### PhotoREt 6.1.2

טכנולוגיית PhotoREt מספקת את השילוב המוצלח ביותר של מהירות הדפסה ואיכות הדפסה. הדפסה.

כדי להדפיס בטכנולוגיית PhotoREt, בצע את הפעולות הבאות:

- .1 פתח את תיבת הדו-שיח מאפייני מדפסת.
- 2. לחץ על הכרטיסייה קיצורי דרך להדפסה או על הכרטיסייה נייר/איכות.
  - 3. בחר באפשרות מיטבית מתוך הרשימה הנפתחת איכות הדפסה.
    - בחר הגדרות הדפסה אחרות כרצונך ולחץ על אישור.

### HP אפשרויות הצילום הדיגיטלי של 6.1.3

המדפסת כוללת כמה מאפיינים המיועדים לשיפור איכותם של צילומים דיגיטליים.

### 'HP פתיחת תיבת הדו-שיח 'אפשרויות צילום דיגיטלי של

כדי לפתוח את תיבת הדו-שיח **אפשרויות צילום דיגיטלי של HP**, פעל לפי ההוראות הבאות:

- .1 פתח את תיבת הדו-שיח מאפייני מדפסת.
- 2. לחץ על הכרטיסייה **קיצורי דרך להדפסה** או על הכרטיסייה **נייר/איכות**, ולאחר מכן לחץ על הלחצן **צילום דיגיטלי של HP**.

### שימוש בתיבת הדו-שיח 'אפשרויות צילום דיגיטלי של HP'

היעזר בתיבת הדו-שיח אפשרויות צילום דיגיטלי של HP להגדרת האפשרויות הבאות:

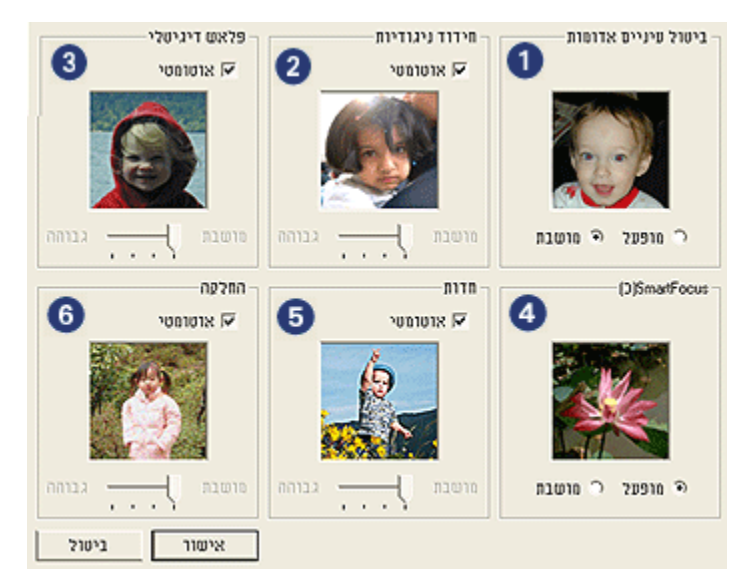

- ביטול עיניים אדומות: סמן מופעל כדי לבטל או לצמצם את תופעת העיניים.
  האדומות בצילום.
- 2. חידוד ניגודיות: כוונן את הניגודיות לפי העדפותיך. לחץ על אוטומטי כדי שמנהל ההתקן של המדפסת יאזן את הניגודיות באופן אוטומטי.
  - 3. פלאש דיגיטלי: כוונן את דרגת החשיפה באזורים הכהים בתצלום כדי להבליט פרטים. לחץ על אוטומטי כדי שמנהל ההתקן של המדפסת יאזן את הבהירות והכהות באופן אוטומטי.
- 4. SmartFocus: שפר את האיכות והצלילות של התמונה. לחץ על מופעל כדי שמנהל ההתקן של המדפסת ימקד אוטומטית את התמונה.
  - 5. חדות: כוונן את חדות התמונה לפי העדפותיך. לחץ על אוטומטי כדי שמנהל ההתקן של המדפסת יקבע את חדות התמונה באופן אוטומטי.

.6. **החלקה**: רכך את התמונה. לחץ על **אוטומטי** כדי שמנהל ההתקן של המדפסת יקבע את מידת החלקת התמונה באופן אוטומטי.

### dpi 6.1.4 מרבי

הגדרת איכות ההדפסה **dpi מרבי** מפיקה הדפסה ברזולוציה מיטבית של 4800x1200 נקודות לאינץ' (dpi).

מצב ההדפסה '4800x1200 dpi מיטבי' הוא מצב הרזולוציה האיכותית ביותר במדפסת זו. עם בחירת ההגדרה '4800x1200 dpi מיטבי' במנהל ההתקן של המדפסת, מחסנית ההדפסה בשלושה צבעים מדפיסה במצב מיטבי של 4800x1200 נקודות לאינץ' (עד 4800x1200 dpi מיטבי בצבע וקלט של 1200 dpi). אם מותקנת במדפסת גם מחסנית להדפסת צילומים, מתקבלת איכות הדפסה משופרת. אם המדפסת שברשותך לא הגיעה עם מחסנית הדפסה לצילומים, באפשרותך לרכוש אותה בנפרד.

הערה: כדי לשפר את רמת הפרטים בצילום ואת התאמת הצבעים בו לאלה הנראים הערה: כדי לשפר את רמת הפרטים בצילום איכותי של HP מרבי.

כדי להדפיס במצב מיטבי של 4800x1200dpi, פעל לפי ההוראות הבאות:

- .1 פתח את תיבת הדו-שיח מאפייני מדפסת.
- 2. לחץ על הכרטיסייה קיצורי דרך להדפסה או על הכרטיסייה נייר/איכות.

הערה: בכרטיסייה **קיצורי דרך להדפסה**, בחר באפשרות הדפסת צילומים ללא שוליים או באפשרות הדפסת צילומים עם שוליים לבנים.

3. אתר את הרשימה הנפתחת המתאימה:

| רשימה נפתחת | הכרטיסייה         |
|-------------|-------------------|
| סוג הנייר   | קיצורי דרך להדפסה |
| סוג הנייר   | נייר/איכות        |

הערה: אין צורך להגדיר את איכות ההדפסה בשתי הכרטיסיות.

- 4. בחר בסוג נייר הצילום המתאים מתוך הרשימה הנפתחת.
- 5. בחר באפשרות dpi מרבי מתוך הרשימה הנפתחת איכות הדפסה.

הערה: ההגדרה dpiמרבי דורשת שטח פנוי גדול בדיסק הקשיח באופן זמני ועשויה לגרום להאטת ההדפסה.

6. בחר הגדרות הדפסה אחרות כרצונך ולחץ על אישור.

### Exif Print טכנולוגיית 6.1.5

טכנולוגיית Exchangeable Image File Format 2.2) Exif Print) הנה תקן בינלאומי להדמיה אלקטרונית המפשט את הצילום הדיגיטלי והמשפר צילומים מודפסים. כאשר מצלמים במצלמה דיגיטלית בתקן Exif Print, קולטת פונקציית ה-Exif Print נתונים כמו זמן החשיפה, סוג המבזק (פלאש), ורמת רוויית הצבע, ומאחסנת אותם בקובץ התמונה. תוכנת מדפסות הזרקת הדיו של HP משתמשת בנתונים אלה לביצוע שיפורי תמונה ספציפיים באופן אוטומטי, לקבלת צילומים מיטביים.

הדפסת צילומים המשופרים בטכנולוגיית Exif Print מחייבת שימוש בפרטי הציוד הבאים:

- מצלמה דיגיטלית התומכת בתקן Exif Print
  - תוכנה המאפשרת צילומי Exif Print

כדי להדפיס צילומים המשופרים בטכנולוגיית Exif Print, פעל לפי ההוראות הבאות:

- . פתח את הקובץ שברצונך להדפיס באמצעות התוכנה המאפשרת צילומי Exif Print.
  - 2. פתח את תיבת הדו-שיח מאפייני מדפסת.
  - 3. לחץ על הכרטיסייה קיצורי דרך להדפסה או על הכרטיסייה נייר/איכות.

הערה: בכרטיסייה קיצורי דרך להדפסה, בחר באפשרות הדפסת צילומים ללא שוליים או באפשרות הדפסת צילומים עם שוליים לבנים.

- 4. בחר רגילה או מיטבית מתוך הרשימה הנפתחת איכות הדפסה.
  - . בחר הגדרות הדפסה אחרות כרצונך ולחץ על אישור.

תוכנת המדפסת מבצעת מיטוב של התמונה המודפסת באופן אוטומטי.

### 6.1.6 הדפסת צילומים ללא שוליים

השתמש בהדפסה ללא שוליים כדי להדפיס עד קצות הנייר (מבלי להותיר שוליים) על סוגי נייר מסוימים ועל מבחר גדלים, סטנדרטיים ומותאמים אישית, מגודל צילום רגיל 101x152 מ"מ ועד גודל צילום מותאם אישית 210x594 מ"מ.

### הנחיות

- אל תבצע הדפסה של מסמכים ללא שוליים במצב גיבוי דיו. הקפד שבמדפסת יהיו מותקנות תמיד שתי מחסניות הדפסה.
- פתח את הקובץ מתוך התוכנה וקבע את גודל התמונה. ודא כי הגודל מתאים לגודל הנייר שעליו תודפס התמונה.

### הדפסה

- .1 פתח את הקובץ שברצונך להדפיס.
- .2 פתח את תיבת הדו-שיח מאפייני מדפסת.
- 3. בכרטיסייה **קיצורי דרך להדפסה**, בחר באפשרות **הדפסת צילומים ללא שוליים** מתוך הרשימה הנפתחת.

| בסיסי אפקטים גימור נייו/איכות קיצורי דרך להדפסה                                                                   | שירוחיס צבע |
|----------------------------------------------------------------------------------------------------|-------------|
| ימה ברצונך לעשות<br>הרפסה צילומים ללא שוליים                                                                      |             |
| איכות הדפסה<br>סיטבית עריים<br>סוג הנייו<br>אוניין ציקום באיכות סטוקה<br>גודל הניין<br>אינין איציקום ללא שוליים 4 |             |
| מקור הנייר<br>הגש עליון 💬<br>כיוון הדפה<br>אוורן 🞷                                                                |             |
| א ציקום דיגיטלי של HP                                                                                             | עזרה להדפקה |
| אישור ביטול עזרה                                                                                                  |             |

- 4. בחר בהגדרת ההדפסה המתאימה לצילום שברצונך להדפיס.
- .5. הגדר את אפשרויות הצילום הדיגיטלי של HP אם ברצונך להשתמש בהן.
  - בחר הגדרות הדפסה אחרות, לפי רצונך, ולחץ על אישור.

אם ביצעת הדפסה על נייר צילום בעל לשונית נתלשת, הסר את הלשונית כדי להפוך את המסמך לנטול שוליים לחלוטין.

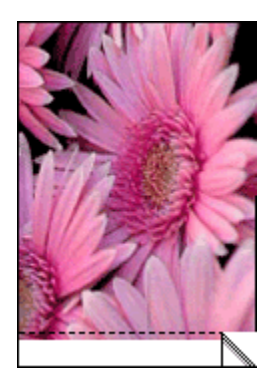

### 6.1.7 המחסנית להדפסת צילומים

המחסנית להדפסת צילומים ומחסנית ההדפסה בשלושה צבעים מפיקות יחד צילומים במחסנית להדפסת צילומים. בשישה צבעי דיו, נטולי גרעיניות כמעט לחלוטין ובעלי עמידות מרשימה בפני דהייה.

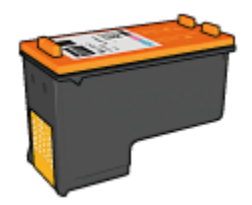

אם למדפסת שברשותך לא צורפה מחסנית להדפסת צילומים, תוכל לרכוש אותה בנפרד.

### התקנת המחסנית להדפסת צילומים

כדי להתקין את המחסנית להדפסת צילומים, הוצא מהמדפסת את מחסנית ההדפסה בשחור, ולאחר מכן התקן את המחסנית להדפסת צילומים בתא שבצדה הימני של תושבת מחסניות ההדפסה.

לקבלת מידע נוסף, עיין בדף התקנת מחסניות הדפסה.

### השימוש במחסנית להדפסת צילומים

כדי להדפיס במצב שישה צבעי דיו, פעל לפי ההוראות הבאות:

- .1 פתח את תיבת הדו-שיח מאפייני מדפסת.
- 2. לחץ על הכרטיסייה קיצורי דרך להדפסה או על הכרטיסייה נייר/איכות.

הערה: בכרטיסייה **קיצורי דרך להדפסה**, בחר באפשרות **הדפסת צילומים ללא** שוליים או באפשרות **הדפסת צילומים עם שוליים לבנים**.

3. אתר את הרשימה הנפתחת המתאימה.

| רשימה נפתחת | הכרטיסייה         |
|-------------|-------------------|
| סוג הנייר   | קיצורי דרך להדפסה |
| סוג הנייר   | נייר/איכות        |

הערה: אין צורך להגדיר את איכות ההדפסה בשתי הכרטיסיות.

- 4. לחץ על הסוג המתאים של נייר הצילום מתוך הרשימה הנפתחת.
- 5. לחץ על רגילה, מיטבית או dpi מרבי ברשימה הנפתחת איכות הדפסה.
  - 6. בחר הגדרות הדפסה אחרות כרצונך ולחץ על אישור.

### אחסון המחסנית להדפסת צילומים

לשמירה על תקינות מחסנית ההדפסה, פעל על פי ההנחיות לאחסון מחסניות הדפסה.
#### 6.1.8 שימוש בהגדרות צבע מתקדמות

השתמש בתיבת הדו-שיח 'הגדרות צבע מתקדמות' כדי לכוונן את גוני הצבעים המופיעים בתדפיס.

התאמת הגדרות אלה תגרום לכך שהצבעים המודפסים יהיו שונים מהצבעים המופיעים בצג המחשב.

כדי לקבוע הגדרות צבע מתקדמות, פעל בהתאם להוראות הבאות:

- . פתח את תיבת הדו-שיח מאפייני מדפסת.
  - .2. בחר בכרטיסייה **צבע**.
  - 3. לחץ על הלחצן הגדרות צבע מתקדמות.

כעת תופיע תיבת הדו-שיח הגדרות צבע מתקדמות.

| בנע מתקדמות | הגדרות צ |      |      |   |   |   |      |   |   |    |       |        | תצוגה מקרימה |
|-------------|----------|------|------|---|---|---|------|---|---|----|-------|--------|--------------|
| : רוויה     | 0        |      | . ·  |   |   | , | -ŀ   |   | , |    | ,     |        |              |
|             |          | -    | ·    |   |   |   | -i-  |   |   |    |       |        |              |
| : בחירות    | lo.      | າກ່າ | กก่ว | • | • | 1 | 8    | 1 | • | ۰, | min   | rin    |              |
| : גוד הצבט  | 0        | -    |      |   |   |   | -  - |   |   |    |       | _      |              |
| -           | J.       | າກຳາ | קריר | • | 1 | • | 6    | 1 | • | 1  | mir 1 | nàra   |              |
|             |          |      |      |   |   |   |      |   |   |    |       |        |              |
| 1873 :      | 0        | -    |      |   |   |   | ۰J   |   |   |    |       | _      |              |
|             |          | -50  |      | Ċ | 1 | Ċ | ÷.   |   | Ċ | 1  | Ċ     | 50     |              |
| : מונפוה    | 0        | 5    |      |   |   |   | -7   |   |   |    |       | -<br>- |              |
|             | -        | -50  |      |   |   |   | - î  |   |   |    |       | 50     |              |
| 31/15 :     | le.      | -50  | 1    | • | • | 1 | 4    | 1 | • | •  | •     | 50     |              |
| 110 U :     | 0        | -    | _    | _ | _ | _ | -1   | _ | _ | _  | _     | _      |              |
|             | ,        | -50  | 1    | 1 | 1 | 1 | 6    | 1 | • | 1  | 1     | 50     |              |
|             |          |      |      |   |   |   |      |   |   |    |       |        | ביסול אישור  |

- 4. התאם את ההגדרות הבאות לפי הצורך:
- הגדרות צבע כלליות: התאם את ההגדרות רוויה, בהירות, ו גון הצבע כדי לקבוע את מראה הצבעים הכללי בהדפסה.
- הגדרות צבע ספציפיות: כוונן את המחוונים ציאן, מגנטה, צהוב ו שחור כדי לציין את דרגת הצבע של כל אחד מהצבעים בהדפסה.
  - 5. בסיום קביעת הגדרות הצבע, לחץ על אישור.
  - בחר הגדרות הדפסה נוספות כרצונך, ולחץ על אישור.

השתמש ב כלי העזרה, מה זה? כדי ללמוד על התכונות המופיעות בתיבת הדו-שיח מאפייני מדפסת.

#### 6.1.9 ניהול צבעים

ניהול צבעים מגדיר את טווח הצבעים הניתנים להדפסה. תוכנת המדפסת מתרגמת את צבעי המסמך מהגדרות הצבע הנוכחיות שלהם לאפשרות ניהול הצבעים שנבחרה.

כדי לבחור אפשרות ניהול צבעים, פעל לפי ההוראות הבאות:

- . פתח את תיבת הדו-שיח מאפייני מדפסת.
  - 2. בחר בכרטיסייה **צבע**.

| טים גימור נייר/איכות קיצורי דרך להדפסה | שירוחים צבע בסיסי אפי           |
|----------------------------------------|---------------------------------|
| · · · · · · · · · · · · · · · · · · ·  | הנררות מהירות למשימות הרפסה     |
| שמירה מחיקה 🔻                          | הקלד כאן עם חדע להגדרות המהירות |
|                                        | אפערויות צגע                    |
| E                                      | הרפסה בנוועי אפור               |
|                                        | איכות נבוהה 🕤                   |
|                                        | מהסנית הדפסה בשחור בלבד 🔿       |
| in. 11.00 × 8.50                       | הגדרנת צינו מתקרמות             |
|                                        |                                 |
| עיהול צבעים<br>CobrSmart/sRGB          |                                 |
|                                        |                                 |
| עזרה                                   | Ø                               |
| אישור ביטול עזרה                       |                                 |

- לחץ על אחת מהאפשרויות הבאות מתוך הרשימה הנפתחת ניהול צבעים:
- ColorSmart/sRGB : ColorSmart/sRGB .
   עבודות ההדפסה. אפשרות זו משמשת בהדפסת רוב המסמכים מבוססי
   האינטרנט ובהתקני ההדמיה העכשוויים.
- AdobeRGB: בהדפסה מיישומים מקצועיים העושים שימוש ב-AdobeRGB, השבת את פונקציית ניהול הצבעים ביישום, ואפשר לתוכנת המדפסת לנהל את מרחב הצבעים. השתמש בהגדרות AdobeRGB להדפסת מסמכים וצילומים שנוצרו במקור במרחב הצבעים של AdobeRGB.
- ניהול במסגרת היישום: עם הבחירה באפשרות זו, היישום שממנו מתבצעת ההדפסה ינהל את הגדרות הצבעים במסמך.
  - 4. בחר הגדרות הדפסה נוספות כרצונך, ולחץ על אישור.

# 6.1.10 צילומים בשחור-לבן

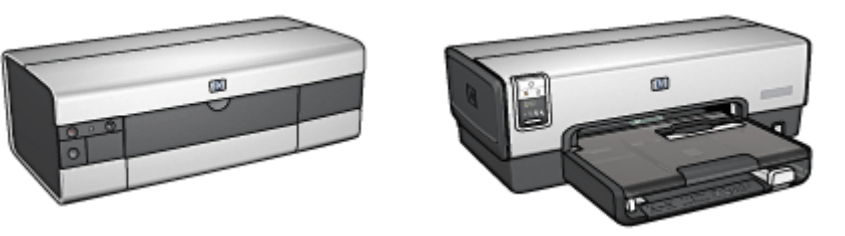

HP Deskjet 6540-50 series

HP Deskjet 6520 series

# 6.1.11 הדפסת צילומים בשחור-לבן

באפשרותך לבצע את המשימות הבאות באמצעות המדפסת:

- הדפסת צילום בשחור-לבן
- הדפסת צילום צבע בשחור-לבן

לקבלת צילומי שחור-לבן באיכות מעולה, התקן במדפסת מחסנית להדפסת צילומים באפור ומחסנית הדפסה בשלושה צבעים.

#### הדפסת צילום בשחור-לבן

להדפסת צילום בשחור-לבן, פעל לפי ההוראות עבור סוג הצילום וגודל הצילום שברצונך להדפיס.

#### הדפסת צילום צבע בשחור-לבן

להדפסת צילום צבע בשחור-לבן, פעל לפי ההוראות הבאות:

- .1 פתח את תיבת הדו-שיח מאפייני מדפסת.
  - 2. בחר בכרטיסייה **צבע**.

| ות קיצורי דרך להרפסה  | קטים גימור נייו/איכ | צבע בסיסי אפ | שירותים                                                                                                    |
|-----------------------|---------------------|--------------|----------------------------------------------------------------------------------------------------|
|                       |                     |              | הגדרות מהירות למשימות הדפסו                                                                                         |
| מחיקה                 | שמירה               | מהירות       | הקלד כאן עם חדע להגדרות ה                                                                                           |
|                       |                     |              | אפשרויות צבע                                                                                                    |
| in. 6.00              | D × 4.00            |              | <ul> <li>הרפסה בנוזני אפור</li> <li>היכסה בנוזני אפור</li> <li>היכות נבוהה</li> <li>מחסנית הרפסה בשחור ו</li> </ul> |
| צנעים<br>CobrSmart/sf | ניחול               |              | colling (19) (19) مربع مربع مارور مربع (10) مربع (10) مربع (10) مربع (10) مربع (10) مربع (10) مربع (10) مربع (      |
| עזרה                  |                     |              | 69                                                                                                    |
| ביטול עזרה            | אישור               |              |                                                                                                    |

- 3. סמן את התיבה הדפסה בגווני אפור.
  - .4 בחר באפשרות איכות גבוהה.
- בחר הגדרות הדפסה אחרות כרצונך ולחץ על אישור.

# 6.1.12 אחסון של נייר צילום וטיפול בו

כדי לשמור על איכות נייר הצילום מתוצרת HP שברשותך, פעל בהתאם להוראות הבאות:

#### אחסון

- אחסן נייר צילום לא משומש בשקית ניילון הניתנת לאיטום חוזר, באריזה המקורית.
   אחסן את נייר הצילום הארוז על גבי משטח ישר במקום קריר.
- לפני ההדפסה, הוצא משקית הניילון רק את הנייר שבכוונתך להשתמש בו באופן מיידי. בסיום ההדפסה, החזר לשקית הניילון את הנייר הלא משומש.
  - אל תשאיר נייר צילום לא משומש במגש הנייר של המדפסת, שכן הוא עלול להתקמט, וכך תיפגם איכות הצילומים המודפסים.

#### טיפול

 הקפד תמיד להחזיק את נייר הצילום בקצותיו. טביעות אצבעות על גבי נייר צילום עשויות לפגום באיכות ההדפסה.  אם פינות נייר הצילום מסתלסלות בטווח של יותר מ-10 מ"מ, עליך ליישר את הנייר. לשם כך, הנח אותו בשקית האחסון הניתנת לאיטום חוזר וגלגל את השקית על קצה שולחן עד שהנייר יתיישר.

לצורך ההדפסה, על נייר הצילום להיות ישר לחלוטין.

#### 6.1.13 חיסכון בהדפסת צילומים

#### נייר צילום רגיל של HP

כדי לחסוך כסף ודיו בהדפסה של צילומים, השתמש ב **נייר צילום רגיל HP, מבריק למחצה**, ובהגדרת **איכות ההדפסה** בחר באפשרות **רגילה**.

**נייר צילום רגיל HP, מבריק למחצה** תוכנן במיוחד להפקת צילומי איכות עם כמות דיו קטנה יותר.

,HP הערה: לקבלת צילומים באיכות טובה יותר, השתמש בנייר צילום באיכות מעולה ובהגדרת **איכות ההדפסה** בחר **מיטבית** או dpiמרבי.

# (HP Deskjet 6540-50 series) צילומים קטנים ללא שוליים 6.1.14

#### הנחיות

- לקבלת תוצאות באיכות גבוהה, השתמש ב מחסנית להדפסת צילומים יחד עם מחסנית ההדפסה בשלושה צבעים.
- לעמידות מרבית בפני דהייה, השתמש בנייר צילום באיכות מעולה של HP והתקן במדפסת מחסנית להדפסת צילומים.
- · כדי ללמוד על השימוש במאפיינים של הדפסת צילומים, עיין בדף שיפור צילומים.
  - השתמש ב נייר צילום רגיל, מבריק למחצה כדי לחסוך כסף ודיו בעת הדפסת צילומים.
- ודא שנייר הצילום שבו אתה משתמש ישר לחלוטין. לעיון בהוראות למניעת כיפוף של נייר צילום, ראה הוראות לאחסון נייר צילום.
  - . אל תמלא את המגש מעבר לקיבולת שלו: עד 25 גיליונות.

#### הכנות להדפסה

- ודא שהמדפסת מופעלת.
- 2. הוצא את מגש הפלט, ולאחר מכן רוקן את מגש הקלט מנייר.
- 3. הסט את גובל רוחב הנייר עד הסוף שמאלה, ולאחר מכן משוך החוצה את גובל אורך הנייר.
  - .4 ודא שנייר הצילום ישר לחלוטין.

אם נייר הצילום אינו ישר, ראה הוראות לאחסון נייר צילום.

5. הנח את נייר הצילום במגש הקלט, כשהצד המיועד להדפסה פונה כלפי מטה. אם אתה משתמש בנייר צילום בעל לשונית נתלשת, ודא שהלשונית אינה פונה אל המדפסת.

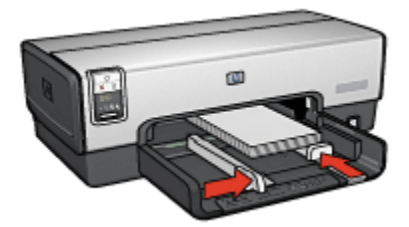

- 6. הסט והצמד בחוזקה את גובלי הנייר אל הנייר.
  - .7 החזר את מגש הפלט למקומו.

#### הדפסה

הערה: אם התוכנה שברשותך כוללת מאפיין של הדפסת צילומים, פעל בהתאם להוראות המופיעות בה. אם לא, פעל לפי ההוראות הבאות:

- .1 פתח את תיבת הדו-שיח מאפייני מדפסת.
- 2. בכרטיסייה קיצורי דרך להדפסה, בחר בסוג המסמך הדפסת צילומים ללא שוליים, ולאחר מכן בחר באפשרויות הבאות:
  - איכות הדפסה: רגילה, מיטבית, או dpi מרבי
  - **גודל הנייר**: גודל נייר הצילום המתאים ללא שוליים
    - **סוג הנייר**: הסוג המתאים של נייר הצילום
      - . כיוון הדפסה: לאורך או לרוחב.
      - 3. הגדר את האפשרויות הבאות לפי הצורך:
        - HP אפשרויות צילום דיגיטלי של
          - הגדרות צבע מתקדמות
            - ניהול צבעים •
            - איכות גווני אפור •
    - 4. בחר הגדרות הדפסה אחרות כרצונך ולחץ על אישור.

השתמש ב כלי העזרה, מה זה? כדי ללמוד על התכונות המופיעות בתיבת הדו-שיח מאפייני מדפסת.

# (HP Deskjet 6540-50 series) צילומים גדולים ללא שוליים 6.1.15

#### הנחיות

- לקבלת תוצאות באיכות גבוהה, השתמש ב מחסנית להדפסת צילומים יחד עם מחסנית ההדפסה בשלושה צבעים.
- לעמידות מרבית בפני דהייה, השתמש בנייר צילום באיכות מעולה של HP והתקן במדפסת מחסנית להדפסת צילומים.
- · כדי ללמוד על השימוש במאפיינים של הדפסת צילומים, עיין בדף שיפור צילומים.
  - השתמש ב נייר צילום רגיל, מבריק למחצה כדי לחסוך כסף ודיו בעת הדפסת צילומים.
- ודא שנייר הצילום שבו אתה משתמש ישר לחלוטין. לעיון בהוראות למניעת כיפוף של נייר צילום, ראה הוראות לאחסון נייר צילום.
  - אל תמלא את המגש מעבר לקיבולת שלו: עד 25 גיליונות.

#### הכנות להדפסה

- ודא שהמדפסת מופעלת.
- 2. הרם את מגש הפלט, ולאחר מכן רוקן את מגש הקלט מנייר.
- 3. הסט את גובל רוחב הנייר עד הסוף שמאלה, ולאחר מכן משוך החוצה את גובל אורך הנייר.
  - . ודא שנייר הצילום ישר לחלוטין.

אם נייר הצילום אינו ישר, ראה הוראות לאחסון נייר צילום.

5. הנח את נייר הצילום במגש הקלט, כשהצד המיועד להדפסה פונה כלפי מטה.

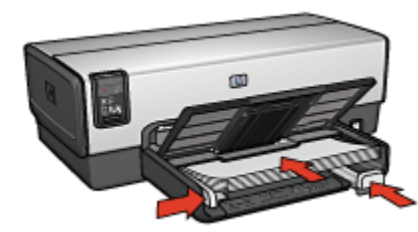

- .6 הסט והצמד בחוזקה את גובלי הנייר אל הנייר.
  - .7 הורד את מגש הפלט.

#### הדפסה

הערה: אם התוכנה שברשותך כוללת מאפיין של הדפסת צילומים, פעל בהתאם להוראות המופיעות בה. אם לא, פעל לפי ההוראות הבאות:

- .1 פתח את תיבת הדו-שיח מאפייני מדפסת.
- 2. בכרטיסייה **קיצורי דרך להדפסה**, בחר בסוג המסמך **הדפסת צילומים ללא שוליים**, ולאחר מכן בחר באפשרויות הבאות:
  - איכות הדפסה: רגילה, מיטבית, או dpi מרבי
  - גודל הנייר: גודל נייר הצילום המתאים ללא שוליים
    - סוג הנייר: הסוג המתאים של נייר הצילום
      - כיוון הדפסה: לאורך או לרוחב.
      - 3. הגדר את האפשרויות הבאות לפי הצורך:
        - HP אפשרויות צילום דיגיטלי של
          - הגדרות צבע מתקדמות
            - ניהול צבעים
            - איכות גווני אפור •
    - .4. בחר הגדרות הדפסה אחרות כרצונך ולחץ על אישור.

# (HP Deskjet 6540-50 series) צילומים פנורמיים ללא שוליים 6.1.16

#### הנחיות

- לקבלת תוצאות באיכות גבוהה, השתמש ב מחסנית להדפסת צילומים יחד עם מחסנית ההדפסה בשלושה צבעים.
- לעמידות מרבית בפני דהייה, השתמש בנייר צילום באיכות מעולה של HP והתקן במדפסת מחסנית להדפסת צילומים.
- · כדי ללמוד על השימוש במאפיינים של הדפסת צילומים, עיין בדף שיפור צילומים.
  - השתמש ב נייר צילום רגיל, מבריק למחצה כדי לחסוך כסף ודיו בעת הדפסת צילומים.
- ודא שנייר הצילום שבו אתה משתמש ישר לחלוטין. לעיון בהוראות למניעת כיפוף של נייר צילום, ראה הוראות לאחסון נייר צילום.
  - . אל תמלא את המגש מעבר לקיבולת שלו: עד 25 גיליונות.

#### הכנות להדפסה

- . ודא שהמדפסת מופעלת.
- 2. הרם את מגש הפלט, ולאחר מכן רוקן את מגש הקלט מנייר.
- 3. הסט את גובל רוחב הנייר עד הסוף שמאלה, ולאחר מכן משוך החוצה את גובל אורך הנייר.
  - . ודא שנייר הצילום ישר לחלוטין.

אם נייר הצילום אינו ישר, ראה הוראות לאחסון נייר צילום.

5. הנח את נייר הצילום במגש הקלט, כשהצד המיועד להדפסה פונה כלפי מטה.

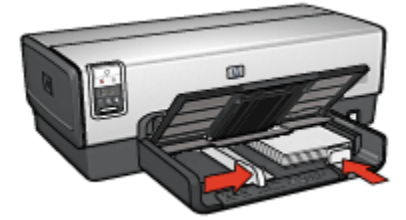

- 6. הסט והצמד בחוזקה את גובלי הנייר אל הנייר.
- הערה: גדלים מסוימים של נייר פנורמי עשויים לחרוג מעבר לשפת מגש הקלט. בהדפסה על נייר כזה, הקפד להסיט את גובל רוחב הנייר עד שייצמד בחוזקה לקצה הנייר.
  - .7 הורד את מגש הפלט.

#### הדפסה

- הערה: אם התוכנה שברשותך כוללת מאפיין של הדפסת צילומים, פעל בהתאם להוראות המופיעות בה. אם לא, פעל לפי ההוראות הבאות:
  - .1 פתח את תיבת הדו-שיח מאפייני מדפסת.
- 2. בכרטיסייה **קיצורי דרך להדפסה**, בחר בסוג המסמך **הדפסת צילומים ללא שוליים**, ולאחר מכן בחר באפשרויות הבאות:
  - איכות הדפסה: רגילה, מיטבית, או dpi מרבי ·
  - **גודל הנייר**: גודל נייר הצילום המתאים לצילום פנורמי ללא שוליים
    - סוג הנייר: הסוג המתאים של נייר הצילום
      - · כיוון הדפסה: לאורך או לרוחב.
      - 3. הגדר את האפשרויות הבאות לפי הצורך:
        - HP אפשרויות צילום דיגיטלי של
          - הגדרות צבע מתקדמות
            - ניהול צבעים
            - איכות גווני אפור •
    - 4. בחר הגדרות הדפסה אחרות כרצונך ולחץ על אישור.

השתמש ב כלי העזרה, מה זה? כדי ללמוד על התכונות המופיעות בתיבת הדו-שיח מאפייני מדפסת.

# (HP Deskjet 6540-50 series) צילומים קטנים עם שוליים לבנים 6.1.17

#### הנחיות

- לקבלת תוצאות באיכות גבוהה, השתמש ב מחסנית להדפסת צילומים יחד עם מחסנית ההדפסה בשלושה צבעים.
- לעמידות מרבית בפני דהייה, השתמש בנייר צילום באיכות מעולה של HP והתקן במדפסת מחסנית להדפסת צילומים.
- · כדי ללמוד על השימוש במאפיינים של הדפסת צילומים, עיין בדף שיפור צילומים.
  - השתמש ב נייר צילום רגיל, מבריק למחצה כדי לחסוך כסף ודיו בעת הדפסת צילומים.
- ודא שנייר הצילום שבו אתה משתמש ישר לחלוטין. לעיון בהוראות למניעת כיפוף של נייר צילום, ראה הוראות לאחסון נייר צילום.
  - אל תמלא את המגש מעבר לקיבולת שלו: עד 25 גיליונות.

#### הכנות להדפסה

- ודא שהמדפסת מופעלת.
- 2. הוצא את מגש הפלט, ולאחר מכן רוקן את מגש הקלט מנייר.
- 3. הסט את גובל רוחב הנייר עד הסוף שמאלה, ולאחר מכן משוך החוצה את גובל אורך הנייר.
  - . ודא שנייר הצילום ישר לחלוטין.

אם נייר הצילום אינו ישר, ראה הוראות לאחסון נייר צילום.

5. הנח את נייר הצילום במגש הקלט, כשהצד המיועד להדפסה פונה כלפי מטה. אם אתה משתמש בנייר צילום בעל לשונית נתלשת, ודא שהלשונית אינה פונה אל המדפסת.

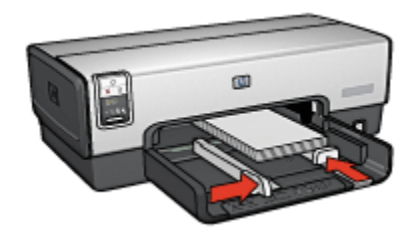

- 6. הסט והצמד בחוזקה את גובלי הנייר אל הנייר.
  - .7 החזר את מגש הפלט למקומו.

#### הדפסה

- הערה: אם התוכנה שברשותך כוללת מאפיין של הדפסת צילומים, פעל בהתאם להורא: אם התוכנה שברשותך כוללת מאפיין של הדוראות הבאות:
  - .1 פתח את תיבת הדו-שיח מאפייני מדפסת.
- 2. בכרטיסייה **קיצורי דרך להדפסה**, בחר בסוג המסמך **הדפסת צילומים עם שוליים**. **לבנים**, ולאחר מכן בחר באפשרויות הבאות:
  - איכות הדפסה: רגילה, מיטבית, או dpi מרבי
    - גודל הנייר: הגודל המתאים של נייר הצילום
      - סוג הנייר: הסוג המתאים של נייר הצילום
        - · כיוון הדפסה: לאורך או לרוחב.
        - 3. הגדר את האפשרויות הבאות לפי הצורך:
          - HP אפשרויות צילום דיגיטלי של
            - הגדרות צבע מתקדמות
              - ניהול צבעים •
              - איכות גווני אפור •
  - 4. בחר הגדרות הדפסה אחרות כרצונך ולחץ על אישור.

השתמש ב כלי העזרה, מה זה? כדי ללמוד על התכונות המופיעות בתיבת הדו-שיח מאפייני מדפסת.

#### (HP Deskjet 6540-50 series) צילומים גדולים עם שוליים לבנים 6.1.18

#### הנחיות

- לקבלת תוצאות באיכות גבוהה, השתמש ב מחסנית להדפסת צילומים יחד עם מחסנית ההדפסה בשלושה צבעים.
- לעמידות מרבית בפני דהייה, השתמש בנייר צילום באיכות מעולה של HP והתקן במדפסת מחסנית להדפסת צילומים.
- · כדי ללמוד על השימוש במאפיינים של הדפסת צילומים, עיין בדף שיפור צילומים.
  - השתמש ב נייר צילום רגיל, מבריק למחצה כדי לחסוך כסף ודיו בעת הדפסת צילומים.
- ודא שנייר הצילום שבו אתה משתמש ישר לחלוטין. לעיון בהוראות למניעת כיפוף של נייר צילום, ראה הוראות לאחסון נייר צילום.
  - אל תמלא את המגש מעבר לקיבולת שלו: עד 25 גיליונות.

#### הכנות להדפסה

- . ודא שהמדפסת מופעלת.
- 2. הרם את מגש הפלט, ולאחר מכן רוקן את מגש הקלט מנייר.

- 3. הסט את גובל רוחב הנייר עד הסוף שמאלה, ולאחר מכן משוך החוצה את גובל אורך הנייר.
  - .4 ודא שנייר הצילום ישר לחלוטין.

אם נייר הצילום אינו ישר, ראה הוראות לאחסון נייר צילום.

5. הנח את נייר הצילום במגש הקלט, כשהצד המיועד להדפסה פונה כלפי מטה.

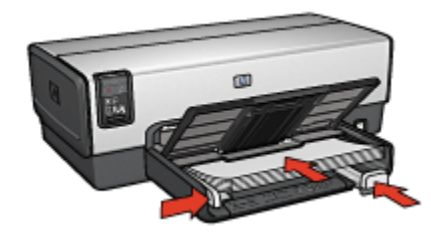

- .6 הסט והצמד בחוזקה את גובלי הנייר אל הנייר.
  - 7. הורד את מגש הפלט.

#### הדפסה

- הערה: אם התוכנה שברשותך כוללת מאפיין של הדפסת צילומים, פעל בהתאם להוראות המופיעות בה. אם לא, פעל לפי ההוראות הבאות:
  - .1 פתח את תיבת הדו-שיח מאפייני מדפסת.
- 2. בכרטיסייה **קיצורי דרך להדפסה**, בחר בסוג המסמך **הדפסת צילומים עם שוליים** 2 **לבנים**, ולאחר מכן בחר את אפשרויות הבאות:
  - איכות הדפסה: רגילה, מיטבית, או dpi מרבי ·
    - גודל הנייר: הגודל המתאים של נייר הצילום
      - **סוג הנייר**: הסוג המתאים של נייר הצילום
        - . כיוון הדפסה: לאורך או לרוחב.
        - 3. הגדר את האפשרויות הבאות לפי הצורך:
          - HP אפשרויות צילום דיגיטלי של י
            - הגדרות צבע מתקדמות
              - ניהול צבעים •
              - איכות גווני אפור
  - בחר הגדרות הדפסה אחרות כרצונך ולחץ על אישור.

השתמש ב כלי העזרה, מה זה? כדי ללמוד על התכונות המופיעות בתיבת הדו-שיח מאפייני מדפסת.

# (HP Deskjet 6540-50 series) צילומים פנורמיים עם שוליים לבנים 6.1.19

#### הנחיות

- לקבלת תוצאות באיכות גבוהה, השתמש ב מחסנית להדפסת צילומים יחד עם מחסנית ההדפסה בשלושה צבעים.
- לעמידות מרבית בפני דהייה, השתמש בנייר צילום באיכות מעולה של HP והתקן במדפסת מחסנית להדפסת צילומים.
- · כדי ללמוד על השימוש במאפיינים של הדפסת צילומים, עיין בדף שיפור צילומים.
  - השתמש ב נייר צילום רגיל, מבריק למחצה כדי לחסוך כסף ודיו בעת הדפסת צילומים.
- ודא שנייר הצילום שבו אתה משתמש ישר לחלוטין. לעיון בהוראות למניעת כיפוף של נייר צילום, ראה הוראות לאחסון נייר צילום.
  - אל תמלא את המגש מעבר לקיבולת שלו: עד 25 גיליונות.

#### הכנות להדפסה

- ודא שהמדפסת מופעלת.
- 2. הרם את מגש הפלט, ולאחר מכן רוקן את מגש הקלט מנייר.
- 3. הסט את גובל רוחב הנייר עד הסוף שמאלה, ולאחר מכן משוך החוצה את גובל אורך הנייר.
  - . ודא שנייר הצילום ישר לחלוטין.

אם נייר הצילום אינו ישר, ראה הוראות לאחסון נייר צילום.

5. הנח את נייר הצילום במגש הקלט, כשהצד המיועד להדפסה פונה כלפי מטה.

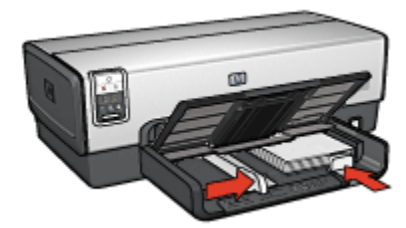

6. הסט והצמד בחוזקה את גובלי הנייר אל הנייר.

הערה: גדלים מסוימים של נייר פנורמי עשויים לחרוג מעבר לשפת מגש הקלט. בהדפסה על נייר כזה, הקפד להסיט את גובל רוחב הנייר עד שייצמד בחוזקה לקצה הנייר.

.7 הורד את מגש הפלט.

#### הדפסה

- הערה: אם התוכנה שברשותך כוללת מאפיין של הדפסת צילומים, פעל בהתאם להוראות המופיעות בה. אם לא, פעל לפי ההוראות הבאות:
  - .1 פתח את תיבת הדו-שיח מאפייני מדפסת.
- 2. בכרטיסייה **קיצורי דרך להדפסה**, בחר בסוג המסמך **הדפסת צילומים עם שוליים**. **לבנים**, ולאחר מכן בחר באפשרויות הבאות:
  - איכות הדפסה: רגילה, מיטבית, או dpi מרבי
    - גודל הנייר: הגודל המתאים של נייר הצילום
      - סוג הנייר: הסוג המתאים של נייר הצילום
        - כיוון הדפסה: לאורך או לרוחב.
        - 3. הגדר את האפשרויות הבאות לפי הצורך:
          - HP אפשרויות צילום דיגיטלי של
            - הגדרות צבע מתקדמות
              - ניהול צבעים •
              - איכות גווני אפור •
  - . בחר הגדרות הדפסה אחרות כרצונך ולחץ על אישור.

השתמש ב כלי העזרה, מה זה? כדי ללמוד על התכונות המופיעות בתיבת הדו-שיח מאפייני מדפסת.

# 6.2 הדפסת מסמכים אחרים (50–400 HP Deskjet 6540) (series

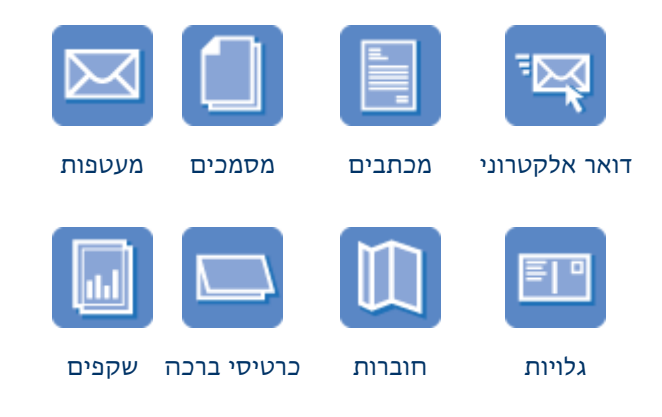

#### HP Deskjet 6500 series מדפסות

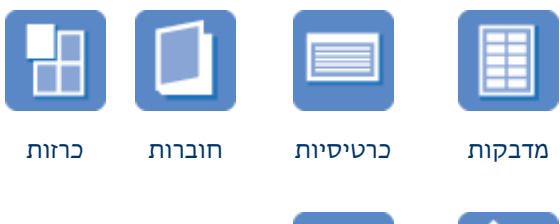

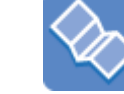

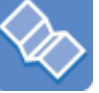

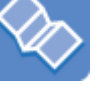

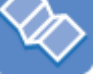

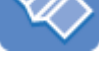

מעבירי הדפסה באנרים בגיהוץ

#### עצות להדפסה

מזער עלויות ומאמץ והפק תדפיסים באיכות הגבוהה ביותר בעזרת עצות להדפסה אלה.

#### תוכנת המדפסת

למד על תוכנת המדפסת.

# (HP Deskjet 6540-50 series) דואר אלקטרוני 6.2.1

#### הנחיות

אל תמלא את המגש מעבר לקיבולת שלו: עד 150 גיליונות.

# הכנות להדפסה

- ודא שהמדפסת מופעלת.
  - 2. הרם את מגש הפלט.
- 3. הסט את גובל רוחב הנייר עד הסוף שמאלה, ולאחר מכן משוך החוצה את גובל אורך הנייר.
  - 4. הנח נייר רגיל במגש הקלט, ודחף אותו פנימה עד שייעצר.
    - . הסט והצמד בחוזקה את גובלי הנייר אל הנייר.

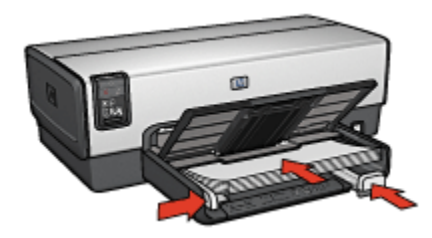

6. הורד את מגש הפלט.

#### הדפסה

- . פתח את תיבת הדו-שיח מאפייני מדפסת.
- בכרטיסייה קיצורי דרך למדפסת, לחץ על הדפסות יומיומיות כלליות או על הדפסה
   מהירה/חסכונית וקבע את הגדרות ההדפסה הבאות:
  - גודל הנייר: גודל הנייר המתאים
  - **סוג הנייר: אוטומטי** או נייר רגיל ·
  - 3. בחר את הגדרות ההדפסה הבאות לפי הצורך:
    - איכות הדפסה
      - מקור הנייר
    - הדפסה בגווני אפור
  - 4. בחר הגדרות הדפסה אחרות, לפי רצונך, ולחץ על אישור.

השתמש ב כלי העזרה, מה זה? כדי ללמוד על התכונות המופיעות בתיבת הדו-שיח מאפייני מדפסת.

#### (HP Deskjet 6540-50 series) מכתבים 6.2.2

#### הנחיות

- למד כיצד להוסיף סימן מים למכתב.
- לעזרה בהדפסת מעטפה, עיין בדף מעטפות.
- . אל תמלא את המגש מעבר לקיבולת שלו: עד 150 גיליונות.

#### הכנות להדפסה

- . ודא שהמדפסת מופעלת.
  - 2. הרם את מגש הפלט.
- 3. הסט את גובל רוחב הנייר עד הסוף שמאלה, ולאחר מכן משוך החוצה את גובל אורך הנייר.
  - . הנח נייר רגיל במגש הקלט, ודחף אותו פנימה עד שייעצר.

.5 הסט והצמד בחוזקה את גובלי הנייר אל הנייר.

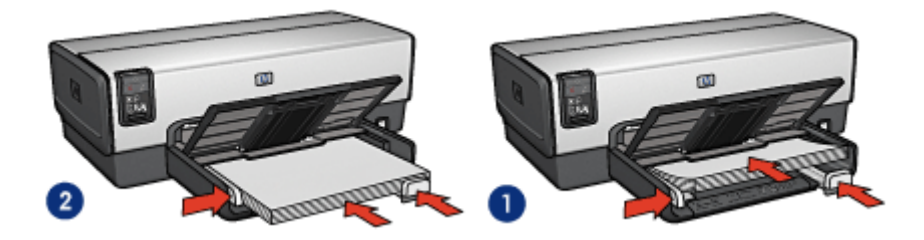

גייר Letter או A4.

2. נייר Legal

- הערה: בעת השימוש בנייר חברה, ודא שכותרת נייר החברה פונה כלפי מטה ולכיוון פנים המדפסת.
  - .6 הורד את מגש הפלט.

#### הדפסה

- .1 פתח את תיבת הדו-שיח מאפייני מדפסת.
- 2. בכרטיסייה קיצורי דרך להדפסה, לחץ על הדפסת מצגת או על הדפסות יומיומיות.
  2 כלליות וקבע את הגדרות ההדפסה הבאות:
  - גודל הנייר: גודל הנייר המתאים
  - סוג הנייר: אוטומטי או נייר רגיל •
  - 3. בחר את הגדרות ההדפסה הבאות לפי הצורך:
    - איכות הדפסה
      - מקור הנייר
  - .4 בחר הגדרות הדפסה אחרות כרצונך ולחץ על אישור.

השתמש ב כלי העזרה, מה זה? כדי ללמוד על התכונות המופיעות בתיבת הדו-שיח מאפייני מדפסת.

# (HP Deskjet 6540-50 series) מסמכים 6.2.3

#### הנחיות

- · למד כיצד להוסיף סימן מים למסמך.
- · למד כיצד להדפיס את העמוד הראשון של המסמך על נייר מסוג שונה.
  - . חסוך נייר באמצעות הדפסה דו-צדדית.
  - · למסמכי טיוטה, השתמש בהדפסה מהירה/חסכונית.
  - אל תמלא את המגש מעבר לקיבולת שלו: עד 150 גיליונות.

# הכנות להדפסה

- . ודא שהמדפסת מופעלת.
  - .2 הרם את מגש הפלט.
- 3. הסט את גובל רוחב הנייר עד הסוף שמאלה, ולאחר מכן משוך החוצה את גובל אורך הנייר.
  - .4. הנח נייר רגיל במגש הקלט, ודחף אותו פנימה עד שייעצר.
    - 5. הסט והצמד בחוזקה את גובלי הנייר אל הנייר.

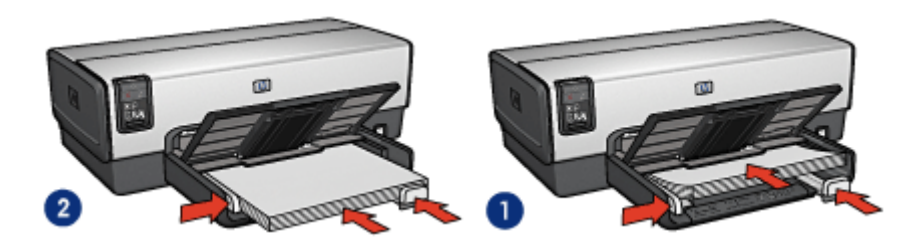

A4 גייר Letter או 1.

2. נייר Legal

.6 הורד את מגש הפלט.

#### הדפסה

- .1 פתח את תיבת הדו-שיח מאפייני מדפסת.
- 2. בכרטיסייה **קיצורי דרך למדפסת**, לחץ על **הדפסות יומיומיות כלליות** או על **הדפסת** מצגת וקבע את הגדרות ההדפסה הבאות:
  - גודל הנייר המתאים
  - סוג הנייר: אוטומטי או נייר רגיל •
  - 3. בחר את הגדרות ההדפסה הבאות לפי הצורך:
    - איכות הדפסה
      - מקור הנייר
    - הדפסה דו-צדדית
  - 4. בחר הגדרות הדפסה אחרות, לפי רצונך, ולחץ על אישור.

השתמש ב כלי העזרה, מה זה? כדי ללמוד על התכונות המופיעות בתיבת הדו-שיח מאפייני מדפסת.

# (HP Deskjet 6540-50 series) מעטפות 6.2.4

#### הנחיות

· הימנע משימוש במעטפות בעלות המאפיינים הבאים:

- בעלות סיכות או חלוניות
- בעלות קצוות עבים, לא ישרים או מסולסלים
  - מבריקות או בעלות תבליטים
- מקומטות, קרועות או פגומות בדרך אחרת כלשהי
- . לפני הכנסת המעטפות למגש הקלט, ישר את קצותיהן.
- . אל תמלא את המגש מעבר לקיבולת שלו: עד 20 מעטפות.

# הכנות להדפסה

אם אתה מדפיס על מעטפה בודדת, השתמש ב חריץ למעטפות.

אם אתה מדפיס מספר מעטפות, פעל לפי ההוראות הבאות:

- ודא שהמדפסת מופעלת.
- . הוצא את מגש הפלט ולאחר מכן רוקן את מגש הקלט מנייר.
- 3. הסט את גובל רוחב הנייר עד הסוף שמאלה, ולאחר מכן משוך החוצה את גובל אורך הנייר.
- הנח את המעטפות בצדו הימני של מגש הקלט, כך שהצדדים המיועדים להדפסה פונים כלפי מטה והלשוניות – שמאלה. דחף את המעטפות לתוך המדפסת עד שייעצרו.

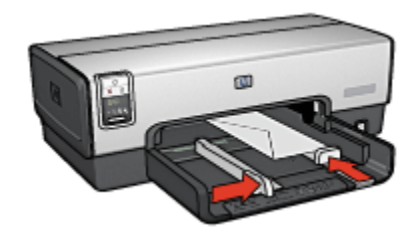

- .5 הסט והצמד בחוזקה את גובלי הנייר אל המעטפות.
  - 6. החזר את מגש הפלט למקומו.

#### הדפסה

- .1 פתח את תיבת הדו-שיח מאפייני מדפסת.
- 2. לחץ על הכרטיסייה **נייר/איכות** וקבע את הגדרות ההדפסה הבאות:
  - גודל הנייר: גודל המעטפה המתאים
    - סוג הנייר: אוטומטי או נייר רגיל •
  - 3. בחר הגדרות הדפסה אחרות, לפי רצונך, ולחץ על אישור.

השתמש ב כלי העזרה, מה זה? כדי ללמוד על התכונות המופיעות בתיבת הדו-שיח מאפייני מדפסת.

# (HP Deskjet 6540-50 series) גלויות 6.2.5

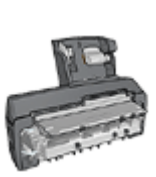

אם למדפסת מחובר האבזר האופציונלי להדפסה דו-צדדית אוטומטית עם מגש הנייר הקטן, ראה הוראות להדפסת גלויות באמצעות האבזר להדפסה דו-צדדית אוטומטית עם מגש הנייר הקטן.

#### הנחיות

- השתמש אך ורק בגלויות ובחומרי הדפסה קטנים העומדים בדרישות מפרט
   המדפסת בנוגע לגודל נייר. לעיון במפרט, פנה למדריך העזר שצורף למדפסת.
  - אל תמלא את המגש מעבר לקיבולת שלו: עד 60 גלויות.

#### הכנות להדפסה

- . ודא שהמדפסת מופעלת.
- 2. הוצא את מגש הפלט ולאחר מכן רוקן את מגש הקלט מנייר.
- 3. הסט את גובל רוחב הנייר עד הסוף שמאלה, ולאחר מכן משוך החוצה את גובל אורך הנייר.
- הנח את הגלויות בצדו הימני של מגש הקלט, כך שהצדדים המיועדים להדפסה
   פונים כלפי מטה ואחד הקצוות הקצרים פונים לכיוון המדפסת. דחף את הגלויות פנימה עד שייעצרו.

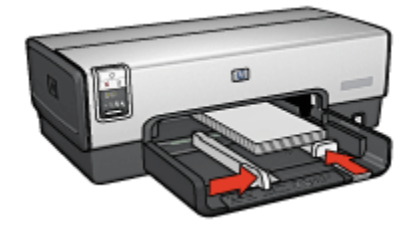

- .5 הסט את גובלי הנייר והצמד אותם היטב לגלויות.
  - החזר את מגש הפלט למקומו.

- .1 פתח את תיבת הדו-שיח מאפייני מדפסת.
- 2. בכרטיסייה **קיצורי דרך למדפסת**, לחץ על **הדפסה על גלויה** וקבע את הגדרות ההדפסה הבאות:
  - גודל הנייר המתאים
  - סוג הנייר: אוטומטי או נייר רגיל •

#### מקור הנייר: מגש עליון •

3. בחר הגדרות הדפסה אחרות כרצונך ולחץ על אישור.

השתמש ב כלי העזרה, מה זה? כדי ללמוד על התכונות המופיעות בתיבת הדו-שיח מאפייני מדפסת.

# (HP Deskjet 6540-50 series) חוברות פרסום 6.2.6

#### הנחיות

- למד כיצד להדפיס חוברות פרסום ללא שוליים.
- · לקבלת תוצאות מעולות, השתמש בנייר HP לחוברות פרסום ועלונים.
  - אל תמלא את המגש מעבר לקיבולת שלו: עד 25 גיליונות.

#### הכנות להדפסה

- . ודא שהמדפסת מופעלת.
  - 2. הרם את מגש הפלט.
- 3. הסט את גובל רוחב הנייר עד הסוף שמאלה, ולאחר מכן משוך החוצה את גובל אורך הנייר.
  - .4. הנח נייר לחוברות פרסום במגש הקלט, ודחף אותו פנימה עד שייעצר.
    - . הסט והצמד בחוזקה את גובלי הנייר אל הנייר.

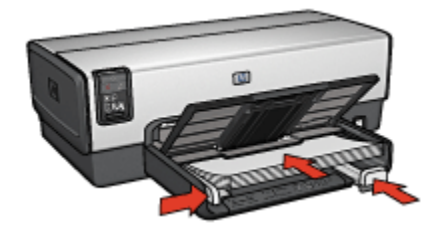

.6 הורד את מגש הפלט.

- .1 פתח את תיבת הדו-שיח מאפייני מדפסת.
- 2. בכרטיסייה **קיצורי דרך למדפסת**, לחץ על **הדפסת מצגת** וקבע את הגדרות ההדפסה הבאות:
  - גודל הנייר המתאים
  - סוג הנייר: אוטומטי או סוג נייר חוברות הפרסום המתאים
    - 3. בחר את הגדרות ההדפסה הבאות לפי הצורך:
      - איכות הדפסה

- הדפסה בגווני אפור
  - הדפסה דו-צדדית
- 4. בחר הגדרות הדפסה נוספות כרצונך, ולחץ על אישור.

# (HP Deskjet 6540-50 series) כרטיסי ברכה (6.2.7

#### הנחיות

- ישר כרטיסים שקופלו מראש והנח אותם במגש הקלט.
- . לקבלת תוצאות מיטביות, השתמש בנייר לכרטיסי ברכה של HP.
  - אל תמלא את המגש מעבר לקיבולת שלו: עד 30 כרטיסים.

#### הכנות להדפסה

- . ודא שהמדפסת מופעלת.
- 2. הרם את מגש הפלט ורוקן את מגש הקלט מנייר.
- 3. הסט את גובל רוחב הנייר עד הסוף שמאלה, ולאחר מכן משוך החוצה את גובל אורך הנייר.
  - 4. הפרד את קצות כרטיסי הברכה זה מזה על-ידי נפנוף קל, ולאחר מכן ישר את הקצוות.
- . הנח את כרטיסי הברכה במגש הקלט, כשהצד המיועד להדפסה פונה כלפי מטה. דחף את הכרטיסים פנימה עד שייעצרו.
  - 6. הסט והצמד בחוזקה את גובלי הנייר אל הנייר.

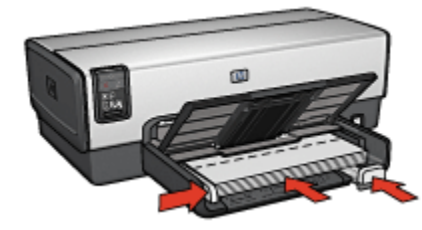

.7 הורד את מגש הפלט.

- הערה: אם התוכנה שברשותך כוללת מאפיין הדפסת כרטיסי ברכה, פעל בהתאם להוראות המופיעות בה. אם לא, בצע את ההוראות הבאות:
  - . פתח את תיבת הדו-שיח מאפייני מדפסת.

- לחץ על הכרטיסייה נייר/איכות וקבע את הגדרות ההדפסה הבאות:
  - גודל הנייר: גודל הכרטיס המתאים
    - מקור הנייר: מגש עליון •
    - סוג הנייר: סוג הכרטיס המתאים
  - 3. בחר הגדרות הדפסה אחרות כרצונך ולחץ על אישור.

# (HP Deskjet 6540-50 series) שקפים 6.2.8

#### הנחיות

- . לקבלת תוצאות מעולות, השתמש בגיליון שקף להזרקת דיו של HP.
  - אל תמלא את מגש הקלט מעבר לקיבולת שלו: עד 30 שקפים.

#### הכנות להדפסה

- . ודא שהמדפסת מופעלת.
- 2. הרם את מגש הפלט, ולאחר מכן רוקן את מגש הקלט מנייר.
- 3. הסט את גובל רוחב הנייר עד הסוף שמאלה, ולאחר מכן משוך החוצה את גובל אורך הנייר.
- הנח את השקפים במגש הקלט כאשר הצד המיועד להדפסה כלפי מטה והרצועה הדביקה כלפי מעלה ולכיוון המדפסת.

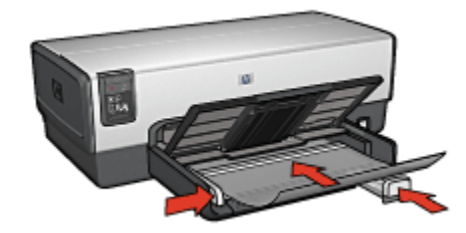

- דחף את השקפים בעדינות כלפי המדפסת עד שייעצרו, כדי שהפסים הדביקים לא יידבקו זה לזה.
  - 6. הסט והצמד בחוזקה את גובלי הנייר אל הנייר.
    - .7 הורד את מגש הפלט.

- .1 פתח את תיבת הדו-שיח מאפייני מדפסת.
- 2. בכרטיסייה **קיצורי דרך למדפסת**, לחץ על **הדפסת מצגת** וקבע את הגדרות. ההדפסה הבאות:

- **גודל הנייר**: גודל הנייר המתאים •
- סוג הנייר: אוטומטי או סוג השקפים המתאים
  - מקור הנייר: מגש עליון •
  - 3. בחר את הגדרות ההדפסה הבאות לפי הצורך:
    - איכות הדפסה
    - הדפסה בגווני אפור
- .4. בחר הגדרות הדפסה אחרות כרצונך ולחץ על אישור.

# (HP Deskjet 6540-50 series) מדבקות 6.2.9

#### הנחיות

- · השתמש אך ורק במדבקות המיועדות למדפסות הזרקת דיו.
  - השתמש אך ורק בגיליונות מלאים של מדבקות.
- ודא כי הצד החיצוני של המדבקות אינו דביק, מקומט או מופרד מגב הגיליון.
- אל תמלא את המגש מעבר לקיבולת שלו: עד 30 גיליונות של מדבקות (השתמש בגיליונות בגודל Letter או A4 בלבד).

#### הכנות להדפסה

- . ודא שהמדפסת מופעלת.
- 2. הרם את מגש הפלט, ולאחר מכן רוקן את מגש הקלט מנייר.
- 3. הסט את גובל רוחב הנייר עד הסוף שמאלה, ולאחר מכן משוך החוצה את גובל אורך הנייר.
- 4. הפרד בין קצות גיליונות המדבקות על-ידי נפנוף קל, ולאחר מכן יישר את הקצוות.
- 5. הנח את גיליונות המדבקות במגש הקלט, כשצד המדבקה פונה כלפי מטה. דחף את הגיליונות לתוך המדפסת עד שייעצרו.

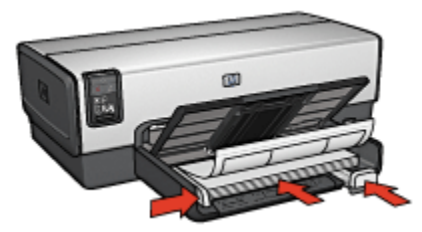

- 6. הסט את גובלי הנייר והצמד אותם בחוזקה לקצות הגיליונות.
  - .7 הורד את מגש הפלט.

#### הדפסה

- הערה: אם התוכנה שברשותך כוללת מאפיין הדפסה על מדבקות, פעל בהתאם להורא: אם התוכנה שברשותך כוללת מאפיין הדפסה על להוראות הבאות:
  - .1 פתח את תיבת הדו-שיח מאפייני מדפסת.
- 2. בכרטיסייה **קיצורי דרך להדפסה**, לחץ על **הדפסות יומיומיות כלליות** וקבע את הגדרות ההדפסה הבאות:
  - גודל הנייר: גודל הנייר המתאים
  - **סוג הנייר: אוטומטי** או נייר רגיל ·
    - מקור הנייר: מגש עליון 🔸
  - 3. בחר את הגדרות ההדפסה הבאות לפי הצורך:
    - איכות הדפסה
    - הדפסה בגווני אפור
  - 4. בחר הגדרות הדפסה אחרות כרצונך ולחץ על אישור.

השתמש ב כלי העזרה, מה זה? כדי ללמוד על התכונות המופיעות בתיבת הדו-שיח מאפייני מדפסת.

# HP Deskjet 6540-50) כרטיסיות וחומרי הדפסה קטנים אחרים (6.2.10 (series

#### הנחיות

- השתמש אך ורק בגלויות ובחומרי הדפסה קטנים העומדים בדרישות מפרט
   המדפסת בנוגע לגודל נייר. לעיון במפרט, פנה למדריך העזר שצורף למדפסת.
  - . אל תמלא את המגש מעבר לקיבולת שלו: עד 60 כרטיסיות.

#### הכנות להדפסה

- . ודא שהמדפסת מופעלת.
- . הוצא את מגש הפלט ולאחר מכן רוקן את מגש הקלט מנייר.
- 3. הסט את גובל רוחב הנייר עד הסוף שמאלה, ולאחר מכן משוך החוצה את גובל אורך הנייר.
- 4. הנח את הכרטיסיות בצדו הימני של מגש הקלט, כך שהצדדים המיועדים להדפסה פונים כלפי מטה ואחד הקצוות הקצרים פונים לכיוון המדפסת. דחף את הכרטיסיות פנימה עד שייעצרו.

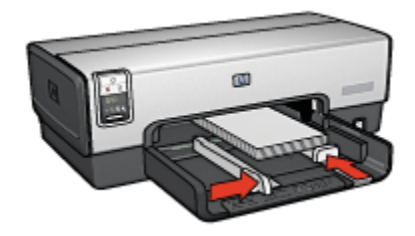

- 5. הסט את גובלי הנייר והצמד אותם היטב לגלויות.
  - 6. החזר את מגש הפלט למקומו.

#### הדפסה

- .1 פתח את תיבת הדו-שיח מאפייני מדפסת.
- 2. לחץ על הכרטיסייה נייר/איכות וקבע את הגדרות ההדפסה הבאות:
  - **גודל הנייר**: גודל הנייר המתאים
    - סוג הנייר המתאים
      - מקור הנייר: מגש עליון •
  - 3. בחר הגדרות הדפסה אחרות כרצונך ולחץ על אישור.

השתמש ב כלי העזרה, מה זה? כדי ללמוד על התכונות המופיעות בתיבת הדו-שיח מאפייני מדפסת.

# (HP Deskjet 6540-50 series) חוברות 6.2.11

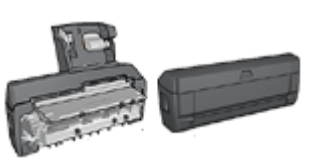

אם מחובר למדפסת אבזר אופציונלי להדפסה דו-צדדית, פעל בהתאם ל הוראות להדפסה אוטומטית של חוברות.

מאפיין הדפסת החוברות מסדר את עמודי המסמך ומשנה את גודלם באופן אוטומטי, כך שבקיפולם לחוברת יתקבל סדר העמודים הנכון.

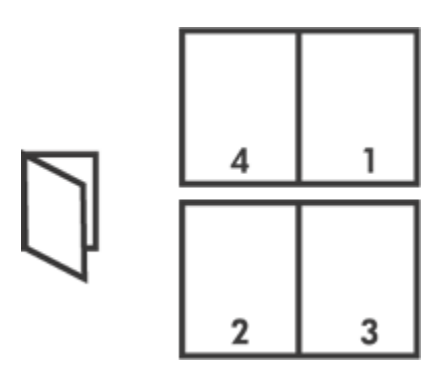

#### הנחיות

אל תמלא את המגש מעבר לקיבולת שלו: עד 150 גיליונות.

# הכנות להדפסה

- . ודא שהמדפסת מופעלת.
  - .2 הרם את מגש הפלט.
- 3. הסט את גובל רוחב הנייר עד הסוף שמאלה, ולאחר מכן משוך החוצה את גובל אורך הנייר.
  - .4 הנח נייר רגיל במגש הקלט, ודחף אותו פנימה עד שייעצר.
    - 5. הסט והצמד בחוזקה את גובלי הנייר אל הנייר.

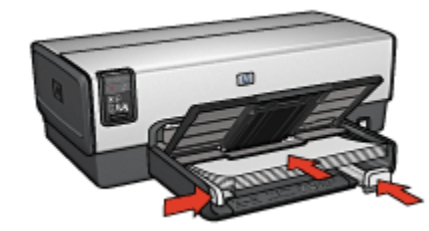

.6 הורד את מגש הפלט.

- .1 פתח את תיבת הדו-שיח מאפייני מדפסת.
- 2. בחר בכרטיסייה **קיצורי דרך להדפסה**, ולאחר מכן לחץ על **הדפסה דו-צדדית** ברשימה הנפתחת.
- 3. ברשימה הנפתחת **הדפסה משני צדי הנייר**, לחץ על אחת מאפשרויות הכריכה הבאות:

- חוברת בצד שמאל 🔸
  - חוברת בצד ימין
- 4. בחר הגדרות הדפסה נוספות כרצונך, ולחץ על אישור.
- 5. כאשר תתקבל הנחיה מתאימה, טען את הדפים המודפסים במגש הקלט כמתואר להלן.

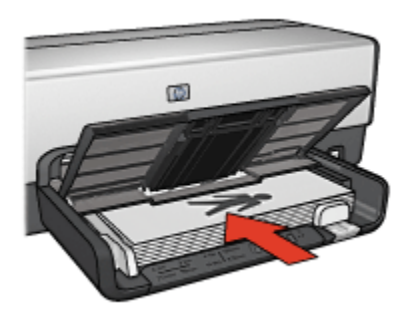

6. לסיום הדפסת החוברת, לחץ על המשך.

השתמש ב כלי העזרה, מה זה? כדי ללמוד על התכונות המופיעות בתיבת הדו-שיח מאפייני מדפסת.

# (HP Deskjet 6540–50 series) כרזות 6.2.12

#### הנחיות

משהסתיימה הדפסת חלקיה של כרזה, חתוך את קצות הגיליונות, ולאחר מכן
 הדבק את הגיליונות זה לזה.

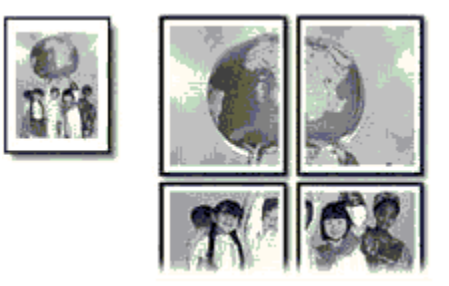

. אל תמלא את המגש מעבר לקיבולת שלו: עד 150 גיליונות.

#### הכנות להדפסה

- . ודא שהמדפסת מופעלת.
  - .2 הרם את מגש הפלט.
- 3. הסט את גובל רוחב הנייר עד הסוף שמאלה, ולאחר מכן משוך החוצה את גובל אורך הנייר.
  - .4. הנח נייר רגיל במגש הקלט, ודחף אותו פנימה עד שייעצר.
    - .5 הסט והצמד בחוזקה את גובלי הנייר אל הנייר.

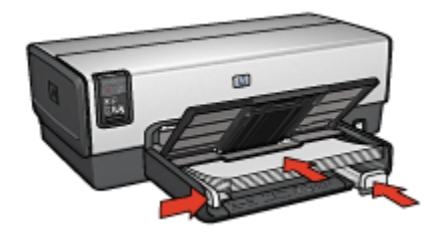

.6 הורד את מגש הפלט.

#### הדפסה

- .1 פתח את תיבת הדו-שיח מאפייני מדפסת.
- לחץ על הכרטיסייה נייר/איכות וקבע את הגדרות ההדפסה הבאות:
  - גודל הנייר: הגודל המתאים
    - מקור הנייר: מגש עליון ∙
  - סוג הנייר: אוטומטי או נייר רגיל •
  - 3. לחץ על הכרטיסייה גימור וקבע את הגדרות ההדפסה הבאות:
- הדפסת כרזות: 2 2 x, 2 2 גיליונות, 16 x 4 4 גיליונות, או 16 גיליונות, או 2 5 x 4 5 גיליונות
  - 4. לחץ על הכרטיסייה בסיסי וקבע את הגדרות ההדפסה הבאות:
    - · כיוון הדפסה: כיוון ההדפסה המתאים
    - 5. בחר הגדרות הדפסה אחרות כרצונך ולחץ על אישור.

השתמש ב כלי העזרה, מה זה? כדי ללמוד על התכונות המופיעות בתיבת הדו-שיח מאפייני מדפסת.

# (HP Deskjet 6540-50 series) באנרים 6.2.13

#### הנחיות:

- . HP לקבלת תוצאות מיטביות, השתמש בנייר באנרים של
- · לפני טעינת נייר הבאנרים במגש הקלט, הסר ממנו את כל הרצועות המחוררות.

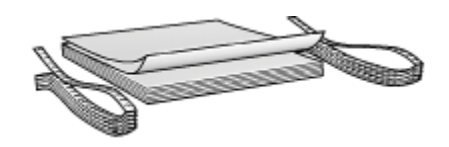

אל תמלא את המגש מעבר לקיבולת שלו: עד 20 גיליונות.

#### הכנות להדפסה

- . ודא שהמדפסת מופעלת.
- 2. הוצא את מגש הפלט ולאחר מכן רוקן את מגש הקלט מנייר.
- 3. הסט את גובל רוחב הנייר עד הסוף שמאלה, ולאחר מכן משוך החוצה את גובל אורך הנייר.
- 4. הנח את נייר הבאנרים במגש הקלט כאשר הקצה הלא מחובר נמצא על ערמת הנייר ומופנה כלפי המדפסת.

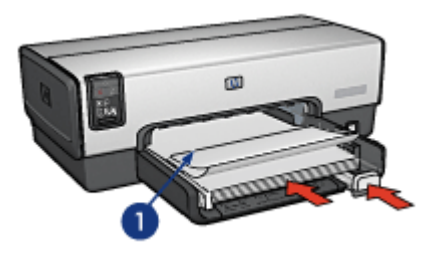

ו. הקצה הלא מחובר

5. הסט את גובל רוחב הנייר בחוזקה כלפי הנייר.

הערה: השאר את מגש הפלט מחוץ למדפסת בעת הדפסת באנר.

#### הדפסה

- .1 פתח את תיבת הדו-שיח מאפייני מדפסת.
- 2. לחץ על הכרטיסייה נייר/איכות וקבע את הגדרות ההדפסה הבאות:
  - או Letter גודל הנייר:
    - מקור הנייר: מגש עליון
  - HP סוג הנייר: נייר באנרים •
  - 3. בחר הגדרות הדפסה נוספות כרצונך, ולחץ על אישור.

השתמש ב כלי העזרה, מה זה? כדי ללמוד על התכונות המופיעות בתיבת הדו-שיח מאפייני מדפסת.

# (HP Deskjet 6540-50 series) מעבירי הדפסה בגיהוץ 6.2.14

#### הנחיות

- לקבלת תוצאות מיטביות, השתמש במעבירי הדפסה בגיהוץ של HP.
- כאשר מדפיסים תמונת ראי, יודפסו הטקסט והתמונות בהיפוך אופקי לתמונה שבמסך המחשב.

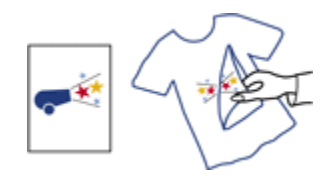

. אל תמלא את מגש הקלט מעבר לקיבולת שלו: עד 20 גיליונות.

#### הכנות להדפסה

- ודא שהמדפסת מופעלת.
  - 2. הרם את מגש הפלט.
- 3. הסט את גובל רוחב הנייר עד הסוף שמאלה, ולאחר מכן משוך החוצה את גובל אורך הנייר.
- הנח את נייר מעבירי ההדפסה בגיהוץ במגש הקלט, כשהצד המיועד להדפסה פונה כלפי מטה.
  - 5. דחף את הנייר לתוך המדפסת, עד שייעצר.
  - 6. הסט והצמד בחוזקה את גובלי הנייר אל הנייר.

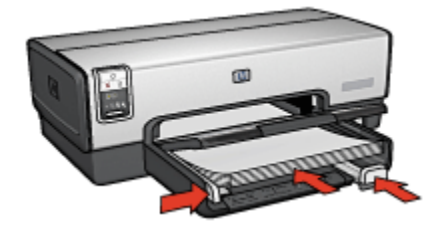

.7 הורד את מגש הפלט.

#### הדפסה

הערה: אם התוכנה שברשותך כוללת מאפיין של הדפסה על מעבירי הדפסה בגיהוץ, פעל בהתאם להוראות המופיעות בה. אם לא, פעל בהתאם להוראות המופיעות להלן. כמו כן, סוגים מסוימים של נייר העברת הדפסה בגיהוץ אינם מחייבים הדפסה של תמונת ראי.

- פתח את תיבת הדו–שיח מאפייני מדפסת.
- 2. לחץ על הכרטיסייה **נייר/איכות** וקבע את הגדרות ההדפסה הבאות:
  - **גודל הנייר**: גודל הנייר המתאים
    - מקור הנייר: מגש עליון •
  - HP סוג הנייר: מעבירי הדפסה בגיהוץ
    - איכות ההדפסה: רגילה או מיטבית ·
  - לחץ על הכרטיסייה בסיסי וקבע את הגדרות ההדפסה הבאות:
- **כיוון הדפסה**: תמונת ראי (אם נדרשת לסוג הנייר שבו אתה משתמש)
  - 4. בחר הגדרות הדפסה אחרות כרצונך ולחץ על אישור.

# (HP Deskjet 6540–50 series) עצות להדפסה 6.3

#### חסוך זמן

- השתמש בכרטיסייה קיצורי דרך להדפסה.
- · צור הגדרות מהירות למשימות הדפסה עבור מסמכים שאתה מרבה להדפיס.
- השתמש ב מגש הנלווה ל-250 גיליונות נייר רגיל וכך לא תצטרך לטעון נייר
   במדפסת בתדירות גבוהה.
  - השתמש ב בורר איכות ההדפסה.
- קבע את הגדרות ברירת המחדל של המדפסת עבור אפשרויות שבהן אתה מרבה להשתמש.
  - . הדפס מהראשון לאחרון.
  - הדפס עותקים אסופים.

#### חסוך כסף

- השתמש ב הדפסה מהירה/חסכונית.
- . הדפס מסמך על שני צדי הנייר באופן אוטומטי או ידני.
  - הדפס עמודים מרובים על גיליון אחד.
- השתמש ב נייר צילום רגיל, מבריק למחצה כדי לחסוך כסף ודיו בעת הדפסת צילומים.

#### שפר את איכות התדפיסים

- צפה במסמך באמצעות תצוגה מקדימה לפני הדפסתו.
  - . בחר את סוג הנייר המתאים.
  - בחר את איכות ההדפסה המתאימה.
    - שנה גודל של מסמך לפי הצורך.
      - הוסף סימן מים.

- הדפס חוברת פרסום ללא שוליים.
- . הדפס את העמוד הראשון של המסמך על סוג נייר שונה.
  - . הדפס על נייר בגודל מותאם אישית.

# 6.3.1 קיצורי דרך להדפסה

הכרטיסייה **קיצורי דרך להדפסה** מקלה על הגדרת אפשרויות ההדפסה עבור המסמכים שברצונך להדפיס.

| סיסי אפקטים גימור נייו/איכות קיצורי דרך להרפסה.                                                                                                    | שירוחים צבע ב |
|----------------------------------------------------------------------------------------------------|---------------|
| ימה בוצונך לעשות<br>הרפסות יומיומיות כלליות                                                                                                    |               |
| איכות הדפה<br>וגיבה מהיו איכות הרפיין  אוטרמטי  גויבי אוטרמטי  גויבי אוטרמטי  גויבי אוטרמטי  גויבי אוטרמטי  גויבי אוטרמטי  גויבי אוטרמטי  גויבי אוטרמטי  גויבי אוטרמטי  גויבי אוטרמטי  גויבי אוטרמטי  גויבי אוטרמטי |               |
| ביוון הדפסה<br>אוודן על ד                                                                                                    |               |
| עזרה ביטול עזרה                                                                                                    | עזרה להדפקה   |

השתמש בכרטיסייה **קיצורי דרך להדפסה** לביצוע משימות ההדפסה הבאות:

- הדפסות יומיומיות כלליות
- הדפסת צילומים ללא שוליים
- הדפסת צילומים עם שוליים לבנים
  - הדפסה דו-צדדית
    - הדפסת מצגת
  - הדפסה מהירה/חסכונית
    - הדפסה על גלויה

#### 6.3.2 הדפסה מהירה/חסכונית

השתמש בהדפסה מהירה/חסכונית כדי להפיק במהירות תדפיסים באיכות טיוטה.

כדי להשתמש בהדפסה מהירה/חסכונית, פעל לפי ההוראות הבאות:

- .1 פתח את תיבת הדו-שיח מאפייני מדפסת.
- 2. בכרטיסייה **קיצורי דרך להדפסה**, לחץ על **הדפסה מהירה/חסכונית** ברשימה הנפתחת.
  - 3. קבע הגדרות הדפסה לפי הצורך.
  - 4. בסיום קביעת הגדרות ההדפסה, לחץ על אישור.

השתמש ב כלי העזרה, מה זה? כדי ללמוד על התכונות המופיעות בתיבת הדו-שיח מאפייני מדפסת.

#### 6.3.3 הגדרות מהירות למשימות הדפסה

השתמש בהגדרות המהירות למשימות הדפסה כדי לבצע הדפסות תוך שימוש בהגדרות שבהן אתה משתמש לעתים קרובות או כדי לשמור הגדרות כאלה.

לדוגמה, אם אתה נוהג להדפיס מעטפות לעתים קרובות, באפשרותך ליצור משימת הדפסה הכוללת את גודל הנייר, איכות ההדפסה והגדרות כיוון ההדפסה שבהן אתה נוהג להשתמש בהדפסת מעטפות. לאחר יצירת משימת ההדפסה, כל שנותר הוא לבחור בה בזמן הדפסת המעטפות במקום לשוב ולקבוע כל הגדרה בנפרד.

באפשרותך ליצור משימות הדפסה חדשות או להשתמש במשימות קיימות, שתוכננו במיוחד, הזמינות ברשימה הנפתחת **הגדרות מהירות למשימות הדפסה**.

#### שימוש בסדרה של הגדרות מהירות למשימות הדפסה

כדי להשתמש בסדרה של הגדרות מהירות למשימות הדפסה, בצע את הפעולות הבאות:

- .1 פתח את תיבת הדו-שיח מאפייני מדפסת.
- 2. בחר את משימת ההדפסה המבוקשת מהרשימה הנפתחת.

| סים גימור נייו/איכות קיצורי דרך להדפטה | שירותים צבע בסיסי אפק           |
|----------------------------------------|---------------------------------|
|                                        | הגדרות מהירות למשימות הדפסה     |
| שמיוה מחיקה 🔽                          | הקלד כאן עם חדש להגדרות המהירות |
|                                        | כיוון הרפסה                     |
| E                                      | לאוורך 🕥                        |
|                                        | ר לוותנ                         |
|                                        | תמתת ראי                        |
|                                        | - סדר העמודים                   |
| W. 11.00 X 8.50                        | מהראשון לא חרון 🔿               |
|                                        | א מהאחרון לראשון 🕥              |
| DUD TADD. DUDIOV20                     | טותפים                          |
|                                        | מפירת עומעים 👔 🚽 איסוף          |
|                                        | _ תצוגה מקרימה                  |
|                                        | הצג לפני הדפסה                  |
| עזרה                                   | (b)                             |
| אישור ביטול עזרה                       |                                 |

- . לחץ על אישור.
- הערה: כדי לשחזר את הגדרות ברירת המחדל להדפסה, בחר **הגדרות הדפסה (ברירת** מחדל) מהרשימה הנפתחת הגדרות מהירות למשימות הדפסה, ולחץ על אישור.

#### יצירת סדרה של הגדרות מהירות למשימות הדפסה

כדי ליצור סדרה של הגדרות מהירות למשימות הדפסה, בצע את הפעולות הבאות:

- הערה: תוכנת המדפסת יכולה לשמור עד 25 סדרות של הגדרות מהירות למשימות הדפסה.
  - . פתח את תיבת הדו-שיח מאפייני מדפסת.
  - 2. בחר בהגדרות המבוקשות למשימת ההדפסה החדשה.
- 3. הזן שם למשימת ההדפסה החדשה ברשימה הנפתחת **הגדרות מהירות למשימות** ה**דפסה**, ולאחר מכן לחץ על **שמירה**.

סדרת ההגדרות המהירות תתווסף לרשימה הנפתחת.

הערה: אם מוסיפים אפשרויות למשימת ההדפסה, יש לשנות את שמה ולאחר מכן ללחוץ על **אישור**.

#### מחיקת סדרה של הגדרות מהירות למשימות הדפסה

כדי למחוק סדרה של הגדרות מהירות למשימות הדפסה, בצע את הפעולות הבאות:

- . פתח את תיבת הדו-שיח מאפייני מדפסת.
- בחר במשימת ההדפסה המיועדת למחיקה מהרשימה הנפתחת, ולאחר מכן לחץ על מחיקה.

הערה: סדרות מסוימות של הגדרות מהירות למשימות הדפסה אינן ניתנות למחיקה.

# (HP Deskjet 6540-50 series) הדפסה דו-צדדית ידנית 6.3.4

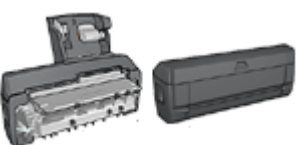

אם מחובר למדפסת אבזר אופציונלי להדפסה דו-צדדית, ראה הוראות להדפסה דו-צדדית אוטומטית.

#### סוג הכריכה

בחר את סוג הכריכה למסמך הדו-צדדי, ולאחר מכן פעל לפי ההוראות לביצוע הכריכה שבחרת:

|  | ß |
|--|---|
|--|---|

כריכת ספר כריכת לוח

הערה: כריכת ספר היא סוג הכריכה הנפוץ ביותר.

#### כריכת ספר

כדי להדפיס מסמך דו-צדדי בכריכת ספר, פעל לפי ההוראות הבאות:

- . פתח את תיבת הדו-שיח מאפייני מדפסת.
- 2. בחר בכרטיסייה **קיצורי דרך להדפסה**, ולאחר מכן בחר באפשרות **הדפסה** דו-צדדית.
| אפקטים גימור נייו/איכות קיצורי דרך להרפסה                                                                                                    | שירותים צבע בסיסי |
|----------------------------------------------------------------------------------------------------|-------------------|
| ימה ברצונך לעשות<br>הדפטה דו-צדרית                                                                                                    |                   |
| איכות הדפהה איכות בירה איכות איכות איכות איכות על איכות איכות איכו | <b>計 → 調影</b>     |
| סוג הנייר<br>אוטומטין 👽                                                                                                    |                   |
| גודל הנייד<br>Letter, 85x11 אינץ (Letter, 25x11 אינץ) 💌                                                                                                    |                   |
| מקור הנייד<br>הגש טלירן 💌                                                                                                    |                   |
| הדפסה דו-צדדית                                                                                                    |                   |
|                                                                                                    |                   |
| 42                                                                                                    | עורה להדפסה       |
| אישור ביטול עזרה                                                                                                    |                   |

- 3. ברשימה הנפתחת הדפסה דו-צדדית, לחץ על ידני.
- . בחר הגדרות הדפסה אחרות כרצונך ולחץ על אישור.

המדפסת תדפיס את העמודים האי–זוגיים תחילה.

5. לאחר שיודפסו העמודים האי−זוגיים, טען את הדפים המודפסים מחדש כאשר הצד להדפסה כלפי מעלה.

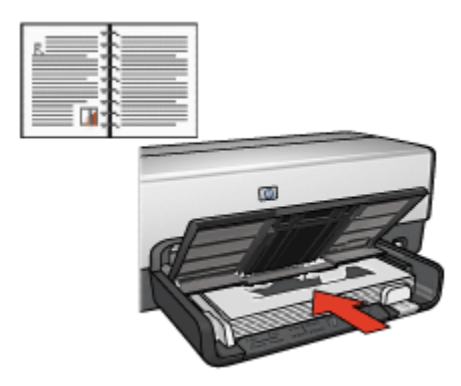

6. כדי להמשיך בהדפסה של הדפים הזוגיים, לחץ על המשך.

#### כריכת לוח

כדי להדפיס מסמך דו-צדדי בכריכת לוח, פעל לפי ההוראות הבאות:

- .1 פתח את תיבת הדו-שיח מאפייני מדפסת.
  - 2. לחץ על הכרטיסייה **גימור**.

| טים גימור נייר/איכות קיצורי דרך להדפסה | שירוחים צבע בסיסי אפי                                     |
|----------------------------------------|-----------------------------------------------------------|
|                                        | הנדרות מהירות למשימות הרפסה                               |
| שמיוה מחיקה 🔻                          | הקלד כאן עם וודע להגדרות המהירות                          |
|                                        | אפערויות מסמך                                             |
| 🚽 + 🗐                                  | 🖓 הרפסה דו-צודית                                          |
|                                        | שמוו פריסה           שמוו פריסה           הפור דפים למעלה |
| in. 11.00 × 8.50 in. 11.00 × 8.50      | פריסת הוברת                                               |
|                                        | סועבת 💌                                                   |
| הרפסת כרוות                            | הדפסה על צד אחד 🗖                                         |
| מתעבת 💌                                |                                                           |
|                                        | טמודים לגיליון 👻 1                                        |
|                                        | הדפסת גבולות עמוד 🦵                                       |
| 0122                                   | סדר העמודים                                               |
| סובב ב-180 מעלות                       | ימין, וכלפי מטה 💌                                         |
| นาก                                    | (Ø)                                                       |
|                                        |                                                           |
| אישור ביטול עזרה                       |                                                           |

- 3. סמן את התיבה הדפסה דו-צדדית.
  - 4. סמן את התיבה **שמור פריסה**.
- 5. סמן את התיבה הפוך דפים למעלה.
- בחר הגדרות הדפסה אחרות כרצונך ולחץ על אישור.

המדפסת תדפיס את העמודים האי-זוגיים תחילה.

- 7. לאחר שיודפסו העמודים האי-זוגיים, טען את הדפים המודפסים מחדש כאשר הצד להדפסה כלפי מעלה, בהתאם לכיוון המסמך:
  - לאורך ·

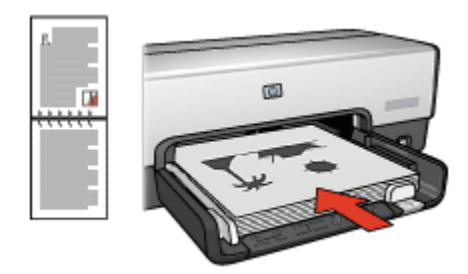

• לרוחב

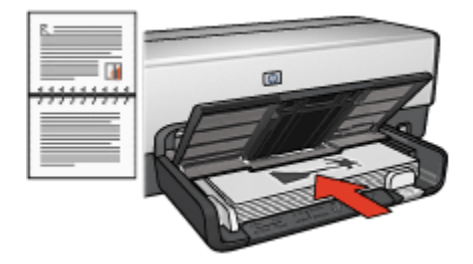

8. כדי להמשיך בהדפסה של הדפים הזוגיים, לחץ על המשך.

#### 6.3.5 הדפסה דו-צדדית אוטומטית

כדי להדפיס מסמך דו-צדדי באופן אוטומטי, יש לחבר למדפסת את אחד האבזרים הבאים:

אבזר להדפסה דו-צדדית אוטומטית

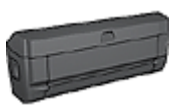

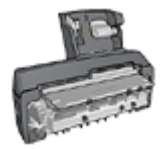

אבזר להדפסה דו-צדדית עם מגש נייר קטן

האבזרים להדפסה דו-צדדית תומכים בסוגי נייר מסוימים בלבד. לקבלת רשימה של סוגי נייר נתמכים, עיין בתיעוד הנלווה לאבזר.

אם לא מחובר למדפסת אבזר להדפסה דו-צדדית או שאתה מדפיס על סוג נייר שאינו נתמך, השתמש ב הדפסה דו-צדדית ידנית.

#### סוג הכריכה

בחר את סוג הכריכה למסמך הדו-צדדי, ולאחר מכן פעל לפי ההוראות לביצוע הכריכה שבחרת:

|--|--|

כריכת ספר כריכת לוח

הערה: כריכת ספר היא סוג הכריכה הנפוץ ביותר.

#### כריכת ספר

כדי להדפיס מסמך דו-צדדי בכריכת ספר, פעל לפי ההוראות הבאות:

- . פתח את תיבת הדו-שיח מאפייני מדפסת.
- בחר בכרטיסייה קיצורי דרך להדפסה, ולאחר מכן בחר באפשרות הדפסה דו-צדדית
   מתוך הרשימה הנפתחת.

| פקטים גימור נייו/איכות קיצורי דרך להרפסה                                                                                                    | שירוחים צבע בסיסי א |
|----------------------------------------------------------------------------------------------------|---------------------|
| ימה ברצונך לשטות                                                                                                    |                     |
| איכות חדפסה<br>וגייזה<br>איכות הדפסה<br>וגייזה<br>אוטומטי<br>אוטומטי<br>ערד הנייר<br>איניץ וואל<br>מקור הנייר<br>מקור הנייר<br>אוטומטי<br>איניץ גיינץ<br>גיינין גייזי<br>מקור הנייר<br>אוטרטי<br>אינייר<br>איניירי<br>אינייר<br>אינייר<br>איניר<br>אינייר<br>אינייר<br>אינייר<br>אינייר<br>אינייר<br>איניר<br>אינייר<br>אינייר<br>אינייר<br>אינייר<br>איניר<br>איניר<br>איניר<br>איניר<br>איניר<br>איניר<br>איניר<br>איניר<br>איניר<br>איניר<br>איניר<br>איניר<br>איניר<br>איניר<br>איניר<br>איניר<br>איניר<br>איניר<br>איניר<br>איניר<br>איניר<br>איניר<br>איניר<br>איניר<br>איניר<br>אינטומייר<br>איניר<br>איניר<br>איניר<br>איניר<br>איניר<br>איניר<br>איניר<br>איניר<br>איניר<br>אינטומייר<br>איניר<br>איניר<br>איניר<br>איניר<br>אינטומיר<br>איניר<br>אינומטי |                     |
| עזרה ביטול עזרה                                                                                                    | עזרה להדפקה         |

- 3. ברשימה הנפתחת הדפסה דו-צדדית, לחץ על אוטומטי.
  - בחר הגדרות הדפסה אחרות כרצונך ולחץ על אישור.

לאחר הדפסת הצד הראשון, המדפסת ממתינה שהדיו יתייבש. לאחר שהדיו מתייבש, הנייר נמשך בחזרה לתוך האבזר להדפסה דו-צדדית ומתבצעת הדפסה על הצד השני של הדף.

אל תוציא את הנייר מהמדפסת אלא לאחר ששני צדדי הדף הודפסו.

#### כריכת לוח

כדי להדפיס מסמך דו-צדדי בכריכת לוח, פעל לפי ההוראות הבאות:

- . פתח את תיבת הדו-שיח מאפייני מדפסת.
  - 2. לחץ על הכרטיסייה גימור.

| טים גימור נייר/איכות קיצורי דרך להדפסה | שירוחים צבע בסיסי אפי                                          |
|----------------------------------------|----------------------------------------------------------------|
|                                        | הנדרות מהירות למשימות הרפסה                                    |
| שמירה מחיקה                            | הקלד כאן עם חדע להגדרות המהירות                                |
|                                        | אפשרויות מסמר                                                  |
|                                        | קו הדפסה דו-צדרית קוסומטי קוטומטי קוטור פריסה קופור דפיס למטלה |
| in. 11.00 × 8.50 in. 11.00 × 8.50      | פריסת חוברת                                                    |
|                                        | מועבת 💌                                                        |
| הדפסת כרזות                            | הדפסה על צד אחד 🗖                                              |
| מזענת 💌                                |                                                                |
|                                        | ו 👻 ו ממדים לגיליון                                            |
|                                        | הדפסת גבולות עמוד 🗖                                            |
| סובב                                   | סדר העמודיים                                                   |
| 🗍 סובב ב-180 מעלות                     | ימין, וכלפי מטה                                                |
| עזרה                                   | Ø                                                              |
| אישור ביטול עזרה                       |                                                                |

- 3. סמן את התיבה הדפסה דו-צדדית.
  - .4 סמן את התיבה **אוטומטי**.
  - 5. סמן את התיבה **שמור פריסה**.
- 6. סמן את התיבה הפוך דפים למעלה.
- בחר הגדרות הדפסה אחרות כרצונך ולחץ על אישור.

לאחר הדפסת הצד הראשון, המדפסת ממתינה שהדיו יתייבש. לאחר שהדיו מתייבש, הנייר נמשך בחזרה לתוך האבזר להדפסה דו-צדדית ומתבצעת הדפסה על הצד השני של הדף. אל תוציא את הנייר מהמדפסת אלא לאחר ששני צדדי הדף הודפסו.

# (HP Deskjet 6540-50 series) השימוש בבורר איכות ההדפסה 6.3.6

לחצן בורר איכות ההדפסה ממוקם בחזית המדפסת.

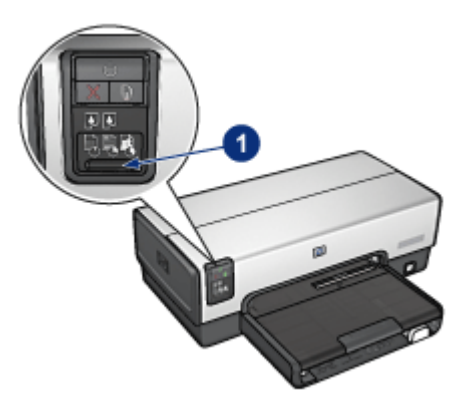

לחצן בורר איכות ההדפסה

#### הפעלת לחצן בורר איכות ההדפסה

לפני השימוש בלחצן בורר איכות ההדפסה, יש להפעיל אותו בתוכנת המדפסת.

כדי להפעיל את לחצן בורר איכות ההדפסה, פעל לפי ההוראות הבאות:

- .1 פתח את תיבת הדו-שיח מאפייני מדפסת.
- 2. לחץ על הכרטיסייה קיצורי דרך להדפסה או על הכרטיסייה נייר/איכות.
- 3. לחץ על **השתמש בברירת המחדל של המדפסת** מתוך הרשימה הנפתחת **איכות** הדפסה.

הערה: בהתאם לסוג המסמך המודפס, ייתכן שהאפשרות **השתמש בברירת** המחדל של המדפסת לא תהיה זמינה בכרטיסייה קיצורי דרך להדפסה.

.4 לחץ על אישור.

#### השימוש בלחצן בורר איכות ההדפסה

השתמש בלחצן בורר איכות ההדפסה כדי לקבוע את איכות ההדפסה לגבי המסמכים שבכוונתך להדפיס. עם תחילת ההדפסה של מסמך מסוים, לא תוכל לשנות את איכות ההדפסה שלו.

כדי להשתמש בלחצן בורר איכות ההדפסה, פעל לפי ההוראות הבאות:

ודא שהלחצן בורר איכות ההדפסה הופעל בתוכנת המדפסת.

לחץ על הלחצן בורר איכות ההדפסה כדי לבחור באחת מאפשרויות איכות
 ההדפסה הבאות:

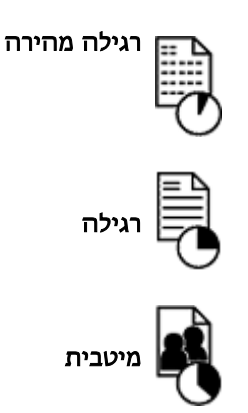

הערה: אפשר לבחור במצבים 'טיוטה מהירה' או 'dpi מרבי' רק באמצעות תוכנת המדפסת. אם מסמך כלשהו מודפס במצב 'טיוטה מהירה' או במצב 'dpi מרבי', סמל איכות ההדפסה שנבחרה יהבהב עד להשלמת הדפסת המסמך.

#### נוריות

סמלי 'בורר איכות ההדפסה' נדלקים או מהבהבים לציון איכות ההדפסה שנבחרה:

| זטטוס הסמלים מ           | משמעות                                       |
|--------------------------|----------------------------------------------|
| זמל אחד דולק. ה          | הסמל המואר הוא איכות ההדפסה שנבחרה.          |
| ה                        | הסמל המואר הוא איכות ההדפסה שנבחרה לגבי      |
| ע                        | עבודת ההדפסה הנוכחית.                        |
| זמל אחד דולק ואחר מהבהב. | הסמל המהבהב הוא איכות ההדפסה שנבחרה לגבי     |
| ע                        | עבודת ההדפסה הבאה.                           |
| ה                        | המצב 'טיוטה מהירה' או 'dpi מרבי' נבחר כאיכות |
| זמל אחד מהבהב.           | ההדפסה מתוכנת המדפסת.                        |

# 6.3.7 השימוש במגש הנלווה ל-250 גיליונות נייר רגיל

אם המגש הנלווה ל-250 גיליונות נייר רגיל אינו מותקן במדפסת, פעל לפי הוראות ההתקנה.

הערה: המגש הנלווה ל-250 גיליונות נייר רגיל זמין לרכישה רק בארצות/באזורים מסוימים.

כדי להשתמש במגש הנייר הנלווה ל-250 גיליונות נייר רגיל, בצע את הפעולות הבאות:

- פתח את תיבת הדו-שיח מאפייני מדפסת.
- 2. לחץ על הכרטיסייה קיצורי דרך להדפסה או על הכרטיסייה נייר/איכות.
  - 3. אתר את הרשימה הנפתחת המתאימה:

| רשימה נפתחת | הכרטיסייה         |
|-------------|-------------------|
| מקור הנייר  | קיצורי דרך להדפסה |
| מקור הנייר  | נייר/איכות        |

הערה: אין צורך להגדיר את מקור הנייר בשתי הכרטיסיות.

- 4. בחר אחת מהאפשרויות הבאות מתוך הרשימה הנפתחת:
  - **מגש עליון**: מדפיס ממגש הקלט.
- מגש תחתון: מדפיס מהמגש הנלווה ל-250 גיליונות נייר רגיל.
- עליון, ולאחר מכן תחתון: מדפיס ממגש הקלט. אם מגש הקלט ריק, המדפסת תדפיס מהמגש הנלווה ל-250 גיליונות נייר.
- תחתון, ולאחר מכן עליון: מדפיס מהמגש הנלווה ל-250 גיליונות נייר רגיל.
   אם המגש הנלווה ריק, המדפסת תדפיס ממגש הקלט.

#### 6.3.8 הדפסה בגווני אפור

לעיון בהוראות לגבי הדפסת צילומים בשחור-לבן, עיין בדף הדפסת צילומים בשחור-לבן. בשחור-לבן.

כדי להדפיס בגווני אפור, פעל לפי ההוראות הבאות:

- .1 פתח את תיבת הדו-שיח מאפייני מדפסת.
- 2. לחץ על הכרטיסייה **קיצורי דרך להדפסה** ולאחר מכן לחץ על האפשרות **הדפסת** 2 מצגת או על האפשרות **הדפסה מהירה/חסכונית**.
  - ברשימה הנפתחת הדפסה בגווני אפור, לחץ על אחת מהאפשרויות הבאות:
  - · איכות גבוהה: השתמש באפשרות זו להפקת תדפיסים באיכות גבוהה.
    - שחור בלבד: השתמש באפשרות זו להדפסה מהירה וחסכונית.
      - בחר הגדרות הדפסה אחרות כרצונך ולחץ על אישור.

#### 6.3.9 הדפסת עמודים מרובים על גיליון אחד

השתמש בתוכנת המדפסת כדי להדפיס מסמך מרובה עמודים על גיליון נייר אחד. תוכנת המדפסת משנה אוטומטית את גודל הטקסט והתמונות במסמך באופן שיתאימו לנייר שעליו מדפיסים.

כדי להדפיס עמודים מרובים על גיליון נייר אחד, בצע את הפעולות הבאות:

- . פתח את תיבת הדו-שיח מאפייני מדפסת.
  - 2. לחץ על הכרטיסייה **גימור**.

| אפקטים גימור נייו/איכות קיצורי דרך להרפסה | שירוחים צבע בסיסי               |
|-------------------------------------------|---------------------------------|
|                                           | הגדרות מהירות למשימות הרפסה     |
| שמיוה מחיקה                               | הקלד כאן עם חדע להגדרות המהירות |
|                                           | אפערויות מסמך                   |
| 5777 <b>+</b>                             | הופסה דו-צורית                  |
|                                           | שמור פריפה                      |
|                                           | הפוך דפים למעלה                 |
| in. 11.00 x 8.50 in. 11.00 x 8.50         | פריסת הוברת                     |
|                                           | מהשבת                           |
| הרפסת כר זות                              | הרפסה על צר אחד 🗖               |
| מוענת                                     | עמודים לגיליון                  |
|                                           | הנפחת נכולות נומוד              |
| 0166                                      | סדר העמודים                     |
| 🗖 📘 סובב ב-180 מעלות                      | ימין, וכלפי מטה                 |
| עזרה                                      | (Ø                              |
|                                           |                                 |
| אישור ביטול עזרה                          |                                 |

- מהרשימה הנפתחת עמודים לגיליון, בחר את מספר העמודים להדפסה על גיליון נייר אחד.
  - 4. אם ברצונך להוסיף גבול מסביב לכל אחד מהעמודים בגיליון, סמן את התיבה **הדפסת גבולות עמוד**.
    - 5. מתוך הרשימה הנפתחת **סדר העמודים**, בחר בפריסה המתאימה לכל אחד מגיליונות הנייר.
      - בחר הגדרות הדפסה אחרות כרצונך ולחץ על אישור.

# 6.3.10 קביעת הגדרות ברירת המחדל של המדפסת

המדפסת תשתמש בהגדרות ברירת המחדל לכל המסמכים, אלא אם תשנה את ההגדרות בתיבת הדו-שיח מאפייני מדפסת.

כדי לחסוך זמן בעת ההדפסה, הגדר ברירות מחדל לאפשרויות שבהן אתה מרבה להשתמש. כך, לא תיאלץ להגדיר אפשרויות אלה בכל פעם שתשתמש במדפסת.

כדי לשנות את הגדרות ברירת המחדל, פעל לפי ההוראות הבאות:

1. לחץ על סמל המדפסת בשורת המשימות.

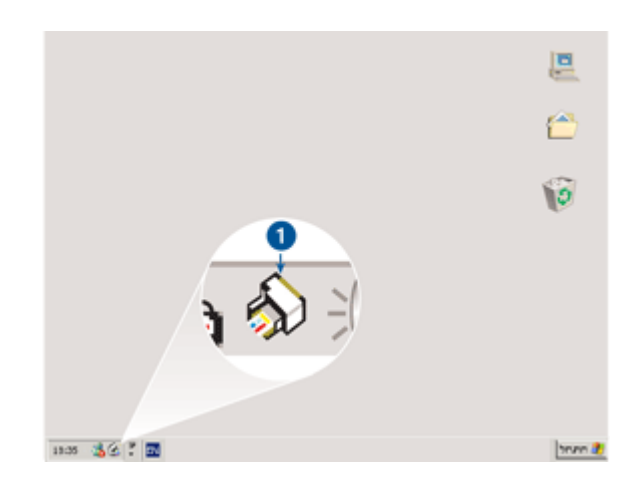

1. סמל המדפסת בשורת המשימות

כעת תופיע תיבת הדו-שיח **מאפייני מדפסת**.

- 2. בחר באפשרויות שיהפכו להגדרות ברירת המחדל.
  - . לחץ על אישור.

כעת מופיעה תיבת דו-שיח המודיעה כי ההגדרות החדשות יוחלו בכל הדפסה. אם אינך מעוניין שתיבת דו-שיח זו תופיע שוב, סמן את התיבה **אל תציג הודעה** זו שוב.

4. לחץ על אישור כדי לשמור את הגדרות ברירת המחדל החדשות להדפסה.

# (HP Deskjet 6540-50 series) בורר איכות הדפסה

במדפסת HP Deskjet 6540-50 series, יש באפשרותך להגדיר את ברירת המחדל של איכות ההדפסה דרך המדפסת באמצעות בורר איכות ההדפסה.

#### 6.3.11 הגדרת סדר העמודים

הגדרת סדר העמודים קובעת את הסדר שבו יודפסו עמודי המסמך. לעתים קרובות כדאי לקבוע שהעמוד הראשון של המסמך יודפס אחרון, כך שבסיום ההדפסה יהיה המסמך השלם מונח במגש הפלט כשהצד המודפס פונה כלפי מעלה.

כדי להגדיר את סדר העמודים, פעל לפי ההוראות הבאות:

- . פתח את תיבת הדו-שיח מאפייני מדפסת.
  - 2. לחץ על הכרטיסייה **בסיסי**.

| סים גימור נייר/איכות קיצורי דרך להדפסה | שירוחים צבע בסיסי אפקו           |
|----------------------------------------|----------------------------------|
| · · · · · · · · · · · · · · · · · · ·  | הנדרות מהירות למשימות הרפסה      |
| שמירה מחיקה                            | הקלד כאן עם וודע להנדרות המהירות |
|                                        | כיוון הרפסה                      |
| E                                      | אוור 🔊                           |
|                                        | ר לוותנ                          |
|                                        | תמונת ראי 🦵                      |
| in 11 00 × 0 50                        | - סדר העמודים                    |
|                                        | אוון מהראשון לא חוון 🕥           |
|                                        | 🔿 מהאחרון לראשון                 |
| מאפיינים מתערמים                       | טותפים                           |
|                                        | מפירת עותקים ז 📑                 |
|                                        | תצוגה מקרימה                     |
|                                        | 🗂 הצג לפני הדפסה                 |
| עזרה                                   | <b>(</b> <i>b</i> <b>)</b>       |
| עזרה אישור ניטול עזרה                  |                                  |

- .3 בחר באחת מהאפשרויות הבאות:
- מהראשון לאחרון: העמוד הראשון במסמך יודפס אחרון. הגדרה זו מתאימה למרבית עבודות ההדפסה.
  - מהאחרון לראשון: העמוד האחרון במסמך יודפס אחרון. הגדרה זו נדרשת כאשר העמוד הראשון של המסמך מודפס על סוג נייר שונה מזה שעליו מודפסים יתר העמודים.
    - 4. בחר הגדרות הדפסה אחרות כרצונך ולחץ על אישור.

השתמש ב כלי העזרה, מה זה? כדי ללמוד על התכונות המופיעות בתיבת הדו-שיח מאפייני מדפסת.

#### 6.3.12 הדפסת עותקים אסופים

בעת הדפסת עותקים מרובים של מסמך בפעולה אחת, השתמש בפונקציית האיסוף כדי למנוע את הצורך בסידור חוזר של העותקים לאחר ההדפסה.

הערה: תוכנות מסוימות אינן מאפשרות שימוש בתוכנת המדפסת להגדרת מספר העותקים להדפסה. אם התוכנה שבה אתה משתמש מאפשרת לך להגדיר את מספר העותקים להדפסה, הגדר את מספר העותקים להדפסה בתוכנה זו.

כדי להדפיס עותקים אסופים, פעל לפי ההוראות הבאות:

.1 פתח את תיבת הדו-שיח מאפייני מדפסת.

2. לחץ על הכרטיסייה **בסיסי**.

| פקטים גימור נייר/איכות קיצורי דרך להדפסה | שירותים צבע בסיסי א             |
|------------------------------------------|---------------------------------|
|                                          | הגדרות מהירות למשימות הדפסה     |
| שמינה מחיקה 🗸                            | הקלד כאן עם חדע להגדרות המהירות |
|                                          | כיוון הרפסה                     |
| E                                        | לאוון 🕥                         |
|                                          | ר לוותב                         |
|                                          | תמונת ראי 🦵                     |
|                                          | סדר העמודים                     |
|                                          | אחראשון לאחרון 🕥                |
|                                          | 🔿 מהאחרון לראשון                |
| מאפיינים מתערמים                         | עותקים                          |
|                                          | מפירת עותקים ד 🚽 👻 איסוף        |
|                                          |                                 |
|                                          | 🗖 הצג לפני הדפסה                |
|                                          | <b>6</b> 2                      |
|                                          | 42                              |
|                                          |                                 |
| אישור ביטול עזרה                         |                                 |

- 3. הקלד את מספר העותקים שברצונך להדפיס בתיבה ספירת עותקים.
  - .4 סמן את התיבה **איסוף**.
  - 5. בחר הגדרות הדפסה נוספות כרצונך, ולחץ על אישור.

#### 6.3.13 תצוגה מקדימה

כדי לחסוך זמן וכסף בהדפסה, הצג את המסמכים על צג המחשב לפני הדפסתם. אם מראה התצוגה המקדימה אינו משביע רצון, סגור את חלון התצוגה המקדימה וערוך את השינויים המתבקשים במסמך.

פעל לפי ההוראות הבאות להצגת המסמך לפני הדפסה:

- . פתח את תיבת הדו-שיח מאפייני מדפסת.
  - 2. לחץ על הכרטיסייה **בסיסי**.

| סים גימור נייו/איכות קיצורי דרך להדפסה | שירותים צבע בסיסי אפקנ              |
|----------------------------------------|-------------------------------------|
|                                        | הנדרות מהירות למשימות הרפסה         |
| שמירה מחיקה 💌                          | הקלד כאן עם חדע להגדרות המהירות     |
|                                        | כיוון הרפסה                         |
|                                        | ר לאוון<br>ה לוותב                  |
|                                        | תמונת ראי 🦵                         |
| D 11 00 V 0 50                         | סדר העמודים                         |
|                                        | מהראשון לאחרון 🕥                    |
|                                        | 🔿 מהאחרון לראשון                    |
| מאפיינים מחקרמים                       | טותקים<br>ספיות טותקים ו איסוף      |
|                                        | - תצוגה מקדימה-<br>ק הצג לפני הדפסה |
| עזרה                                   | (b)                                 |
| אישור ביטול עזרה                       |                                     |

- 3. סמן את התיבה הצג לפני הדפסה.
- בחר הגדרות הדפסה אחרות כרצונך ולחץ על אישור.

לפני הדפסת המסמך, תופיע תצוגה מקדימה שלו.

- בצע אחת מהפעולות הבאות:
- לחץ על קובץ, ולאחר מכן לחץ על הדפס למדפסת HP Deskjet כדי להדפיס
   את המסמך.
- לחץ על קובץ, ולאחר מכן לחץ על בטל הדפסה כדי לבטל את עבודת ההדפסה.
   לפני שתדפיס את המסמך בשנית, התאם את הגדרות ההדפסה לפי הצורך.

#### 6.3.14 בחירת סוג נייר

#### שימוש בחיישן לזיהוי אוטומטי של סוג הנייר

החיישן לזיהוי אוטומטי של סוג הנייר בוחר באופן אוטומטי את הגדרות ההדפסה המתאימות לחומר ההדפסה שבשימוש, בייחוד בעת השימוש בנייר ובחומרי הדפסה של HP.

הערה: השימוש ב **חיישן לזיהוי אוטומטי של סוג הנייר** אינו אפשרי בעת הדפסת מסמכים מ המגש הנלווה ל-250גיליונות נייר רגיל.

כדי להשתמש בחיישן לזיהוי אוטומטי של סוג הנייר, פעל בהתאם להוראות הבאות:

- פתח את תיבת הדו-שיח מאפייני מדפסת.
- 2. לחץ על הכרטיסייה קיצורי דרך להדפסה או על הכרטיסייה נייר/איכות.
  - 3. אתר את הרשימה הנפתחת המתאימה:

| רשימה נפתחת | הכרטיסייה         |
|-------------|-------------------|
| סוג הנייר   | קיצורי דרך להדפסה |
| סוג הנייר   | נייר/איכות        |

הערה: אין צורך להגדיר את סוג הנייר בשתי הכרטיסיות.

- 4. לחץ על אוטומטי ברשימה הנפתחת.
- . בחר הגדרות הדפסה נוספות כרצונך, ולחץ על אישור.

#### בחירת סוג נייר ספציפי

בהדפסת תדפיס באיכות גבוהה יותר, מומלץ לבחור סוג נייר ספציפי.

כדי לבחור סוג נייר ספציפי, פעל בהתאם להוראות הבאות:

- .1 פתח את תיבת הדו-שיח מאפייני מדפסת.
- 2. לחץ על הכרטיסייה קיצורי דרך להדפסה או על הכרטיסייה נייר/איכות.
  - .3 אתר את הרשימה הנפתחת המתאימה:

| רשימה נפתחת | הכרטיסייה         |
|-------------|-------------------|
| סוג הנייר   | קיצורי דרך להדפסה |
| סוג הנייר   | נייר/איכות        |

הערה: אין צורך להגדיר את סוג הנייר בשתי הכרטיסיות.

- 4. לחץ על סוג הנייר ברשימה הנפתחת.
- 5. בחר הגדרות הדפסה נוספות כרצונך, ולחץ על אישור.

# (HP Deskjet 6540-50 series) בחירת איכות הדפסה 6.3.15

לבחירת איכות הדפסה, פעל לפי ההוראות הבאות:

- .1 פתח את תיבת הדו-שיח מאפייני מדפסת.
- 2. לחץ על הכרטיסייה קיצורי דרך להדפסה או על הכרטיסייה נייר/איכות.
- בחר אחת מהאפשרויות הבאות מתוך הרשימה הנפתחת איכות הדפסה:

הערה: זמינותן של אפשרויות איכות ההדפסה בכרטיסייה קיצורי דרך להדפסה מערה: משתנה בהתאם לסוג המסמך שאתה מדפיס.

- השתמש בברירת המחדל של המדפסת: הלחצן בורר איכות ההדפסה הופך לזמין.
  - · טיוטה מהירה: הדפסה במהירות הגבוהה ביותר.
- רגילה מהירה: הדפסה מהירה יותר מאשר במצב 'רגילה' ובאיכות הדפסה
   גבוהה יותר מאשר במצב 'טיוטה מהירה'.
- רגילה: הגדרה זו מספקת את האיזון הטוב ביותר בין איכות הדפסה למהירות.
   הגדרה זו מתאימה למרבית המסמכים.
  - מיטבית: הדפסה באיכות גבוהה.
- לקח מרבי: הגדרה זו מספקת את איכות ההדפסה הגבוהה ביותר, אך מהירות ההדפסה בה איטית יותר מאשר באיכות 'מיטבית' והיא צורכת כמות גדולה של שטח דיסק.

#### 6.3.16 שינוי גודל מסמך

השתמש בתוכנת המדפסת לביצוע המשימות הבאות:

- הדפסת מסמך על נייר בגודל שונה מזה שנקבע בעיצוב המסמך.
  - כיווץ או הגדלה של טקסט וגרפיקה בדף המודפס.

#### הדפסה על נייר בגודל שונה

השתמש במאפיין זה כדי להדפיס מסמך שעוצב לנייר בגודל מסוים על נייר בגודל אחר. מאפיין זה שימושי אם אין ברשותך נייר בגודל המתאים.

לדוגמה, אם יצרת מסמך שעוצב לנייר בגודל Letter, אך אין ברשותך נייר בגודל Letter, תוכל להדפיס את המסמך על נייר בגודל שונה.

לשינוי גודל המסמך כך שיתאים לנייר בגודל שונה, פעל לפי ההוראות הבאות:

- .1 פתח את תיבת הדו-שיח מאפייני מדפסת.
  - 2. לחץ על הכרטיסייה אפקטים.

| סיס גימור נייו/איכות קיצורי דרך להדפסה | שירוחים צבע בסיסי אפק                  |
|----------------------------------------|----------------------------------------|
|                                        | הנדרות מהירות למשימות הדפסה            |
| שמירה מחיקה 📃                          | הקלד כאן עם חדע להגדרות המהירות        |
|                                        | אפשרויות שינוי נודל<br>ק הדפסת מסגר על |
|                                        | יארא Letter, 11x8.5                    |
|                                        | 🖵 שינוי קנה מידה להתאמה                |
| in. 11.00 × 8.50                       | אחוז מהנחיל הרגיל 100                  |
| סימני מים                              |                                        |
| · (877)                                |                                        |
| עמוד ראעון בלבד 🗖                      |                                        |
| עריכה                                  |                                        |
| עזרה                                   | ()                                     |
| אישור ביטול עזרה                       |                                        |

3. לחץ על **הדפסת מסמך על**, ולאחר מכן בחר את גודל הנייר המיועד מתוך הרשימה. הנפתחת.

גודל הנייר המיועד הוא גודל הנייר שעליו אתה עומד להדפיס, לא הגודל שנקבע בעיצוב המסמך.

.4 בצע אחת מהפעולות הבאות:

| פעולה                                     | מטרה                                                      |
|-------------------------------------------|-----------------------------------------------------------|
| לחץ על <b>שינוי קנה מידה להתאמה</b> .     | כיווץ או הגדלה של המסמך כדי<br>שיתאים לגודל הנייר המיועד. |
| אל תלחץ על <b>שינוי קנה מידה להתאמה</b> . | הדפסת המסמך בגודלו המקורי על<br>גודל הנייר שבחרת.         |

בחר הגדרות הדפסה אחרות כרצונך ולחץ על אישור.

# כיווץ או הגדלה של טקסט וגרפיקה

השתמש במאפיין זה כדי לכווץ או להגדיל טקסט וגרפיקה בהדפסה מבלי לשנות את גודל הנייר.

לכיווץ או הגדלה של טקסט וגרפיקה, פעל לפי ההוראות הבאות:

- .1 פתח את תיבת הדו-שיח מאפייני מדפסת.
  - 2. לחץ על הכרטיסייה **אפקטים**.

3. בתיבה **אחוז מהגודל הרגיל**, הקלד את אחוז הכיווץ או ההגדלה הרצוי עבור. הטקסט והגרפיקה.

מאה אחוז מייצגים את גודל הטקסט והגרפיקה בפועל. הקלד מספר קטן מ-100 כדי לכווץ את הטקסט והגרפיקה. הקלד מספר גדול מ-100 כדי להגדיל את הטקסט והגרפיקה.

4. בחר הגדרות הדפסה אחרות כרצונך ולחץ על אישור.

#### 6.3.17 סימני מים

סימני מים מופיעים כהדפסת רקע במסמכים.

#### החלת סימן מים קיים על מסמך

כדי להחיל סימן מים קיים על מסמך, בצע את הפעולות הבאות:

- . פתח את תיבת הדו-שיח מאפייני מדפסת.
  - .2. לחץ על הכרטיסייה אפקטים.

| קטים גימור נייו/איכות קיצורי דרך להרפסה | שירוחים צבע בסיסי אפ            |
|-----------------------------------------|---------------------------------|
| · · · · · · · · · · · · · · · · · · ·   | הגררות מהירות למשימות הרפסה     |
| שמיוה מחיקה 💌                           | הקלד כאן עם חדע להגדרות המהירות |
|                                         | אפערויות עינוי נודל             |
| E                                       | הרפסת מסמך על 🦳                 |
|                                         | PDV Letter, 1 tx8.5             |
|                                         | שינוי קנה מידה להתאמה 📂         |
| in.11.00×0.50                           | אחוז מהנודל הרגיל 100           |
| סימני מים                               |                                 |
| סודי ▼                                  |                                 |
| עמוד ואשון בלכד 🖓                       |                                 |
|                                         |                                 |
| שריכה                                   |                                 |
| עזרה                                    | Ø                               |
| אישור ביטול עזרה                        |                                 |

3. בחר סימן מים מהרשימה הנפתחת סימני מים.

אם אינך מעוניין בסימן מים מתוך הרשימה, צור סימן מים חדש.

- .4 בחר אחת מהאפשרויות הבאות:
- אם ברצונך שסימן המים יופיע רק בעמוד הראשון, סמן את התיבה עמוד ראשון
   בלבד.

- אם ברצונך שסימן המים יופיע בכל העמודים המודפסים, השאר את התיבה
   עמוד ראשון בלבד ללא סימון.
  - .5 הדפס את המסמך בהתאם להנחיות לגבי סוג הנייר שבשימוש.

#### יצירה או שינוי של סימן מים

כדי ליצור או לשנות סימן מים, פעל לפי ההוראות הבאות:

- . פתח את תיבת הדו-שיח מאפייני מדפסת.
  - 2. לחץ על הכרטיסייה אפקטים.
    - . לחץ על הלחצן **עריכה**.

כעת תופיע תיבת הדו-שיח פרטי סימן מים.

| תצונה מקדימה                     | סימני מים קיימים                                        |
|----------------------------------|---------------------------------------------------------|
| 30                               | טיוטה<br>לא להעתקה<br>לעינין בלבד<br>סודי<br>סודי ביותר |
|                                  | מחק                                                     |
| תכונות גופן                      | כיתוב סימן מים                                          |
| שם                               | סודי                                                    |
| - Arial                          |                                                         |
| צבע                              | זווית הכיתוב                                            |
| אפור                             | אלכסוני 🕥                                               |
| הצללה                            | אופקי 🔾                                                 |
| בהיר מאוד 💌                      | ר וווית ס                                               |
| נודל סנעון<br>72 <u>+</u> רניל י | אפשרויות.<br>ק מיושר לרותב העמוד                        |
| אישור ביטול עזרה                 |                                                         |

- .4 בחר אחת מהאפשרויות הבאות:
  - לחץ על הלחצן חדש.
- · בחר סימן מים קיים כדי לשנותו.
- 5. הקלד את הכיתוב של סימן המים, את הזווית שלו ואת תכונות הגופן.
  - 6. לאחר הגדרת פרטי סימן המים, לחץ על אישור.

כדי להחיל סימן מים, ראה הוראות להחלת סימן מים קיים על מסמך.

השתמש ב כלי העזרה, מה זה? כדי ללמוד על התכונות המופיעות בתיבת הדו–שיח **מאפייני מדפסת**.

# 6.3.18 הדפסת עלונים ללא שוליים

באפשרותך להדפיס עלון ללא שוליים על נייר מבריק המיועד לחוברות פרסום.

לקבלת הוראות להדפסת צילום ללא שוליים, ראה צילום ללא שוליים.

#### הנחיות

- אל תבצע הדפסה של מסמכים ללא שוליים במצב גיבוי דיו. הקפד שבמדפסת יהיו מותקנות תמיד שתי מחסניות הדפסה.
- פתח את הקובץ מתוך התוכנה וקבע את גודל התמונה. ודא כי הגודל מתאים לגודל הנייר שעליו תודפס התמונה.

#### הדפסה

כדי להדפיס מסמך ללא שוליים, בצע את הפעולות הבאות:

- . פתח את הקובץ שברצונך להדפיס.
- .2 פתח את תיבת הדו-שיח מאפייני מדפסת.
  - .3. בחר בכרטיסייה נייר/איכות.

| [                                         | הגדרות מהירות למשימות הרפסה                 |
|-------------------------------------------|---------------------------------------------|
| שמיוה מחיקה                               | הקלד כאן עם חדע להגדרות המהירות             |
| E                                         | אפערויות נייר<br>העתמש גנייר עונה           |
|                                           | עמוד ראטר<br>שאר העמודים                    |
|                                           | נודל הנייר                                  |
| mm 297 x 210                              | צילום ללא שוליים על A4, 210x297 מימ         |
| איכות הרפסה                               | עורפסה ללא שוליים התאמה אישית<br>מקור הנייר |
| רנילה 💌                                   | מנש עליון 💌                                 |
| 600 קלט צבע<br>600 - קלט צבע<br>הסרא שליי | עייר תוברות HP, מבריק ש                     |
| צילום דינימלי על HP                       | תואמה אוסומסית ללא שוליים                   |
| עזרה להרפקה עזרה                          | (b)                                         |
|                                           |                                             |

- 4. מתוך הרשימה הנפתחת **גודל הנייר**, בחר באחד מהגדלים לנייר ללא שוליים. ודא שגודל הנייר הנבחר מתאים לגודל הנייר שהוטען במגש הקלט.
  - .5. ודא שהתיבה הדפסה ללא שוליים מסומנת.

- 6. מתוך הרשימה הנפתחת סוג הנייר, בחר בנייר מבריק לחוברות פרסום.
  - 7. בחר הגדרות הדפסה נוספות כרצונך, ולחץ על אישור.

# (HP Deskjet 6540-50 series) הדפסת העמוד הראשון על נייר שונה (6.3.19

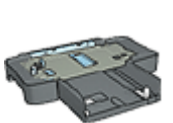

אם המגש הנלווה ל-250 גיליונות נייר רגיל מחובר למדפסת, פעל לפי ההוראות כדי לבצע הדפסת העמוד הראשון על נייר שונה באמצעות המגש הנלווה ל-250גיליונות נייר רגיל.

#### טעינת נייר

. טען את הנייר עבור גוף המסמך ב מגש הקלט.

לעיון בהוראות לגבי טעינת סוג נייר ספציפי, ראה הדפסת מסמכים אחרים, ולאחר מכן בחר את סוג המסמך המתאים.

. 2. טען את הנייר עבור העמוד הראשון בראש ערמת הנייר שבמגש הקלט.

#### הדפסה

כדי להדפיס מסמך עם עמוד ראשון על נייר שונה, פעל לפי ההוראות הבאות:

- .1 פתח את תיבת הדו-שיח מאפייני מדפסת.
  - 2. בחר בכרטיסייה **נייר/איכות**.
  - 3. סמן את התיבה השתמש בנייר שונה.
    - .4 לחץ על עמוד ראשון.

| טים גימור נייר/איכות קיצורי דרך להרפסה                                                                         | שירוחים צבע בסיסי אפי           |
|----------------------------------------------------------------------------------------------------|---------------------------------|
|                                                                                                    | הגדרות מהירות למשימות הרפסה     |
| שמינה מחיקה 💌                                                                                                  | הקלד כאן עם חדע להגדרות המהירות |
|                                                                                                    | אפערויות נייו                   |
| E                                                                                                    | 🗸 השתמש בנייר שונה              |
|                                                                                                    | טמיד ראשה<br>שאר הטמודיים       |
|                                                                                                    | נודל הנייר                      |
| in. 11.00 × 8.50                                                                                               | 👻 ጉምዳ Letter. 8.5x11            |
|                                                                                                    | הרפסה ללא שוליים התאמה אישית    |
| איכות הרפסה                                                                                                    | מקור הנייר                      |
| העתמע בברירת המחדל על המדפסת                                                                                   | מנש עליון 💌                     |
| 500 700 H doi                                                                                                  | סוג הנייר                       |
| 600 אין 10 אין 10 אין 10 אין 10 אין 10 אין 10 אין 10 אין 10 אין 10 אין 10 אין 10 אין 10 אין 10 אין 10 אין 10 א | אוסומסי                         |
| פלס צבע אוסומסי                                                                                                | 0                               |
| צילום דינימלי של HP                                                                                            | התאמה אוסומסית ללא שוליים 🗖     |
| עזרה להדפ <u>פ</u> ה                                                                                           | (Ø)                             |
| אישור ביטול עזרה                                                                                               |                                 |

- 5. בחר את סוג הנייר ואת גודל הנייר עבור העמוד הראשון.
  - 6. לחץ על מגש עליון בתיבה מקור הנייר.
    - .7. לחץ על **שאר העמודים**.

| סים גימור נייו/איכות קיצורי דרך להרפסה              | שירוחים צבע בסיסי אפק                                              |
|-----------------------------------------------------|--------------------------------------------------------------------|
|                                                     | הנדרות מהירות למשימות הרפסה                                        |
| שמיוה מחיקה 💌                                       | הקלד כאן עם חדע להגדרות המהירות                                    |
| E                                                   | אפעורויות נייר.<br>♥ השתפש בנייר שתה<br>נסוד ראשרו<br>שאר הנומודים |
| – איכות הרפסה<br>העתמע בברירת המחדל של המדפסת ▼     | מקור הנייר<br>מנו עליון 💌                                          |
| לס שחור 600<br>iqb - קלס צבע 600<br>פלס צבע אוסומסי | סוג הנייד<br>אוסומסי<br>כמכם שוליים                                |
| HP צילום דיניטלי על                                 | התאמה אוסדמסית ללא שוליים 🦵                                        |
| עזרה להדפקה עזרה                                    | ()                                                                 |
| אישור ביטול עזרה                                    |                                                                    |

- 8. לחץ על מגש עליון בתיבה מקור הנייר.
- .9. בחר את סוג הנייר עבור שאר העמודים מתוך הרשימה הנפתחת סוג הנייר.
  - 10 בחר הגדרות הדפסה אחרות, לפי רצונך, ולחץ על אישור.

הערה: אל תדפיס את המסמך בסדר הפוך.

#### 6.3.20 הגדרת גודל נייר מותאם אישית

השתמש בתיבת הדו-שיח גודל מותאם אישית כדי להדפיס על נייר בגודל מיוחד.

הערה: השתמש בתיבת הדו–שיח 'גודל מותאם אישית' כדי ליצור גדלים פנורמיים ללא שוליים. המדפסת מאפשרת להדפיס מסמכים ללא שוליים על נייר בגדלים שונים, בטווח שבין 101x152 מ"מ ל– 210x594 מ"מ.

#### הגדרת גודל נייר מותאם אישית

כדי להגדיר גודל נייר מותאם אישית, בצע את הפעולות הבאות:

- . פתח את תיבת הדו-שיח מאפייני מדפסת.
  - .2. בחר בכרטיסייה **נייר/איכות**.
  - .3. לחץ על הלחצן התאמה אישית.

| שמירה                                       | <b>.</b> | ישית ו | עם<br>מותאם א        |
|---------------------------------------------|----------|--------|----------------------|
| - יחידת מידה<br>- אוויא'                    |          | 8.5    | גודל הנייר –<br>רוחב |
| <ul> <li>אינק</li> <li>מילימטרים</li> </ul> |          | 14.0   | אורר                 |
| ביטול                                       | אישור    |        |                      |

כעת תופיע תיבת הדו-שיח גודל מותאם אישית.

. בחר שם של גודל נייר מותאם אישית מהרשימה הנפתחת שם .

הערה: כדי ליצור גודל נייר פנורמי ללא שוליים, לחץ על שם גודל הנייר המותאם אישרה: אישית **פנורמה מותאם אישית ללא שוליים**.

הזן את מידות הנייר בתיבה רוחב ובתיבה אורך.

מידות המינימום והמקסימום לנייר מופיעות מתחת לכל תיבה.

- . בחר את יחידת המידה הרצויה: אינץ' או מילימטרים.
- . לחץ על **שמירה** לשמירת גודל הנייר המותאם אישית.
- 8. לחץ על אישור ליציאה מתיבת הדו-שיח גודל מותאם אישית.

# (HP Deskjet 6540-50 series) בחירת מקור נייר 6.3.21

המדפסת מאפשרת שימוש בשלושה מקורות נייר:

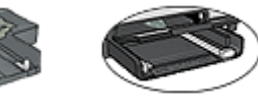

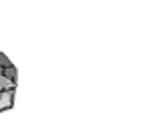

מגש הקלט מגש נלווה ל-250גיליונוח נייר רגיל

אבזר להדפסה דו-צדדית אוטומטית יל עם מגש נייר קטן

כדי לבחור מקור נייר, בצע את הפעולות הבאות:

- . פתח את תיבת הדו-שיח מאפייני מדפסת.
- 2. לחץ על הכרטיסייה קיצורי דרך להדפסה או על הכרטיסייה נייר/איכות.
  - 3. אתר את הרשימה הנפתחת המתאימה:

| רשימה נפתחת | הכרטיסייה         |
|-------------|-------------------|
| מקור הנייר  | קיצורי דרך להדפסה |
| מקור הנייר  | נייר/איכות        |

בחר הגדרות הדפסה אחרות כרצונך ולחץ על **אישור**.

- 4. בחר אחת מהאפשרויות הבאות מתוך הרשימה הנפתחת:
  - מגש עליון: מדפיס ממגש הקלט.
- מגש תחתון: מדפיס מהמגש הנלווה ל-250 גיליונות נייר רגיל.
- עליון, ולאחר מכן תחתון: מדפיס ממגש הקלט. אם מגש הקלט ריק, המדפסת תדפיס מהמגש הנלווה ל-250 גיליונות נייר.
  - תחתון, ולאחר מכן עליון: מדפיס מהמגש הנלווה ל-250 גיליונות נייר רגיל. אם המגש הנלווה ריק, המדפסת תדפיס ממגש הקלט.
    - מגש אחורי: מדפיס מהאבזר להדפסה דו-צדדית עם מגש הנייר הקטן.
       אפשרות זו מופיעה רק אם האבזר מחובר למדפסת.

# 6.4 תוכנת המדפסת

למד כיצד להשתמש במאפייני התוכנה הבאים:

- השתמש בתיבת הדו-שיח מאפייני מדפסת כדי לבחור אפשרויות הדפסה.
- · השתמש בכרטיסייה קיצורי דרך להדפסה כדי לקבוע הגדרות הדפסה במהירות.
  - השתמש ב כלי העזרה 'מה זה?' כדי לקבל מידע נוסף על אפשרויות הדפסה ספציפיות.
    - תיבת סטטוס המכשיר מציגה פרטי מידע שימושיים.

#### ל.4.1 תיבת הדו-שיח 'מאפייני מדפסת' 6.4.1

המדפסת נשלטת על-ידי תוכנה המותקנת במחשב. כדי לשנות את הגדרות ההדפסה למסמך, השתמש בתוכנת המדפסת. למסמך, השתמש בתוכנת המדפסת, המכונה גם *מנהל ההתקן של המדפסת*.

כדי לשנות את הגדרות ההדפסה, פתח את תיבת הדו-שיח מאפייני מדפסת.

#### תיבת הדו-שיח 'העדפות מדפסת'

תיבת הדו-שיח מאפייני מדפסת עשויה להיקרא גם העדפות מדפסת.

#### פתיחת תיבת הדו-שיח 'מאפייני מדפסת'

כדי לפתוח את תיבת הדו-שיח מאפייני מדפסת, פעל לפי ההוראות הבאות:

- .1 פתח את הקובץ שברצונך להדפיס.
- 2. לחץ על קובץ, לחץ על הדפסה, ולאחר מכן לחץ על מאפיינים או על העדפות.

כעת תופיע תיבת הדו-שיח **מאפייני מדפסת**.

כלי העזרה 'מה זה?'

השתמש ב כלי העזרה, מה זה? כדי ללמוד על התכונות המופיעות בתיבת הדו-שיח מאפייני מדפסת.

# 6.4.2 השימוש בכלי העזרה 'מה זה?'

השתמש ב **כלי העזרה 'מה זה?'** כדי לקבל מידע נוסף על אפשרויות ההדפסה העומדות לרשותך.

- העבר את סמן העכבר מעל המאפיין המבוקש.
  - 2. לחץ על הלחצן הימני של העכבר.

כעת תופיע תיבת הדו-שיח מה זה?.

3. העבר את סמן העכבר מעל התיבה **מה זה?** ולאחר מכן לחץ על לחצן העכבר השמאלי.

כעת יופיע הסבר על המאפיין.

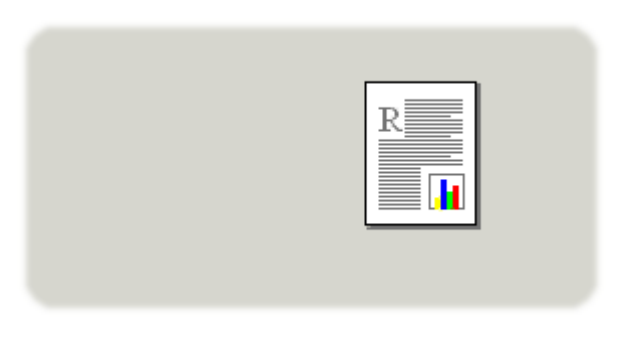

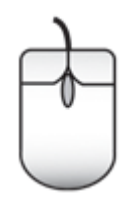

# 6.4.3 חלון סטטוס המכשיר

חלון סטטוס המכשיר מופיע בכל פעם שהמדפסת מדפיסה קובץ.

| סטטוס הווכשיר 🙎                                                                                                    | מפלסי דיו × 1                                  |
|----------------------------------------------------------------------------------------------------|------------------------------------------------|
| - מאפייני מסמך - 3<br>מסמך : מסמך<br>איכות הדפסה : השתמש בברירת המחדל של המדפסת<br>סוג הנייר : אוטרמטי<br>נדדל קונור : 11 - 45 משוים   אשור |                                                |
| yra Level cox III. Fran cha                                                                                                    | י הערכה בלבד. מפלס הריו בפועל עשוי<br>להשתנות. |
| כדי לשנות את הארפן שבר המדפסת מדפיסה, לחץ על הסמל                                                                                           | <u>סידע על הומנות</u>                          |
|                                                                                                    | אַל תציג הודעה זו שוב 🗁                        |
| 9.27                                                                                                    | סגור <u>ח</u> לון <u>ב</u> טל הדפסה            |

**חלון סטטוס המכשיר** כולל את הפריטים הבאים:

- מפלסי דיו: מפלס הדיו המשוער בכל אחת ממחסניות ההדפסה.
- 2. סטטוס המכשיר: הסטטוס של המדפסת. לדוגמה, הדפסה ברקע או הדפסה.
  - מאפייני מסמך: מידע על עבודת ההדפסה הנוכחית:
    - מסמך: שם המסמך הנוכחי שבהדפסה.
  - איכות הדפסה: הגדרת איכות ההדפסה שבשימוש.
    - סוג הנייר: סוג הנייר שבשימוש.
    - גודל הנייר שבשימוש.
- 4. מידע על הזמנות: קישור לאתר האינטרנט של HP להזמנת חומרים מתכלים ואבזרים למדפסת.

אם אין ברצונך להציג את **חלון סטטוס המכשיר** בכל פעם שאתה מדפיס, סמן את התיבה **אל תציג הודעה זו שוב**.

כדי לבטל עבודת הדפסה, לחץ על ביטול הדפסה.

כדי לסגור את חלון סטטוס המכשיר, לחץ על סגור חלון.

# HP Deskjet 6520) הדפסה 7 (series

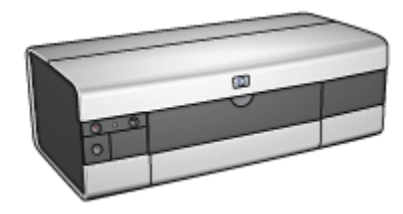

- הדפסת צילומים
- הדפסת מסמכים אחרים
  - עצות להדפסה
  - תוכנת המדפסת

# (HP Deskjet 6520 series) הדפסת צילומים 7.1

בחר את סוג הצילום שברצונך להדפיס:

צילומים ללא שוליים

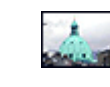

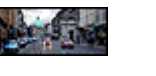

צילום קטן ללא שוליים צילום גדול ללא שוליים צילום פנורמי ללא שוליים

צילומים עם שוליים לבנים

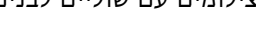

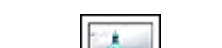

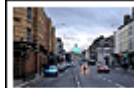

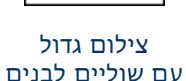

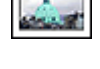

צילום קטן עם שוליים לבנים

שיפור צילומים

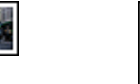

צילום פנורמי עם שוליים לבנים

למד כיצד לשפר את הצילומים שלך באמצעות מאפייני הדפסת הצילומים של המדפסת.

# 7.1.1 המחסנית להדפסת צילומים באפור

המחסנית להדפסת צילומים באפור ומחסנית ההדפסה בשלושה צבעים מפיקות יחד צילומי שחור-לבן באיכות גבוהה.

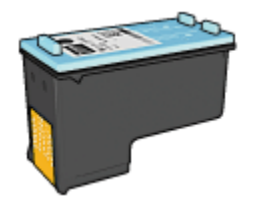

אם למדפסת שברשותך לא צורפה מחסנית להדפסת צילומים באפור, תוכל לרכוש אותה בנפרד.

# התקנת המחסנית להדפסת צילומים באפור

כדי להתקין את המחסנית להדפסת צילומים באפור, הוצא מהמדפסת את מחסנית ההדפסה בשחור, ולאחר מכן התקן את המחסנית להדפסת צילומים באפור בתא שבצדה הימני של תושבת מחסניות ההדפסה.

לקבלת מידע נוסף, עיין בדף התקנת מחסניות הדפסה.

# השימוש במחסנית להדפסת צילומים באפור

כדי להשתמש במחסנית להדפסת צילומים באפור, ראה הוראות להדפסת צילום בשחור-לבן.

# אחסון המחסנית להדפסת צילומים באפור

לשמירה על תקינות מחסנית ההדפסה, פעל על פי ההנחיות לאחסון מחסניות הדפסה.

# 7.1.2 הדפסת צילומים בשחור-לבן

באמצעות המדפסת ניתן לבצע את הפעולות הבאות:

- הדפסת צילום בשחור-לבן
- הדפסת צילום צבע בשחור-לבן

לקבלת צילומי שחור-לבן באיכות מעולה, התקן במדפסת מחסנית להדפסת צילומים באפור ומחסנית הדפסה באלושה צבעים.

# הדפסת צילום בשחור-לבן

להדפסת צילום בשחור-לבן, פעל לפי ההוראות עבור סוג הצילום וגודל הצילום שברצונך להדפיס.

#### הדפסת צילום צבע בשחור-לבן

להדפסת צילום צבע בשחור-לבן, פעל לפי ההוראות הבאות:

- . פתח את תיבת הדו-שיח מאפייני מדפסת.
  - 2. בחר בכרטיסייה **צבע**.

| אפקטים   גימור   נייו/איכות   קיצורי דרך להדפסה | שירוחים צבע בסיסי                                                                                |
|-------------------------------------------------|--------------------------------------------------------------------------------------------------|
|                                                 | הגדרות מהירות למשימות הרפסה                                                                      |
| שמיוה מחיקה 💌                                   | הקלד כאן עם חדע להגדרות המהירות                                                                  |
| E                                               | אפערויות צבע<br>הרפסה בנווע אפור<br>איכות נבוהה<br>מחסנית הדפסה בעחור בלבד<br>הנדרות צבע מתקרמות |
| ניהול צנטים<br>ColorSmart/sRGB                  |                                                                                                  |
| עזוה                                            | ( <b>b</b> )                                                                                     |
| אישור ביטול עזרה                                |                                                                                                  |

- . סמן את התיבה הדפסה בגווני אפור.
  - .4 בחר באפשרות איכות גבוהה.
- בחר הגדרות הדפסה אחרות כרצונך ולחץ על אישור.

# (HP Deskjet 6520 series) צילומים קטנים ללא שוליים 7.1.3

#### הנחיות

- לקבלת תוצאות באיכות גבוהה, השתמש ב מחסנית להדפסת צילומים יחד עם מחסנית ההדפסה בשלושה צבעים.
- לעמידות מרבית בפני דהייה, השתמש בנייר צילום באיכות מעולה של HP והתקן במדפסת מחסנית להדפסת צילומים.

- · כדי ללמוד על השימוש במאפיינים של הדפסת צילומים, עיין בדף שיפור צילומים.
  - השתמש ב נייר צילום רגיל, מבריק למחצה כדי לחסוך כסף ודיו בעת הדפסת צילומים.
- ודא שנייר הצילום שבו אתה משתמש ישר לחלוטין. לעיון בהוראות למניעת כיפוף
   של נייר צילום, ראה הוראות לאחסון נייר צילום.
  - אל תמלא את המגש מעבר לקיבולת שלו: עד 25 גיליונות.

#### הכנות להדפסה

- ודא שהמדפסת מופעלת.
- 2. הרם את מגש הפלט, ולאחר מכן רוקן את מגש הקלט מנייר.
- 3. החלק את גובל רוחב הנייר עד הסוף שמאלה, ולאחר מכן משוך החוצה את גובל אורך הנייר.
  - 4. ודא שנייר הצילום ישר לחלוטין.

אם נייר הצילום אינו ישר, ראה הוראות לאחסון נייר צילום.

5. הנח את נייר הצילום במגש הקלט, כשהצד המיועד להדפסה פונה כלפי מטה. אם אתה משתמש בנייר צילום בעל לשונית נתלשת, ודא שהלשונית אינה פונה אל המדפסת.

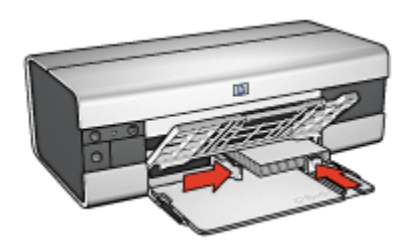

6. החלק והצמד בחוזקה את גובלי הנייר אל הנייר.

#### הדפסה

- הערה: אם התוכנה שברשותך כוללת מאפיין של הדפסת צילומים, פעל בהתאם להוראות המופיעות בה. אם לא, פעל לפי ההוראות הבאות:
  - . פתח את תיבת הדו-שיח מאפייני מדפסת.
- .2. בכרטיסייה **קיצורי דרך להדפסה**, בחר בסוג המסמך **הדפסת צילומים ללא שוליים**, ולאחר מכן בחר באפשרויות הבאות:
  - איכות הדפסה: רגילה, מיטבית, או dpi מרבי
  - גודל הנייר: גודל נייר הצילום המתאים ללא שוליים
    - **סוג הנייר**: הסוג המתאים של נייר הצילום
      - · כיוון הדפסה: לאורך או לרוחב.

- 3. הגדר את האפשרויות הבאות לפי הצורך:
  - HP אפשרויות צילום דיגיטלי של
    - הגדרות צבע מתקדמות
      - ניהול צבעים •
      - איכות גווני אפור •
- 4. בחר הגדרות הדפסה אחרות כרצונך ולחץ על אישור.

השתמש ב כלי העזרה, מה זה? כדי ללמוד על התכונות המופיעות בתיבת הדו-שיח מאפייני מדפסת.

# (HP Deskjet 6520 series) צילומים גדולים ללא שוליים 7.1.4

#### הנחיות

- לקבלת תוצאות באיכות גבוהה, השתמש ב מחסנית להדפסת צילומים יחד עם מחסנית ההדפסה בשלושה צבעים.
- לעמידות מרבית בפני דהייה, השתמש בנייר צילום באיכות מעולה של HP והתקן
   במדפסת מחסנית להדפסת צילומים.
- · כדי ללמוד על השימוש במאפיינים של הדפסת צילומים, עיין בדף שיפור צילומים.
  - השתמש ב נייר צילום רגיל, מבריק למחצה כדי לחסוך כסף ודיו בעת הדפסת צילומים.
- ודא שנייר הצילום שבו אתה משתמש ישר לחלוטין. לעיון בהוראות למניעת כיפוף של נייר צילום, ראה הוראות לאחסון נייר צילום.
  - אל תמלא את המגש מעבר לקיבולת שלו: עד 25 גיליונות.

#### הכנות להדפסה

- ודא שהמדפסת מופעלת.
- . הרם את מגש הפלט, ולאחר מכן רוקן את מגש הקלט מנייר.
- 3. הסט את גובל רוחב הנייר עד הסוף שמאלה, ולאחר מכן משוך החוצה את גובל אורך הנייר.
  - 4. ודא שנייר הצילום ישר לחלוטין.

אם נייר הצילום אינו ישר, ראה הוראות לאחסון נייר צילום.

5. הנח את נייר הצילום במגש הקלט, כשהצד המיועד להדפסה פונה כלפי מטה.

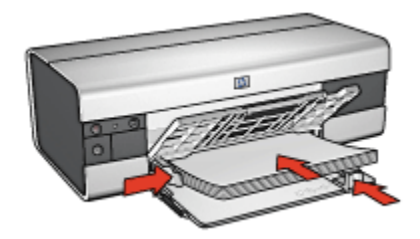

- 6. הסט והצמד בחוזקה את גובלי הנייר אל הנייר.
  - .7 הורד את מגש הפלט.

#### הדפסה

- הערה: אם התוכנה שברשותך כוללת מאפיין של הדפסת צילומים, פעל בהתאם להוראות המופיעות בה. אם לא, פעל לפי ההוראות הבאות:
  - .1 פתח את תיבת הדו-שיח מאפייני מדפסת.
- 2. בכרטיסייה **קיצורי דרך להדפסה**, בחר בסוג המסמך **הדפסת צילומים ללא שוליים**, ולאחר מכן בחר באפשרויות הבאות:
  - איכות הדפסה: רגילה, מיטבית, או dpi מרבי
  - גודל הנייר: גודל נייר הצילום המתאים ללא שוליים
    - סוג הנייר: הסוג המתאים של נייר הצילום
      - · כיוון הדפסה: לאורך או לרוחב.
      - 3. הגדר את האפשרויות הבאות לפי הצורך:
        - HP אפשרויות צילום דיגיטלי של
          - הגדרות צבע מתקדמות
            - ניהול צבעים •
            - איכות גווני אפור •
    - . בחר הגדרות הדפסה אחרות כרצונך ולחץ על אישור.

השתמש ב כלי העזרה, מה זה? כדי ללמוד על התכונות המופיעות בתיבת הדו-שיח מאפייני מדפסת.

# (HP Deskjet 6520 series) צילומים פנורמיים ללא שוליים 7.1.5

#### הנחיות

 לקבלת תוצאות באיכות גבוהה, השתמש ב מחסנית להדפסת צילומים יחד עם מחסנית ההדפסה בשלושה צבעים.

- לעמידות מרבית בפני דהייה, השתמש בנייר צילום באיכות מעולה של HP והתקן במדפסת מחסנית להדפסת צילומים.
- · כדי ללמוד על השימוש במאפיינים של הדפסת צילומים, עיין בדף שיפור צילומים.
  - השתמש ב נייר צילום רגיל, מבריק למחצה כדי לחסוך כסף ודיו בעת הדפסת צילומים.
- ודא שנייר הצילום שבו אתה משתמש ישר לחלוטין. לעיון בהוראות למניעת כיפוף של נייר צילום, ראה הוראות לאחסון נייר צילום.
  - אל תמלא את המגש מעבר לקיבולת שלו: עד 25 גיליונות.

#### הכנות להדפסה

- . ודא שהמדפסת מופעלת.
- 2. הרם את מגש הפלט, ולאחר מכן רוקן את מגש הקלט מנייר.
- 3. הסט את גובל רוחב הנייר עד הסוף שמאלה, ולאחר מכן משוך החוצה את גובל אורך הנייר.
  - 4. ודא שנייר הצילום ישר לחלוטין.

אם נייר הצילום אינו ישר, ראה הוראות לאחסון נייר צילום.

.5 הנח את נייר הצילום במגש הקלט, כשהצד המיועד להדפסה פונה כלפי מטה.

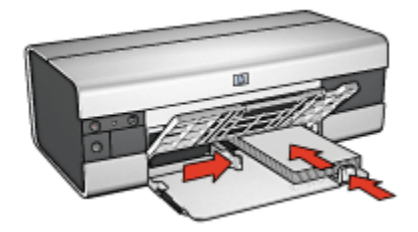

- 6. הסט והצמד בחוזקה את גובלי הנייר אל הנייר.
- הערה: גדלים מסוימים של נייר פנורמי עשויים לחרוג מעבר לשפת מגש הקלט. בהדפסה על נייר כזה, הקפד להסיט את גובל רוחב הנייר עד שייצמד בחוזקה לקצה הנייר.
  - .7 הורד את מגש הפלט.

#### הדפסה

- הערה: אם התוכנה שברשותך כוללת מאפיין של הדפסת צילומים, פעל בהתאם להוראות המופיעות בה. אם לא, פעל לפי ההוראות הבאות:
  - .1 פתח את תיבת הדו-שיח מאפייני מדפסת.

- 2. בכרטיסייה **קיצורי דרך להדפסה**, בחר בסוג המסמך **הדפסת צילומים ללא שוליים**, ולאחר מכן בחר באפשרויות הבאות:
  - איכות הדפסה: רגילה, מיטבית, או dpi מרבי
  - גודל הנייר: גודל נייר הצילום המתאים לצילום פנורמי ללא שוליים
    - **סוג הנייר**: הסוג המתאים של נייר הצילום
      - · כיוון הדפסה: לאורך או לרוחב.
      - 3. הגדר את האפשרויות הבאות לפי הצורך:
        - HP אפשרויות צילום דיגיטלי של
          - הגדרות צבע מתקדמות
            - ניהול צבעים •
            - איכות גווני אפור •
    - 4. בחר הגדרות הדפסה אחרות כרצונך ולחץ על אישור.

השתמש ב כלי העזרה, מה זה? כדי ללמוד על התכונות המופיעות בתיבת הדו-שיח מאפייני מדפסת.

# (HP Deskjet 6520 series) צילומים קטנים עם שוליים לבנים 7.1.6

#### הנחיות

- לקבלת תוצאות באיכות גבוהה, השתמש ב מחסנית להדפסת צילומים יחד עם מחסנית ההדפסה בשלושה צבעים.
- לעמידות מרבית בפני דהייה, השתמש בנייר צילום באיכות מעולה של HP והתקן במדפסת מחסנית להדפסת צילומים.
- · כדי ללמוד על השימוש במאפיינים של הדפסת צילומים, עיין בדף שיפור צילומים.
  - השתמש ב נייר צילום רגיל, מבריק למחצה כדי לחסוך כסף ודיו בעת הדפסת צילומים.
- ודא שנייר הצילום שבו אתה משתמש ישר לחלוטין. לעיון בהוראות למניעת כיפוף של נייר צילום, ראה הוראות לאחסון נייר צילום.
  - . אל תמלא את המגש מעבר לקיבולת שלו: עד 25 גיליונות.

# הכנות להדפסה

- ודא שהמדפסת מופעלת.
- 2. הרם את מגש הפלט, ולאחר מכן רוקן את מגש הקלט מנייר.
- 3. הסט את גובל רוחב הנייר עד הסוף שמאלה, ולאחר מכן משוך החוצה את גובל אורך הנייר.
  - . ודא שנייר הצילום ישר לחלוטין.

אם נייר הצילום אינו ישר, ראה הוראות לאחסון נייר צילום.

 הנח את נייר הצילום במגש הקלט, כשהצד המיועד להדפסה פונה כלפי מטה. אם אתה משתמש בנייר צילום בעל לשונית נתלשת, ודא שהלשונית אינה פונה אל המדפסת.

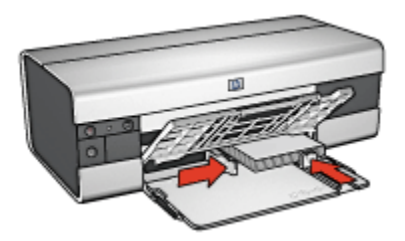

6. הסט והצמד בחוזקה את גובלי הנייר אל הנייר.

#### הדפסה

- הערה: אם התוכנה שברשותך כוללת מאפיין של הדפסת צילומים, פעל בהתאם להוראות המופיעות בה. אם לא, פעל לפי ההוראות הבאות:
  - .1 פתח את תיבת הדו-שיח מאפייני מדפסת.
- 2. בכרטיסייה **קיצורי דרך להדפסה**, בחר בסוג המסמך **הדפסת צילומים עם שוליים**. **לבנים**, ולאחר מכן בחר באפשרויות הבאות:
  - איכות הדפסה: רגילה, מיטבית, או dpi מרבי
  - גודל הנייר: הגודל המתאים של נייר הצילום
    - **סוג הנייר**: הסוג המתאים של נייר הצילום
      - · כיוון הדפסה: לאורך או לרוחב.
      - 3. הגדר את האפשרויות הבאות לפי הצורך:
        - HP אפשרויות צילום דיגיטלי של
          - הגדרות צבע מתקדמות
            - ניהול צבעים •
            - איכות גווני אפור •
  - 4. בחר הגדרות הדפסה אחרות כרצונך ולחץ על אישור.

השתמש ב כלי העזרה, מה זה? כדי ללמוד על התכונות המופיעות בתיבת הדו-שיח מאפייני מדפסת.

# (HP Deskjet 6520 series) צילומים גדולים עם שוליים לבנים 7.1.7

#### הנחיות

 לקבלת תוצאות באיכות גבוהה, השתמש ב מחסנית להדפסת צילומים יחד עם מחסנית ההדפסה בשלושה צבעים.

- לעמידות מרבית בפני דהייה, השתמש בנייר צילום באיכות מעולה של HP והתקן במדפסת מחסנית להדפסת צילומים.
- · כדי ללמוד על השימוש במאפיינים של הדפסת צילומים, עיין בדף שיפור צילומים.
  - השתמש ב נייר צילום רגיל, מבריק למחצה כדי לחסוך כסף ודיו בעת הדפסת צילומים.
- ודא שנייר הצילום שבו אתה משתמש ישר לחלוטין. לעיון בהוראות למניעת כיפוף של נייר צילום, ראה הוראות לאחסון נייר צילום.
  - אל תמלא את המגש מעבר לקיבולת שלו: עד 25 גיליונות.

#### הכנות להדפסה

- . ודא שהמדפסת מופעלת.
- 2. הרם את מגש הפלט, ולאחר מכן רוקן את מגש הקלט מנייר.
- 3. הסט את גובל רוחב הנייר עד הסוף שמאלה, ולאחר מכן משוך החוצה את גובל אורך הנייר.
  - 4. ודא שנייר הצילום ישר לחלוטין.

אם נייר הצילום אינו ישר, ראה הוראות לאחסון נייר צילום.

.5 הנח את נייר הצילום במגש הקלט, כשהצד המיועד להדפסה פונה כלפי מטה.

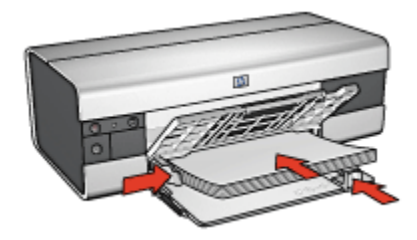

- 6. הסט והצמד בחוזקה את גובלי הנייר אל הנייר.
  - .7 הורד את מגש הפלט.

#### הדפסה

- הערה: אם התוכנה שברשותך כוללת מאפיין של הדפסת צילומים, פעל בהתאם להוראות המופיעות בה. אם לא, פעל לפי ההוראות הבאות:
  - .1 פתח את תיבת הדו-שיח מאפייני מדפסת.
- 2. בכרטיסייה **קיצורי דרך להדפסה**, בחר בסוג המסמך **הדפסת צילומים עם שוליים**. לבנים, ולאחר מכן בחר את אפשרויות הבאות:
  - איכות הדפסה: רגילה, מיטבית, או dpi מרבי
    - גודל הנייר: הגודל המתאים של נייר הצילום
- סוג הנייר: הסוג המתאים של נייר הצילום
  - · כיוון הדפסה: לאורך או לרוחב.
  - 3. הגדר את האפשרויות הבאות לפי הצורך:
    - HP אפשרויות צילום דיגיטלי של
      - הגדרות צבע מתקדמות
        - ניהול צבעים •
        - איכות גווני אפור •
- 4. בחר הגדרות הדפסה אחרות כרצונך ולחץ על אישור.

השתמש ב כלי העזרה, מה זה? כדי ללמוד על התכונות המופיעות בתיבת הדו-שיח מאפייני מדפסת.

#### (HP Deskjet 6520 series) צילומים פנורמיים עם שוליים לבנים 7.1.8

#### הנחיות

- לקבלת תוצאות באיכות גבוהה, השתמש ב מחסנית להדפסת צילומים יחד עם מחסנית ההדפסה בשלושה צבעים.
- לעמידות מרבית בפני דהייה, השתמש בנייר צילום באיכות מעולה של HP והתקן במדפסת מחסנית להדפסת צילומים.
- · כדי ללמוד על השימוש במאפיינים של הדפסת צילומים, עיין בדף שיפור צילומים.
  - השתמש ב נייר צילום רגיל, מבריק למחצה כדי לחסוך כסף ודיו בעת הדפסת צילומים.
- ודא שנייר הצילום שבו אתה משתמש ישר לחלוטין. לעיון בהוראות למניעת כיפוף של נייר צילום, ראה הוראות לאחסון נייר צילום.
  - . אל תמלא את המגש מעבר לקיבולת שלו: עד 25 גיליונות.

#### הכנות להדפסה

- . ודא שהמדפסת מופעלת.
- 2. הרם את מגש הפלט, ולאחר מכן רוקן את מגש הקלט מנייר.
- 3. הסט את גובל רוחב הנייר עד הסוף שמאלה, ולאחר מכן משוך החוצה את גובל אורך הנייר.
  - 4. ודא שנייר הצילום ישר לחלוטין.

אם נייר הצילום אינו ישר, ראה הוראות לאחסון נייר צילום.

5. הנח את נייר הצילום במגש הקלט, כשהצד המיועד להדפסה פונה כלפי מטה.

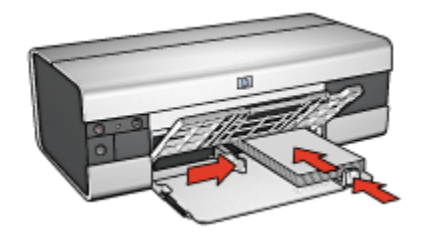

- 6. הסט והצמד בחוזקה את גובלי הנייר אל הנייר.
- הערה: גדלים מסוימים של נייר פנורמי עשויים לחרוג מעבר לשפת מגש הקלט. בהדפסה על נייר כזה, הקפד להסיט את גובל רוחב הנייר עד שייצמד בחוזקה לקצה הנייר.
  - .7 הורד את מגש הפלט.

- הערה: אם התוכנה שברשותך כוללת מאפיין של הדפסת צילומים, פעל בהתאם להוראות המופיעות בה. אם לא, פעל לפי ההוראות הבאות:
  - .1 פתח את תיבת הדו-שיח מאפייני מדפסת.
- בכרטיסייה קיצורי דרך להדפסה, בחר בסוג המסמך הדפסת צילומים עם שוליים
  בנרטיקייה קיצורי באפשרויות הבאות:
  - איכות הדפסה: רגילה, מיטבית, או dpi מרבי
    - גודל הנייר: הגודל המתאים של נייר הצילום
      - סוג הנייר: הסוג המתאים של נייר הצילום
        - · כיוון הדפסה: לאורך או לרוחב.
        - 3. הגדר את האפשרויות הבאות לפי הצורך:
          - HP אפשרויות צילום דיגיטלי של
            - הגדרות צבע מתקדמות
              - ניהול צבעים •
              - איכות גווני אפור
  - 4. בחר הגדרות הדפסה אחרות כרצונך ולחץ על אישור.

השתמש ב כלי העזרה, מה זה? כדי ללמוד על התכונות המופיעות בתיבת הדו-שיח מאפייני מדפסת.

# HP Deskjet 6520) הדפסת מסמכים אחרים (series)

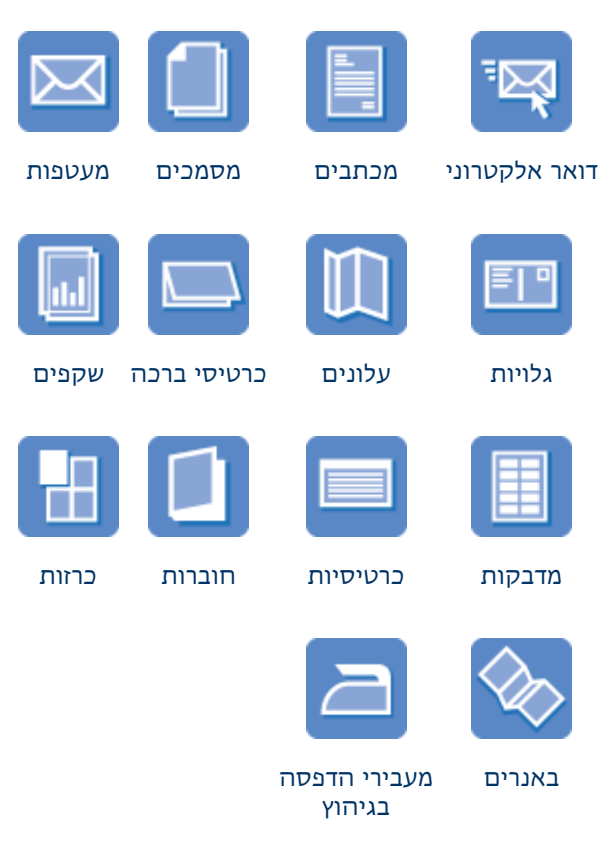

#### עצות להדפסה

מזער עלויות ומאמץ והפק תדפיסים באיכות הגבוהה ביותר בעזרת עצות להדפסה אלה.

#### תוכנת המדפסת

למד על תוכנת המדפסת.

### (HP Deskjet 6520 series) דואר אלקטרוני 7.2.1

#### הנחיות

אל תמלא את המגש מעבר לקיבולת שלו: עד 150 גיליונות.

#### הכנות להדפסה

- . ודא שהמדפסת מופעלת.
  - .2 הרם את מגש הפלט.
- 3. הסט את גובל רוחב הנייר עד הסוף שמאלה, ולאחר מכן משוך החוצה את גובל אורך הנייר עד לקצה המגש.
  - .4. הנח נייר רגיל במגש הקלט, ודחף אותו פנימה עד שייעצר.

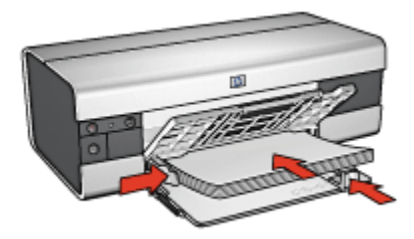

- . הסט והצמד בחוזקה את גובלי הנייר אל הנייר.
- 6. הורד את מגש הפלט, ולאחר מכן משוך החוצה את מאריך מגש הפלט.

#### הדפסה

- .1 פתח את תיבת הדו-שיח מאפייני מדפסת.
- 2. בכרטיסייה **קיצורי דרך למדפסת**, לחץ על **הדפסות יומיומיות כלליות** או על **הדפסה** מהירה/חסכונית וקבע את הגדרות ההדפסה הבאות:
  - גודל הנייר: גודל הנייר המתאים
  - סוג הנייר: אוטומטי או נייר רגיל •
  - 3. בחר את הגדרות ההדפסה הבאות לפי הצורך:
    - איכות הדפסה
      - מקור הנייר
    - הדפסה בגווני אפור
  - 4. בחר הגדרות הדפסה אחרות, לפי רצונך, ולחץ על אישור.

השתמש ב כלי העזרה, מה זה? כדי ללמוד על התכונות המופיעות בתיבת הדו-שיח מאפייני מדפסת.

#### (HP Deskjet 6520 series) מכתבים 7.2.2

#### הנחיות

- · למד כיצד להוסיף סימן מים למכתב.
- לעזרה בהדפסת מעטפה, עיין בדף מעטפות.
- אל תמלא את המגש מעבר לקיבולת שלו: עד 150 גיליונות.

#### הכנות להדפסה

- . ודא שהמדפסת מופעלת.
  - .2 הרם את מגש הפלט.
- 3. הסט את גובל רוחב הנייר עד הסוף שמאלה, ולאחר מכן משוך החוצה את גובל אורך הנייר עד לקצה המגש.
  - . 4. הנח נייר רגיל במגש הקלט, ודחף אותו פנימה עד שייעצר.

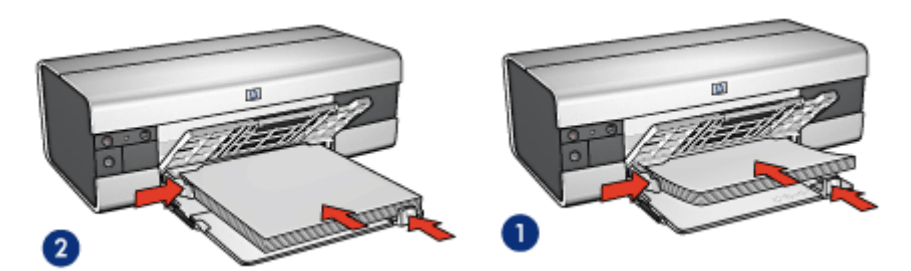

A4 גייר Letter או 1.

2. נייר Legal

הערה: בעת השימוש בנייר חברה, ודא שכותרת נייר החברה פונה כלפי מטה ולכיוון פנים המדפסת.

- 5. הסט והצמד בחוזקה את גובלי הנייר אל הנייר.
- 6. הורד את מגש הפלט, ולאחר מכן משוך החוצה את מאריך מגש הפלט.

#### הדפסה

- .1 פתח את תיבת הדו-שיח מאפייני מדפסת.
- 2. בכרטיסייה **קיצורי דרך להדפסה**, לחץ על **הדפסת מצגת** או על **הדפסות יומיומיות** 2 **כלליות** וקבע את הגדרות ההדפסה הבאות:
  - **גודל הנייר**: גודל הנייר המתאים •
  - סוג הנייר: אוטומטי או נייר רגיל •
  - 3. בחר את הגדרות ההדפסה הבאות לפי הצורך:
    - איכות הדפסה
      - מקור הנייר
  - 4. בחר הגדרות הדפסה אחרות כרצונך ולחץ על אישור.

השתמש ב כלי העזרה, מה זה? כדי ללמוד על התכונות המופיעות בתיבת הדו-שיח מאפייני מדפסת.

#### (HP Deskjet 6520 series) מסמכים 7.2.3

#### הנחיות

- · למד כיצד להוסיף סימן מים למסמך.
- . למד כיצד להדפיס את העמוד הראשון של המסמך על נייר מסוג שונה.
  - . חסוך נייר באמצעות הדפסה דו-צדדית.
  - · למסמכי טיוטה, השתמש בהדפסה מהירה/חסכונית.
  - . אל תמלא את המגש מעבר לקיבולת שלו: עד 150 גיליונות.

#### הכנות להדפסה

- ודא שהמדפסת מופעלת.
  - .2 הרם את מגש הפלט.
- 3. הסט את גובל רוחב הנייר עד הסוף שמאלה, ולאחר מכן משוך החוצה את גובל אורך הנייר עד לקצה המגש.
  - 4. הנח נייר רגיל במגש הקלט, ודחף אותו פנימה עד שייעצר.
    - 5. הסט והצמד בחוזקה את גובלי הנייר אל הנייר.

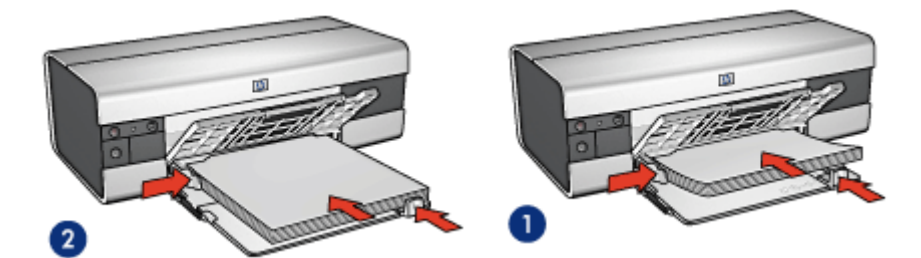

A4 או Letter נייר.1

2. נייר Legal

הורד את מגש הפלט, ולאחר מכן משוך החוצה את מאריך מגש הפלט.

#### הדפסה

- .1 פתח את תיבת הדו-שיח מאפייני מדפסת.
- 2. בכרטיסייה **קיצורי דרך למדפסת**, לחץ על **הדפסות יומיומיות כלליות** או על **הדפסת** מצגת וקבע את הגדרות ההדפסה הבאות:
  - גודל הנייר המתאים
  - סוג הנייר: אוטומטי או נייר רגיל •
  - 3. בחר את הגדרות ההדפסה הבאות לפי הצורך:
    - איכות הדפסה

- מקור הנייר
- הדפסה דו-צדדית
- 4. בחר הגדרות הדפסה אחרות, לפי רצונך, ולחץ על אישור.

השתמש ב כלי העזרה, מה זה? כדי ללמוד על התכונות המופיעות בתיבת הדו-שיח מאפייני מדפסת.

#### (HP Deskjet 6520 series) מעטפות 7.2.4

#### הנחיות

- . הימנע משימוש במעטפות בעלות המאפיינים הבאים:
  - בעלות סיכות או חלוניות
  - בעלות קצוות עבים, לא ישרים או מסולסלים
    - מבריקות או בעלות תבליטים
- מקומטות, קרועות או פגומות בדרך אחרת כלשהי
- . לפני הכנסת המעטפות למגש הקלט, ישר את קצותיהן.
- . אל תמלא את המגש מעבר לקיבולת שלו: עד 20 מעטפות.

- ודא שהמדפסת מופעלת.
- 2. הרם את מגש הפלט, ולאחר מכן רוקן את מגש הקלט מנייר.
- 3. הסט את גובל רוחב הנייר עד הסוף שמאלה, ולאחר מכן משוך החוצה את גובל אורך הנייר.
- 4. הנח את המעטפות בצדו הימני של מגש הקלט, כך שהצדדים המיועדים להדפסה פונים כלפי מטה והלשוניות – שמאלה. דחף את המעטפות לתוך המדפסת עד שייעצרו.

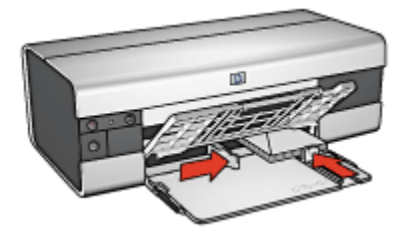

- 5. הסט והצמד בחוזקה את גובלי הנייר אל המעטפות.
  - .6 הורד את מגש הפלט.

- .1 פתח את תיבת הדו-שיח מאפייני מדפסת.
- לחץ על הכרטיסייה נייר/איכות וקבע את הגדרות ההדפסה הבאות:
  - גודל הנייר: גודל המעטפה המתאים
    - סוג הנייר: אוטומטי או נייר רגיל ·
  - 3. בחר הגדרות הדפסה אחרות, לפי רצונך, ולחץ על אישור.

השתמש ב כלי העזרה, מה זה? כדי ללמוד על התכונות המופיעות בתיבת הדו-שיח מאפייני מדפסת.

#### (HP Deskjet 6520 series) גלויות 7.2.5

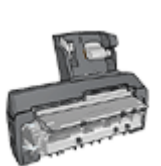

אם למדפסת מחובר האבזר האופציונלי להדפסה דו-צדדית אוטומטית עם מגש הנייר הקטן, ראה הוראות להדפסת גלויות באמצעות האבזר להדפסה דו-צדדית אוטומטית עם מגש הנייר הקטן.

#### הנחיות

- השתמש אך ורק בגלויות ובחומרי הדפסה קטנים העומדים בדרישות מפרט
  המדפסת בנוגע לגודל נייר. לעיון במפרט, פנה למדריך העזר שצורף למדפסת.
  - אל תמלא את המגש מעבר לקיבולת שלו: עד 60 גלויות.

- ודא שהמדפסת מופעלת.
- . הרם את מגש הפלט ורוקן את מגש הקלט מנייר.
- 3. הסט את גובל רוחב הנייר עד הסוף שמאלה, ולאחר מכן משוך החוצה את גובל אורך הנייר.
- 4. הנח את הגלויות בצדו הימני של מגש הקלט, כאשר הצדדים המיועדים להדפסה כלפי מטה והקצה הקצר פונה למדפסת. דחף את הגלויות פנימה עד שייעצרו.

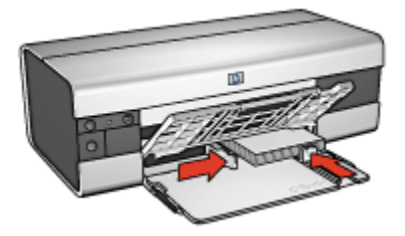

- 5. הסט את גובלי הנייר והצמד אותם היטב לגלויות.
  - .6 הורד את מגש הפלט.

- .1 פתח את תיבת הדו-שיח מאפייני מדפסת.
- 2. בכרטיסייה **קיצורי דרך להדפסה**, לחץ על **הדפסה על גלויה** וקבע את הגדרות ההדפסה הבאות:
  - גודל הנייר: גודל הנייר המתאים
  - סוג הנייר: אוטומטי או נייר רגיל ·
    - מקור הנייר: מגש עליון •
  - 3. בחר הגדרות הדפסה אחרות כרצונך ולחץ על אישור.

השתמש ב כלי העזרה, מה זה? כדי ללמוד על התכונות המופיעות בתיבת הדו-שיח מאפייני מדפסת.

#### (HP Deskjet 6520 series) חוברות פרסום 7.2.6

#### הנחיות

- למד כיצד להדפיס חוברות פרסום ללא שוליים.
- · לקבלת תוצאות מעולות, השתמש בנייר HP לחוברות וחוברות פרסום.
  - אל תמלא את המגש מעבר לקיבולת שלו: עד 25 גיליונות.

- . ודא שהמדפסת מופעלת.
  - 2. הרם את מגש הפלט.
- 3. החלק את גובל רוחב הנייר עד הסוף שמאלה, ולאחר מכן משוך החוצה את גובל אור מכן משוך החוצה את גובל אורך הנייר עד לקצה המגש.
  - 4. הנח נייר לחוברות פרסום במגש הקלט, ודחף אותו פנימה עד שייעצר.

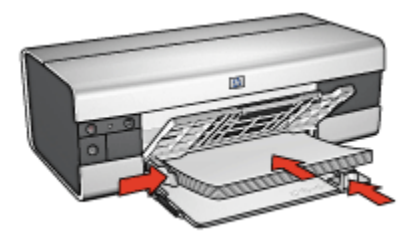

- החלק והצמד בחוזקה את גובלי הנייר אל הנייר.
- .6 הורד את מגש הפלט, ולאחר מכן משוך החוצה את מאריך מגש הפלט.

- פתח את תיבת הדו-שיח מאפייני מדפסת.
- 2. בכרטיסייה **קיצורי דרך למדפסת**, לחץ על **הדפסת מצגת** וקבע את הגדרות. ההדפסה הבאות:
  - **גודל הנייר**: גודל הנייר המתאים •
  - סוג הנייר: אוטומטי או סוג נייר העלון המתאים
    - 3. בחר את הגדרות ההדפסה הבאות לפי הצורך:
      - איכות הדפסה
      - הדפסה בגווני אפור
        - הדפסה דו-צדדית
  - 4. בחר הגדרות הדפסה נוספות כרצונך, ולחץ על אישור.

השתמש ב כלי העזרה, מה זה? כדי ללמוד על התכונות המופיעות בתיבת הדו-שיח מאפייני מדפסת.

#### (HP Deskjet 6520 series) כרטיסי ברכה (7.2.7

#### הנחיות

- ישר כרטיסים שקופלו מראש והנח אותם במגש הקלט.
- . HP לקבלת תוצאות מיטביות, השתמש בנייר לכרטיסי ברכה של
  - אל תמלא את המגש מעבר לקיבולת שלו: עד 30 כרטיסים.

- . ודא שהמדפסת מופעלת.
- 2. הרם את מגש הפלט ורוקן את מגש הקלט מנייר.
- 3. הסט את גובל רוחב הנייר עד הסוף שמאלה, ולאחר מכן משוך החוצה את גובל אורך הנייר.
  - 4. הפרד את קצות כרטיסי הברכה זה מזה על-ידי נפנוף קל, ולאחר מכן ישר את הקצוות.
- . הנח את כרטיסי הברכה במגש הקלט, כשהצד המיועד להדפסה פונה כלפי מטה. דחף את הכרטיסים פנימה עד שייעצרו.
  - 6. הסט והצמד בחוזקה את גובלי הנייר אל הנייר.

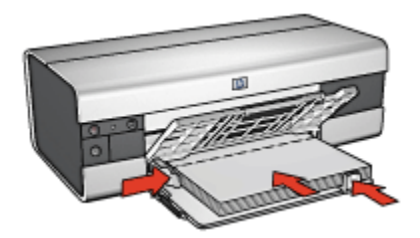

7. הורד את מגש הפלט, ולאחר מכן משוך החוצה את מאריך מגש הפלט.

#### הדפסה

הערה: אם התוכנה שברשותך כוללת מאפיין הדפסת כרטיסי ברכה, פעל בהתאם להוראות המופיעות בה. אם לא, בצע את ההוראות הבאות:

- .1 פתח את תיבת הדו-שיח מאפייני מדפסת.
- 2. לחץ על הכרטיסייה נייר/איכות וקבע את הגדרות ההדפסה הבאות:
  - גודל הנייר: גודל הכרטיס המתאים
    - מקור הנייר: מגש עליון •
    - סוג הנייר: סוג הכרטיס המתאים
  - 3. בחר הגדרות הדפסה אחרות כרצונך ולחץ על אישור.

השתמש ב כלי העזרה, מה זה? כדי ללמוד על התכונות המופיעות בתיבת הדו-שיח מאפייני מדפסת.

#### (HP Deskjet 6520 series) שקפים 7.2.8

#### הנחיות

- . HP לקבלת תוצאות מעולות, השתמש בגיליון שקף להזרקת דיו של
  - אל תמלא את מגש הקלט מעבר לקיבולת שלו: עד 30 שקפים.

- ודא שהמדפסת מופעלת.
- .2 הרם את מגש הפלט ורוקן את מגש הקלט מנייר.
- 3. הסט את גובל רוחב הנייר עד הסוף שמאלה, ולאחר מכן משוך החוצה את גובל אורך הנייר.
- הנח את השקפים במגש הקלט כאשר הצד להדפסה כלפי מטה והרצועה הדביקה כלפי מעלה ולכיוון המדפסת.

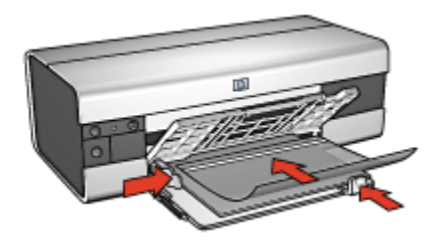

- דחף את השקפים בעדינות כלפי המדפסת עד שייעצרו, כדי שהפסים הדביקים לא יידבקו זה לזה.
  - 6. הסט את גובלי הנייר והצמד אותם בחוזקה לקצות השקפים.
  - . הורד את מגש הפלט, ולאחר מכן משוך החוצה את מאריך מגש הפלט.

- .1 פתח את תיבת הדו-שיח מאפייני מדפסת.
- 2. בכרטיסייה **קיצורי דרך למדפסת**, לחץ על **הדפסת מצגת** וקבע את הגדרות ההדפסה הבאות:
  - גודל הנייר המתאים
  - סוג הנייר: אוטומטי או סוג השקפים המתאים
    - מקור הנייר∶ מגש עליון ∙
    - 3. בחר את הגדרות ההדפסה הבאות לפי הצורך:
      - איכות הדפסה
      - הדפסה בגווני אפור
  - .4. בחר הגדרות הדפסה אחרות כרצונך ולחץ על אישור.

השתמש ב כלי העזרה, מה זה? כדי ללמוד על התכונות המופיעות בתיבת הדו-שיח מאפייני מדפסת.

#### (HP Deskjet 6520 series) מדבקות 7.2.9

#### הנחיות

- השתמש אך ורק במדבקות המיועדות למדפסות הזרקת דיו.
  - · השתמש אך ורק בגיליונות מלאים של מדבקות.
- . ודא כי הצד החיצוני של המדבקות אינו דביק, מקומט או מופרד מגב הגיליון.
- אל תמלא את המגש מעבר לקיבולת שלו: עד 30 גיליונות של מדבקות (השתמש בגיליונות בגודל Letter או A4 בלבד).

#### הכנות להדפסה

- ודא שהמדפסת מופעלת.
- 2. הרם את מגש הפלט, ולאחר מכן רוקן את מגש הקלט מנייר.
- 3. הסט את גובל רוחב הנייר עד הסוף שמאלה, ולאחר מכן משוך החוצה את גובל אורך הנייר.
- 4. הפרד בין קצות גיליונות המדבקות על-ידי נפנוף קל, ולאחר מכן יישר את הקצוות.
  - 5. הנח את גיליונות המדבקות במגש הקלט, כשצד המדבקה פונה כלפי מטה. דחף את הגיליונות לתוך המדפסת עד שייעצרו.

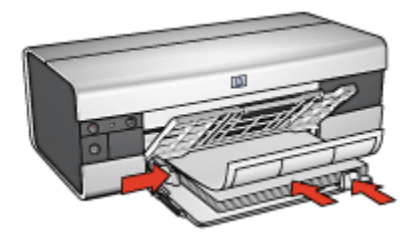

- 6. הסט את גובלי הנייר והצמד אותם בחוזקה לקצות הגיליונות.
- 7. הורד את מגש הפלט, ולאחר מכן משוך החוצה את מאריך מגש הפלט.

#### הדפסה

- הערה: אם התוכנה שברשותך כוללת מאפיין הדפסה על מדבקות, פעל בהתאם להוראות המופיעות בה. אם לא, פעל בהתאם להוראות המופיעות להלן.
  - . פתח את תיבת הדו-שיח מאפייני מדפסת.
- 2. בכרטיסייה **קיצורי דרך להדפסה**, לחץ על **הדפסות יומיומיות כלליות** וקבע את הגדרות ההדפסה הבאות:
  - גודל הנייר המתאים
  - סוג הנייר: אוטומטי או נייר רגיל
    - מקור הנייר: מגש עליון •
  - 3. בחר את הגדרות ההדפסה הבאות לפי הצורך:
    - איכות הדפסה
    - הדפסה בגווני אפור
  - 4. בסיום קביעת הגדרות ההדפסה, לחץ על אישור.

השתמש ב כלי העזרה, מה זה? כדי ללמוד על התכונות המופיעות בתיבת הדו-שיח מאפייני מדפסת.

#### (HP Deskjet 6520 series) כרטיסיות וחומרי הדפסה קטנים אחרים 7.2.10

#### הנחיות

- השתמש אך ורק בגלויות ובחומרי הדפסה קטנים העומדים בדרישות מפרט
  המדפסת בנוגע לגודל נייר. לעיון במפרט, פנה למדריך העזר שצורף למדפסת.
  - . אל תמלא את המגש מעבר לקיבולת שלו: עד 60 כרטיסיות.

#### הכנות להדפסה

- ודא שהמדפסת מופעלת.
- 2. הרם את מגש הפלט ורוקן את מגש הקלט מנייר.
- 3. הסט את גובל רוחב הנייר עד הסוף שמאלה, ולאחר מכן משוך החוצה את גובל אורך הנייר.
- הנח את הכרטיסיות בצדו הימני של מגש הקלט, כאשר הצדדים המיועדים
  להדפסה כלפי מטה והקצה הקצר פונה למדפסת. דחף את הכרטיסיות פנימה עד שייעצרו.

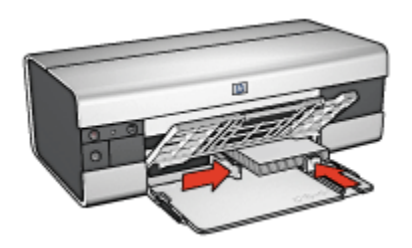

- .5 הסט את גובלי הנייר והצמד אותם היטב לגלויות.
  - .6 הורד את מגש הפלט.

#### הדפסה

- .1 פתח את תיבת הדו-שיח מאפייני מדפסת.
- 2. לחץ על הכרטיסייה **נייר/איכות** וקבע את הגדרות ההדפסה הבאות:
  - גודל הנייר: גודל הנייר המתאים
    - סוג הנייר המתאים
      - עליון ∙ מקור הנייר: מגש עליון
  - 3. בחר הגדרות הדפסה אחרות כרצונך ולחץ על אישור.

השתמש ב כלי העזרה, מה זה? כדי ללמוד על התכונות המופיעות בתיבת הדו-שיח מאפייני מדפסת.

#### (HP Deskjet 6520 series) חוברות 7.2.11

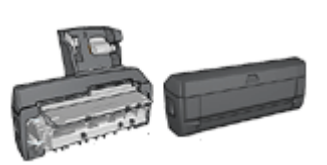

אם מחובר למדפסת אבזר אופציונלי להדפסה דו-צדדית, פעל בהתאם ל הוראות להדפסה אוטומטית של חוברות.

מאפיין הדפסת החוברות מסדר את עמודי המסמך ומשנה את גודלם באופן אוטומטי, כך שבקיפולם לחוברת יתקבל סדר העמודים הנכון.

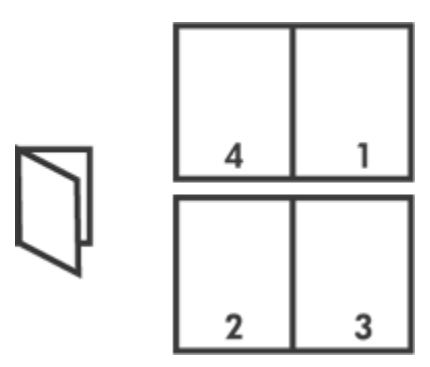

#### הנחיות

אל תמלא את המגש מעבר לקיבולת שלו: עד 150 גיליונות.

- . ודא שהמדפסת מופעלת.
  - 2. הרם את מגש הפלט.
- 3. הסט את גובל רוחב הנייר עד הסוף שמאלה, ולאחר מכן משוך החוצה את גובל אורך הנייר עד לקצה המגש.
  - 4. הנח נייר רגיל במגש הקלט, ודחף אותו פנימה עד שייעצר.

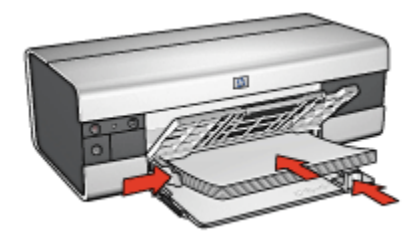

- .5 הסט והצמד בחוזקה את גובלי הנייר אל הנייר.
- 6. הורד את מגש הפלט, ולאחר מכן משוך החוצה את מאריך מגש הפלט.

- . פתח את תיבת הדו-שיח מאפייני מדפסת.
- 2. בחר בכרטיסייה **קיצורי דרך להדפסה**, ולאחר מכן לחץ על **הדפסה דו-צדדית** ברשימה הנפתחת.
- 3. ברשימה הנפתחת **הדפסה משני צדי הנייר**, לחץ על אחת מאפשרויות הכריכה הבאות:
  - חוברת בצד שמאל
    - חוברת בצד ימין
  - 4. בחר הגדרות הדפסה אחרות כרצונך ולחץ על אישור.
  - 5. כאשר תתקבל הנחיה מתאימה, טען את הנייר במגש הקלט כמתואר להלן.

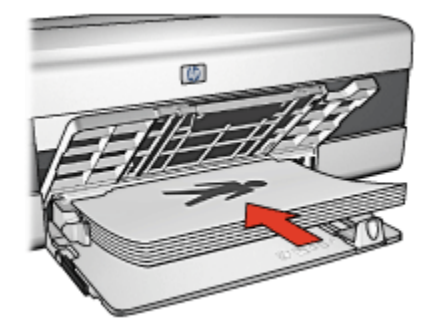

לסיום הדפסת החוברת, לחץ על המשך.

השתמש ב כלי העזרה, מה זה? כדי ללמוד על התכונות המופיעות בתיבת הדו-שיח מאפייני מדפסת.

#### (HP Deskjet 6520 series) כרזות 7.2.12

#### הנחיות

משהסתיימה הדפסת חלקיה של כרזה, חתוך את קצות הגיליונות, ולאחר מכן
 הדבק את הגיליונות זה לזה.

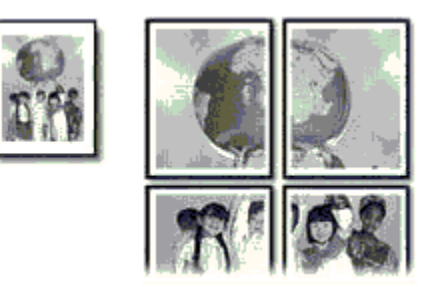

. אל תמלא את המגש מעבר לקיבולת שלו: עד 150 גיליונות.

#### הכנות להדפסה

- . ודא שהמדפסת מופעלת.
  - .2 הרם את מגש הפלט.
- 3. הסט את גובל רוחב הנייר עד הסוף שמאלה, ולאחר מכן משוך החוצה את גובל אורך הנייר עד לקצה המגש.
  - .4. הנח נייר רגיל במגש הקלט, ודחף אותו פנימה עד שייעצר.

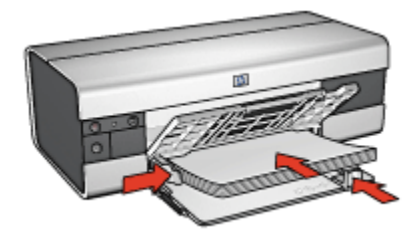

- .5 הסט והצמד בחוזקה את גובלי הנייר אל הנייר.
- 6. הורד את מגש הפלט, ולאחר מכן משוך החוצה את מאריך מגש הפלט.

#### הדפסה

- .1 פתח את תיבת הדו-שיח מאפייני מדפסת.
- 2. לחץ על הכרטיסייה נייר/איכות וקבע את הגדרות ההדפסה הבאות:
  - גודל הנייר: הגודל המתאים

- מקור הנייר: מגש עליון •
- סוג הנייר: אוטומטי או נייר רגיל •
- 3. לחץ על הכרטיסייה גימור וקבע את הגדרות ההדפסה הבאות:
- הדפסת כרזות: 2 2 x, 2 גיליונות, 3 3 x, 9 גיליונות, 4 4 x, 2 2 גיליונות, או
  גיליונות
  גיליונות
  - לחץ על הכרטיסייה בסיסי וקבע את הגדרות ההדפסה הבאות:
    - · כיוון הדפסה: כיוון ההדפסה המתאים
    - 5. בחר הגדרות הדפסה אחרות כרצונך ולחץ על אישור.

השתמש ב כלי העזרה, מה זה? כדי ללמוד על התכונות המופיעות בתיבת הדו-שיח מאפייני מדפסת.

#### (HP Deskjet 6520 series) באנרים 7.2.13

#### הנחיות

- . HP לקבלת תוצאות מיטביות, השתמש בנייר באנרים של
- · לפני טעינת נייר הבאנרים במגש הקלט, הסר ממנו את כל הרצועות המחוררות.

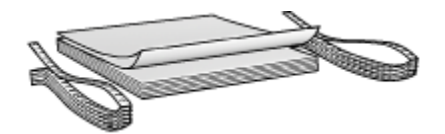

אל תמלא את המגש מעבר לקיבולת שלו: עד 20 גיליונות.

- ודא שהמדפסת מופעלת.
- 2. הרם את מגש הפלט, ולאחר מכן רוקן את מגש הקלט מנייר.
- 3. החלק את גובל רוחב הנייר עד הסוף שמאלה, ולאחר מכן משוך החוצה את גובל אור מכו משוך החוצה את גובל אורך הנייר.
  - 4. הנח את נייר הבאנרים במגש הקלט כאשר הקצה הלא מחובר נמצא על ערמת הנייר ומופנה כלפי המדפסת.

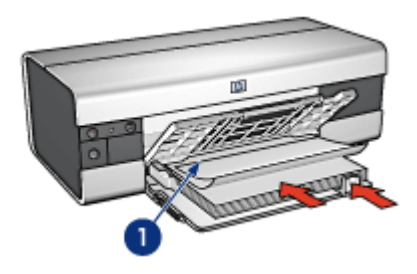

- 1. הקצה הלא מחובר
- 5. החלק את גובל רוחב הנייר בחוזקה כלפי הנייר.
  - .6 הורד את מגש הפלט.

אל תפתח את מעצור מאריך מגש הפלט.

#### הדפסה

- פתח את תיבת הדו–שיח מאפייני מדפסת.
- לחץ על הכרטיסייה נייר/איכות וקבע את הגדרות ההדפסה הבאות:
  - או Letter גודל הנייר:
    - מקור הנייר: מגש עליון •
  - HP סוג הנייר: נייר באנרים •
  - 3. בחר הגדרות הדפסה נוספות כרצונך, ולחץ על אישור.

השתמש ב כלי העזרה, מה זה? כדי ללמוד על התכונות המופיעות בתיבת הדו-שיח מאפייני מדפסת.

#### (HP Deskjet 6520 series) מעבירי הדפסה בגיהוץ 7.2.14

#### הנחיות

- . HP לקבלת תוצאות מיטביות, השתמש במעבירי הדפסה בגיהוץ של
- כאשר מדפיסים תמונת ראי, יודפסו הטקסט והתמונות בהיפוך אופקי לתמונה שבמסך המחשב.

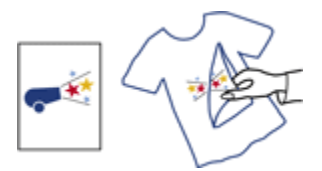

. אל תמלא את מגש הקלט מעבר לקיבולת שלו: עד 20 גיליונות.

#### הכנות להדפסה

- . ודא שהמדפסת מופעלת.
  - .2 הרם את מגש הפלט.
- 3. הסט את גובל רוחב הנייר עד הסוף שמאלה, ולאחר מכן משוך החוצה את גובל אורך הנייר עד לקצה המגש.
- הנח את נייר מעבירי ההדפסה בגיהוץ במגש הקלט, כשהצד המיועד להדפסה פונה כלפי מטה.
  - 5. דחף את הנייר לתוך המדפסת, עד שייעצר.
  - 6. הסט והצמד בחוזקה את גובלי הנייר אל הנייר.

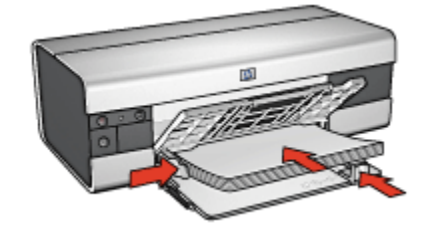

. הורד את מגש הפלט, ולאחר מכן משוך החוצה את מאריך מגש הפלט.

#### הדפסה

- הערה: אם התוכנה שברשותך כוללת מאפיין של הדפסה על מעבירי הדפסה בגיהוץ, פעל בהתאם להוראות המופיעות בה. אם לא, פעל בהתאם להוראות הבאות. כמו כן, סוגים מסוימים של נייר העברת הדפסה בגיהוץ אינם מחייבים הדפסה של תמונת ראי.
  - .1 פתח את תיבת הדו-שיח מאפייני מדפסת.
  - לחץ על הכרטיסייה נייר/איכות וקבע את הגדרות ההדפסה הבאות:
    - **גודל הנייר**: גודל הנייר המתאים
      - מקור הנייר: מגש עליון
    - HP סוג הנייר: מעבירי הדפסה בגיהוץ ·
      - איכות ההדפסה: רגילה או מיטבית
    - לחץ על הכרטיסייה בסיסי וקבע את הגדרות ההדפסה הבאות:
  - כיוון הדפסה: תמונת ראי (אם נדרשת לסוג הנייר שבו אתה משתמש)
    - . בחר הגדרות הדפסה אחרות כרצונך ולחץ על אישור.

השתמש ב כלי העזרה, מה זה? כדי ללמוד על התכונות המופיעות בתיבת הדו-שיח מאפייני מדפסת.

### (HP Deskjet 6520 series) עצות להדפסה 7.3

#### חסוך זמן וכסף

- · השתמש בכרטיסייה קיצורי דרך להדפסה.
- · צור הגדרות מהירות למשימות הדפסה עבור מסמכים שאתה מרבה להדפיס.
- השתמש ב מגש הנלווה ל-250 גיליונות נייר רגיל וכך לא תצטרך לטעון נייר
  במדפסת בתדירות גבוהה.
- קבע את הגדרות ברירת המחדל של המדפסת עבור אפשרויות שבהן אתה מרבה להשתמש.
  - . הדפס מהראשון לאחרון.
  - הדפס עותקים אסופים.

#### חסוך כסף

- השתמש ב הדפסה מהירה/חסכונית.
- . הדפס מסמך על שני צדי הנייר באופן ידני או אוטומטי.
  - הדפס עמודים מרובים על גיליון אחד.
- השתמש ב נייר צילום רגיל, מבריק למחצה כדי לחסוך כסף ודיו בעת הדפסת צילומים.

#### שפר את איכות התדפיסים

- צפה במסמך באמצעות תצוגה מקדימה לפני הדפסתו.
  - · בחר את סוג הנייר המתאים.
  - · בחר את איכות ההדפסה המתאימה.
    - שנה גודל של מסמך לפי הצורך.
      - הוסף סימן מים.
    - הדפס חוברת פרסום ללא שוליים.
- . הדפס את העמוד הראשון של המסמך על סוג נייר שונה.
  - . הדפס על נייר בגודל מותאם אישית.

#### (HP Deskjet 6520 series) הדפסה דו-צדדית ידנית 7.3.1

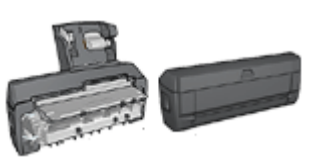

אם מחובר למדפסת אבזר אופציונלי להדפסה דו-צדדית, ראה הוראות להדפסה דו-צדדית אוטומטית.

#### סוג הכריכה

בחר את סוג הכריכה למסמך הדו–צדדי, ולאחר מכן פעל לפי ההוראות לביצוע הכריכה שבחרת:

|--|--|

כריכת ספר כריכת לוח

הערה: כריכת ספר היא סוג הכריכה הנפוץ ביותר.

#### כריכת ספר

כדי להדפיס מסמך דו-צדדי בכריכת ספר, פעל לפי ההוראות הבאות:

- . פתח את תיבת הדו-שיח מאפייני מדפסת.
- 2. בחר בכרטיסייה **קיצורי דרך להדפסה**, ולאחר מכן בחר באפשרות **הדפסה** דו-צדדית.

| אפקטים גימור נייו/איכות קיצורי דרך להדפסה                     | שירוחים צבע בסיסי |
|---------------------------------------------------------------|-------------------|
| ימה ברצונך לשטות                                              |                   |
| איכות הדפסה<br>גייזה ער<br>סוג הנייו<br>אוטומטי               | •                 |
| גודל חנייר<br>Letter, 8.5x11 אינע<br>סקור הנייר<br>מקור הנייר |                   |
|                                                               |                   |
| (אישור ביטול עזוה)                                            | עורה להופקה       |

- ברשימה הנפתחת הדפסה דו-צדדית, לחץ על ידני.
- בחר הגדרות הדפסה אחרות כרצונך ולחץ על אישור.

המדפסת תדפיס את העמודים האי-זוגיים תחילה.

 לאחר שיודפסו העמודים האי-זוגיים, טען את הדפים המודפסים מחדש כאשר הצד להדפסה כלפי מעלה.

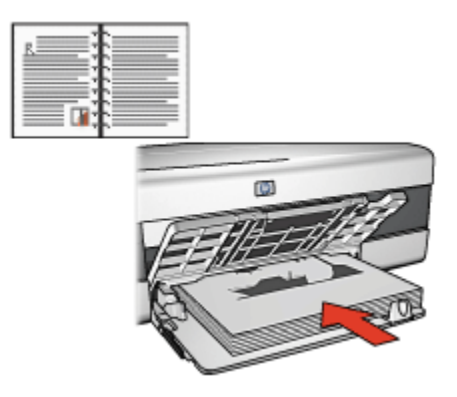

6. כדי להמשיך בהדפסה של הדפים הזוגיים, לחץ על המשך.

#### כריכת לוח

כדי להדפיס מסמך דו-צדדי בכריכת לוח, פעל לפי ההוראות הבאות:

- . פתח את תיבת הדו-שיח מאפייני מדפסת.
  - 2. לחץ על הכרטיסייה **גימור**.

| נייו/איכות קיצורי דרך להדפסה (טים גימור | שירוחים צבע בסיסי אפי           |
|-----------------------------------------|---------------------------------|
|                                         | הגדרות מהירות למשימות הרפסה     |
| שמיוה מחיקה 🗸                           | הקלד כאן עם חדע להגדרות המהירות |
|                                         | אפערויות מסמך                   |
| - E                                     | 🖓 הופסה דו-צורית                |
| <u> </u>                                | שמור פריסה<br>הפור דפית לתנולה  |
| in, 11,00 x 8,50 in, 11,00 x 8,50       | פריסת הוברת                     |
|                                         | סועבת                           |
| הדפסת כר זות                            | הדפסה על צד א ד                 |
| מתובת 💌                                 |                                 |
|                                         | טמודים לגיליון 👻 1              |
|                                         | הדפסת גבולות עמוד 🦵             |
| 0122                                    | סדר העמודים                     |
| 🗍 סובב ב-180 מעלות                      | ימיז, וכלפי מטה 💌               |
| עזרה                                    | ( <i>b</i> )                    |
|                                         |                                 |
| אישור ביטול עזרה                        |                                 |

- 3. סמן את התיבה הדפסה דו-צדדית.
  - .4 סמן את התיבה שמור פריסה.
- 5. סמן את התיבה הפוך דפים למעלה.
- 6. בחר הגדרות הדפסה אחרות כרצונך ולחץ על אישור.

המדפסת תדפיס את העמודים האי–זוגיים תחילה.

- 7. לאחר שיודפסו העמודים האי-זוגיים, טען את הדפים המודפסים מחדש כאשר הצד להדפסה כלפי מעלה, בהתאם לכיוון המסמך:
  - לאורך •

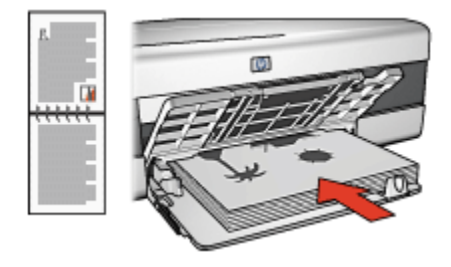

• לרוחב

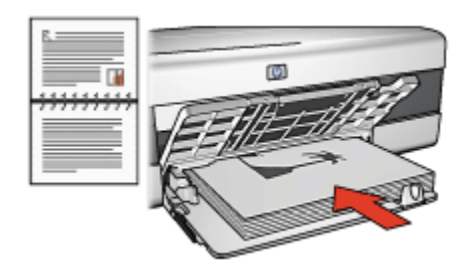

8. כדי להמשיך בהדפסה של הדפים הזוגיים, לחץ על המשך.

#### (HP Deskjet 6520 series) בחירת איכות הדפסה 7.3.2

לבחירת איכות הדפסה, פעל לפי ההוראות הבאות:

- .1 פתח את תיבת הדו-שיח מאפייני מדפסת.
- 2. לחץ על הכרטיסייה קיצורי דרך להדפסה או על הכרטיסייה נייר/איכות.
- 3. בחר אחת מהאפשרויות הבאות מתוך הרשימה הנפתחת איכות הדפסה:

הערה: זמינותן של אפשרויות איכות ההדפסה בכרטיסייה קיצורי דרך להדפסה מערה: זמינותן של אפשרויות איכות האדפסה משתנה בהתאם לסוג המסמך שאתה מדפיס.

- השתמש בברירת המחדל של המדפסת: הדפסה במצב איכות 'רגילה'.
  - טיוטה מהירה: הדפסה במהירות הגבוהה ביותר.
- רגילה מהירה: הדפסה מהירה יותר מאשר במצב 'רגילה' ובאיכות הדפסה
  גבוהה יותר מאשר במצב 'טיוטה מהירה'.
- רגילה: הגדרה זו מספקת את האיזון הטוב ביותר בין איכות הדפסה למהירות.
  הגדרה זו מתאימה למרבית המסמכים.
  - · מיטבית: הדפסה באיכות גבוהה.
- לקו הגבוהה ביותר, אך מהירות dpi ההדפסה הגבוהה ביותר, אך מהירות ההדפסה בה איטית יותר מאשר באיכות 'מיטבית' והיא צורכת כמות גדולה של שטח דיסק.

#### (HP Deskjet 6520 series) הדפסת העמוד הראשון על נייר שונה 7.3.3

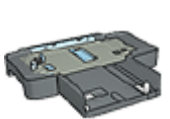

אם המגש הנלווה ל-250 גיליונות נייר רגיל מחובר למדפסת, פעל לפי ההוראות כדי לבצע הדפסת העמוד הראשון על נייר שונה באמצעות המגש הנלווה ל-250גיליונות נייר רגיל.

#### טעינת נייר

. טען את הנייר עבור גוף המסמך ב מגש הקלט.

לעיון בהוראות לגבי טעינת סוג נייר ספציפי, ראה הדפסת מסמכים אחרים, ולאחר מכן בחר את סוג המסמך המתאים.

. 2. טען את הנייר עבור העמוד הראשון בראש ערמת הנייר שבמגש הקלט.

#### הדפסה

כדי להדפיס מסמך שהעמוד הראשון שלו מודפס על נייר שונה, פעל לפי ההוראות הבאות:

- פתח את תיבת הדו-שיח מאפייני מדפסת.
  - .2. בחר בכרטיסייה נייר/איכות.
  - .3 סמן את התיבה השתמש בנייר שונה.
    - 4. לחץ על **עמוד ראשון**.

| טים גימור נייר/איכות קיצורי דרך להדפסה                    | שירוחים צבע בסיסי אפק                                                                                                    |
|-----------------------------------------------------------|----------------------------------------------------------------------------------------------------|
|                                                           | הגדרות מהירות למשימות הרפסה                                                                                                    |
| שמיוה מחיקה 🔽                                             | הקלר כאן עם חדע להגררות המהירות                                                                                                    |
| <b>E</b><br><b>1</b><br><b>1</b> ,00 × 8,50               | אפשרויות נייז<br>ק השתמש בנייד שתה<br>שמר הטמדים<br>שאר הטמדים<br>נתל הנייד<br>בתל אניץ<br>עולא אניץ<br>הרפסה ללא שוליים התאמה אישית |
| איכות הרפסה<br>העתמע בבוירת המחדל של המדפסת 💌             | מקור הנייו<br>מנש עליון                                                                                                    |
| 600 TIT U Dei                                             | סוג הנייר                                                                                                    |
| iqb-קלסיצבע 600<br>מלמיצבע אנמונמסי                       |                                                                                                    |
| ציט בע אוסונטי<br>צילום דינימלי על HP<br>עורה להדפפה עזרה | התאמה אוסומסית כלא שוליים 🗖                                                                                                    |
| אישור ביטול עזרה                                          |                                                                                                    |

- . בחר את סוג הנייר ואת גודל הנייר עבור העמוד הראשון.
  - 6. לחץ על מגש עליון בתיבה מקור הנייר.
    - . לחץ על שאר העמודים.

| טים גימור נייר/איכות קיצורי דרך להדפסה              | שירוחים צבע בסיסי אפק                                              |
|-----------------------------------------------------|--------------------------------------------------------------------|
|                                                     | הנדרות מהירות למשימות הרפסה                                        |
| שמיוה מחיקה                                         | הקלד כאן עם חדע להגדרות המהירות                                    |
| <b>E</b>                                            | אפעורויות נייר.<br>⊽ן השתפש בנייר עתה<br>עמוד ראעור<br>עאר העמודים |
| איכות הרפסה<br>השתמע בבוירת המחדל של המדפסת 💌       | מקור הנייר<br>מנו עליון                                            |
| קע שחור 600<br>dpi - קלט צבע 600<br>מלט צבע אומומטי | סוג הנייו<br>אוסומסי<br>עמכם שוליים                                |
| HP צילום דיגיטלי על                                 | התאמה אוסומסית ללא שוליים 🦵                                        |
| עזרה להדפקה עזרה                                    | (Ø)                                                                |
| אישור ביטול עזרה                                    |                                                                    |

- לחץ על מגש עליון בתיבה מקור הנייר.
- 9. בחר את סוג הנייר עבור שאר העמודים מתוך הרשימה הנפתחת **סוג הנייר**.
  - 10 בחר הגדרות הדפסה אחרות, לפי רצונך, ולחץ על אישור.

הערה: אל תדפיס את המסמך בסדר הפוך.

#### (HP Deskjet 6520 series) בחירת מקור נייר 7.3.4

המדפסת מאפשרת שימוש בשלושה מקורות נייר:

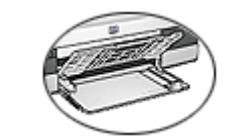

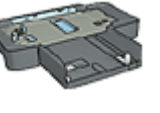

מגש הקלט

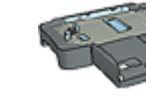

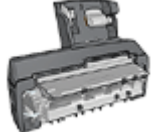

מגש נלווה אבזר להדפסה דו-צדדית אוטומטית ל-250גיליונות נייר רגיל עם מגש נייר קטן

כדי לבחור מקור נייר, בצע את הפעולות הבאות:

.1 פתח את תיבת הדו-שיח מאפייני מדפסת.

- 2. לחץ על הכרטיסייה קיצורי דרך להדפסה או על הכרטיסייה נייר/איכות.
  - .3 אתר את הרשימה הנפתחת המתאימה:

| רשימה נפתחת | הכרטיסייה         |
|-------------|-------------------|
| מקור הנייר  | קיצורי דרך להדפסה |
| מקור הנייר  | נייר/איכות        |

בחר הגדרות הדפסה אחרות כרצונך ולחץ על **אישור**.

- 4. בחר אחת מהאפשרויות הבאות מתוך הרשימה הנפתחת:
  - מגש עליון: מדפיס ממגש הקלט.
- מגש תחתון: מדפיס מהמגש הנלווה ל-250 גיליונות נייר רגיל.
- עליון, ולאחר מכן תחתון: מדפיס ממגש הקלט. אם מגש הקלט ריק, המדפסת תדפיס מהמגש הנלווה ל-250 גיליונות נייר.
- תחתון, ולאחר מכן עליון: מדפיס מהמגש הנלווה ל-250 גיליונות נייר רגיל.
  אם המגש הנלווה ריק, המדפסת תדפיס ממגש הקלט.
  - מגש אחורי: מדפיס מהאבזר להדפסה דו-צדדית עם מגש הנייר הקטן.
    אפשרות זו מופיעה רק אם האבזר מחובר למדפסת.

## 8 תחזוקה

- כיבוי אוטומטי
- התקנת מחסניות ההדפסה
  - יישור מחסניות ההדפסה
    - כיול צבעים
- ניקוי אוטומטי של מחסניות ההדפסה
  - ניקוי ידני של מחסניות ההדפסה
    - הדפסת דף ניסיון
    - הצגת מפלס דיו משוער
    - הסרת דיו מהעור ומפרטי לבוש
      - תחזוקת מחסניות ההדפסה
        - תחזוקת גוף המדפסת
- ר ה−Toolbox (ארגז הכלים) של המדפסת •

### כיבוי אוטומטי 8.1

השתמש במאפיין הכיבוי האוטומטי כדי להעביר את המדפסת למצב של צריכת אנרגיה נמוכה לאחר שהייתה במצב סרק במשך 30 דקות. כדי להפעיל את המדפסת, לחץ על לחצן ההפעלה.

להפעלת מאפיין הכיבוי האוטומטי, פעל בהתאם להוראות הבאות:

- .1. פתח את ה- Toolbox (ארגז הכלים) של המדפסת.
  - .2. בחר בכרטיסייה **תצורה**.
- 3. סמן את התיבה הפעל את מאפיין הכיבוי האוטומטי של החומרה.
  - 4. סגור את ה-Toolbox של המדפסת.

### 8.2 התקנת מחסניות ההדפסה

#### מחסניות הדפסה

#### צירופים של מחסניות הדפסה

להדפסת רוב המסמכים, השתמש במחסנית הדפסה בשלושה צבעים ובמחסנית ההדפסה בשחור. להדפסת צילומים, תוכל לבחור בין מחסנית להדפסת צילומים לבין מחסנית להדפסת צילומים באפור לשימוש בשילוב עם מחסנית ההדפסה בשלושה צבעים. התקן תמיד את מחסנית ההדפסה בשלושה צבעים בתא *השמאלי* של תושבת מחסניות ההדפסה.

התקן את מחסנית ההדפסה בשחור, את המחסנית לצילומים או את המחסנית להתקן את מחסנית ההדפסה. להדפסת צילומים באפור בתא *הימני* של תושבת מחסניות ההדפסה.

#### מספרי בחירה

בטרם תרכוש מחסניות הדפסה להחלפה, בדוק מה הם מספרי הבחירה הנכונים במדריך העזר המצורף למדפסת.

תוכל למצוא את מספר הבחירה גם על גבי מחסנית ההדפסה המיועדת להחלפה.

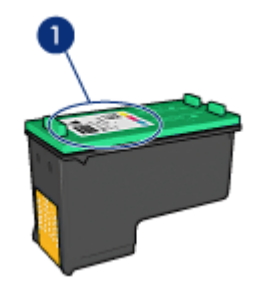

#### מצב גיבוי דיו

פעולת המדפסת מתאפשרת גם כאשר מותקנת בה מחסנית הדפסה אחת בלבד. לקבלת מידע נוסף, עיין בדף מצב גיבוי הדפסה.

#### הוראות התקנה

כדי להתקין מחסנית הדפסה, פעל בהתאם להוראות הבאות:

- . ודא שהמדפסת מופעלת.
- 2. טען ערימת נייר רגיל בגודל Letter או A4 במגש הקלט.
  - 3. פתח את מכסה המדפסת.
- .4. המתן עד שתושבת מחסניות ההדפסה תהיה מושבתת מפעילות ולא תשמיע קול, ואז הרם את תפס מחסנית ההדפסה למצב פתיחה.

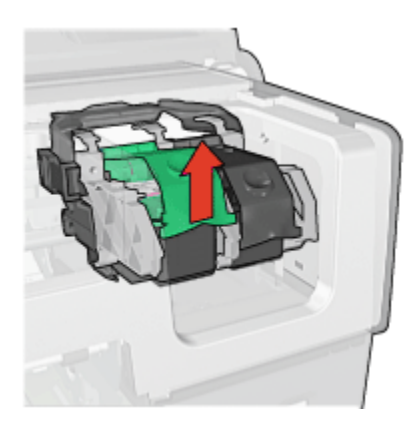

5. החלק את מחסנית ההדפסה והוצא אותה מתושבת המחסנית.

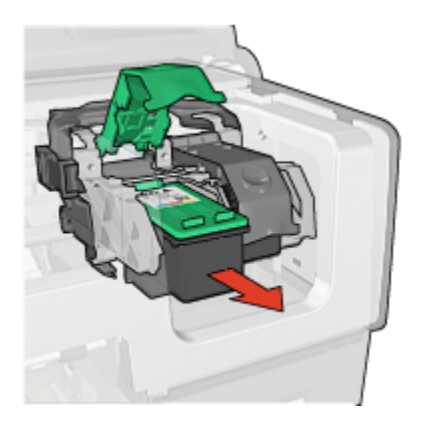

6. הוצא את מחסנית ההדפסה החדשה מהאריזה והסר בזהירות את סרט המגן הוורוד.

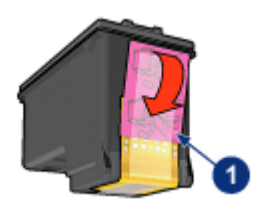

1. הסר את הסרט הוורוד בלבד

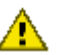

התראה: אל תיגע בחרירי הדיו או במגעי הנחושת של מחסנית ההדפסה. נגיעה בחלקים אלה תגרום לסתימות, לתקלות בהזרקת הדיו ולפגיעה 🖊 במגעים החשמליים. אין להסיר את פסי הנחושת, שכן הם חיוניים כמגעים חשמליים.

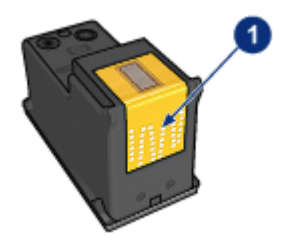

- 1. אל תיגע בפסי הנחושת
- 7. החזק את מחסנית ההדפסה כך שפסי הנחושת מופנים כלפי מטה ולכיוון המדפסת, והחלק את מחסנית ההדפסה לתושבת, כמוצג באיור.
- הערה: לאחר התקנת מחסנית ההדפסה, ודא שיש מגע בין מגעי הנחושת במחסנית ההדפסה לבין גב תושבת מחסניות ההדפסה.

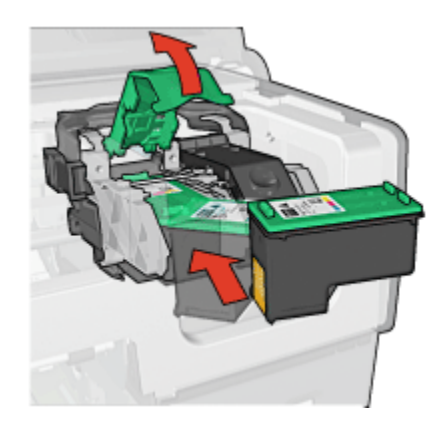

8. דחף את תפס מחסנית ההדפסה כלפי מטה, עד שייסגר בנקישה.

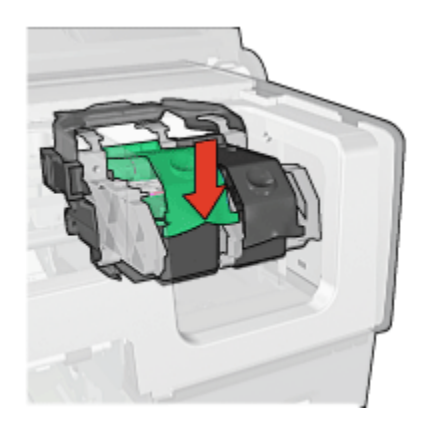

9. סגור את מכסה המדפסת.

המדפסת תדפיס דף כיול באופן אוטומטי.

לקבלת מידע על אחסון מחסניות הדפסה, עיין בדף אחסון מחסניות הדפסה.

לקבלת מידע על מיחזור מחסניות הדפסה ריקות, עיין בדף מיחזור מחסניות הדפסה.

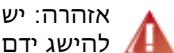

אזהרה: יש להחזיק את מחסניות ההדפסה (חדשות ומשומשות כאחת) מחוץ להישג ידם של ילדים. 🖊

### 8.3 יישור מחסניות ההדפסה

לאחר התקנת מחסנית הדפסה חדשה, המדפסת מיישרת את מחסניות ההדפסה באופן אוטומטי. אפשר ליישר את מחסניות ההדפסה גם במועדים אחרים, כדי להבטיח איכות הדפסה מיטבית.

ליישור מחסניות ההדפסה:

- טען חבילת נייר רגיל בגודל Letter או A4 במגש הקלט.
  - 2. פתח את ה- Toolbox (ארגז הכלים) של המדפסת.
    - לחץ על יישר את המדפסת.
- לחץ על בייל. ופעל בהתאם להוראות המופיעות על המסר.

### 8.4 כיול צבעים

בצע כיול צבעים רק במקרים חוזרים ונשנים שבהם הצבעים בצילומים המודפסים באמצעות ה מחסנית להדפסת צילומים ומחסנית ההדפסה בשלושה צבעים אינם נאמנים למקור.

לפני שתבצע כיול צבעים, יישר את מחסניות ההדפסה והדפס את הצילום מחדש. אם הצבעים עדיין אינם נאמנים למקור, בצע כיול צבעים.

לכיול הצבעים:

- .1. טען חבילת נייר רגיל בגודל Letter או A4 במגש הקלט.
- ודא שהותקנו במדפסת מחסנית להדפסת צילומים ומחסנית הדפסה בשלושה צבעים.
  - 3. פתח את ה- Toolbox (ארגז הכלים) של המדפסת.
    - .4 לחץ על כייל צבע.
  - 5. לחץ על **בייל**, ופעל בהתאם להוראות המופיעות על המסך.

### 8.5 ניקוי אוטומטי של מחסניות ההדפסה

אם חסרים קווים או נקודות בתדפיסים, או שמופיעים בהם פסי דיו, ייתכן כי מפלס הדיו נמוך במחסניות ההדפסה או שיש לנקות אותן.

אם מפלס הדיו במחסניות ההדפסה תקין, בצע את הצעדים שלהלן לניקוי אוטומטי של המחסניות:

- 1. פתח את ה- Toolbox (ארגז הכלים) של המדפסת.
  - 2. לחץ על נקה את מחסניות ההדפסה.
- 3. לחץ על נקה, ופעל בהתאם להוראות המופיעות על המסך.

אם הקווים והנקודות עדיין חסרים בתדפיסים, החלף את מחסניות ההדפסה.

התראה: נקה את מחסניות ההדפסה רק במקרה הצורך. ניקוי שלא לצורך גורם 🗚 לבזבוז דיו ומקצר את חיי המחסנית.

### 8.6 ניקוי ידני של מחסניות הדפסה

אם משתמשים במדפסת בסביבה מאובקת, עלולה להצטבר כמות קטנה של לכלוך על גבי מגעי מחסניות ההדפסה.

#### הכנת חומרי הניקוי

לניקוי מחסניות ההדפסה, היעזר בפריטים הבאים:

- מים מזוקקים (מי ברז עלולים להכיל גורמים מזהמים, המזיקים למחסנית ההדפסה).
- · מקלוני צמר גפן או חומר רך ונטול מוך אחר שלא יידבק למחסנית ההדפסה.

היזהר מהתזת דיו על הידיים או הבגדים במהלך הניקוי.

#### הכנות לניקוי

1. לחץ על לחצן **ההפעלה** כדי להדליק את המדפסת, ולאחר מכן הרם את המכסה העליון שלה.

2. הוצא את מחסניות ההדפסה והנח אותן על פיסת נייר כאשר לוחית חרירי הדיו פונה מעלה.

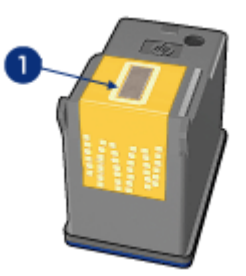

לוחית החרירים

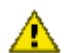

התראה: אל תשאיר את המחסניות מחוץ למדפסת למשך יותר מ30- דקות.

#### הוראות ניקוי

- 1. הרטב קלות מקלון צמר גפן במים מזוקקים וסחט את עודפי המים.
  - 2. נגב את מגעי הנחושת של מחסנית ההדפסה בעזרת המקלון.

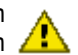

התראה: אל תיגע בחרירי הדיו של מחסנית ההדפסה. נגיעה בחלקים אלה . תגרום לסתימות, לתקלות הקשורות בדיו ולליקויים במגעים החשמליים. 🤼

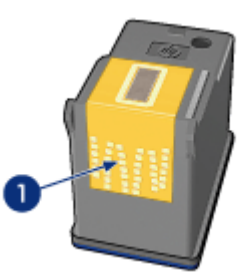

נקה אך ורק את מגעי הנחושת.

חזור על פעולה זו עד שלא ייראו שיירי דיו או אבק על המקלון שבו אתה משתמש לניקוי המגעים.

הכנס את מחסניות ההדפסה בחזרה למקומן וסגור את מכסה המדפסת.

### 8.7 הדפסת דף ניסיון

להדפסת דף ניסיון, פעל לפי ההוראות הבאות:

- פתח את ה- Toolbox (ארגז הכלים) של המדפסת.
- לחץ על הלחצן הדפס דף ניסיון ופעל בהתאם להוראות המופיעות על המסך.

### 8.8 הצגת מפלס דיו משוער

להצגת מפלס הדיו המשוער במחסניות ההדפסה המותקנות במדפסת, פעל לפי ההוראות הבאות:

- פתח את ה- Toolbox (ארגז הכלים) של המדפסת.
  - לחץ על הכרטיסייה מפלס דיו משוער.

### 8.9 הסרת דיו מהעור ומפרטי לבוש

כדי להסיר דיו מהעור ומפרטי לבוש, בצע את הפעולות הבאות:

| פתרון                                               | משטח      |
|-----------------------------------------------------|-----------|
| שפשף את האזור בעזרת סבון גס.                        | עור הגוף  |
| שטוף את הבד במים <b>קרים</b> והשתמש במלבין כלור.    | בד לבן    |
| שטוף את הבד במים <b>קרים</b> והשתמש באמוניה מוקצפת. | בד צבעוני |

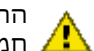

התראה: להסרת דיו מבדים, יש להשתמש תמיד במים קרים. מים פושרים או חמים עלולים להחדיר את הדיו לתוך האריג. 🥂

### 8.10 תחזוקת מחסניות ההדפסה

העצות הבאות יסייעו לשמור על מחסניות ההדפסה של HP ולהבטיח איכות הדפסה אחידה:

- אחסו את כל מחסניות ההדפסה באריזתו האטימה עד לשימוש בהו. יש לאחסו את מחסניות ההדפסה בטמפרטורת החדר (15 – 35 מעלות צלזיוס).
- אל תסיר את סרט המגן הפלסטי העוטף את נחירי הדיו, אלא אם בכוונתך להתקין את מחסנית ההדפסה במדפסת. אם הסרת את הסרט ממחסנית ההדפסה. אל תנסה להצמיד אותו מחדש. הצמדה חוזרת של הסרט תזיק למחסנית.

#### אחסון מחסניות הדפסה

לאחר ההוצאה של מחסנית הדפסה מהמדפסת, יש לאחסן אותה באריזת מגן או במכל פלסטיק אטים לאוויר.
אריזת מגו מצורפת למחסנית להדפסת צילומים ולמחסנית להדפסת צילומים באפור. כאשר מאחסנים מחסנית הדפסה במכל פלסטיק אטים, יש לוודא כי נחירי הדיו מופנים כלפי מטה ואינם נוגעים במכל.

### הכנסת מחסנית ההדפסה לאריזת המגו

החלק את מחסנית ההדפסה אל תוך אריזת המגן בזווית קלה, עד שתיכנס למקומה בנקישה.

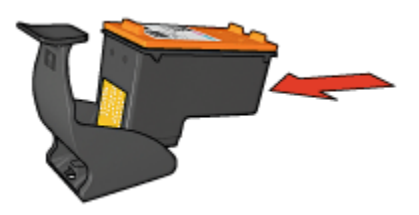

#### הוצאת מחסנית ההדפסה מאריזת המגן

לחץ על חלקה העליון של אריזת המגן כלפי מטה וחזרה כדי לשחרר את המחסנית. החלק את המחסנית החוצה מתוך אריזת המגן.

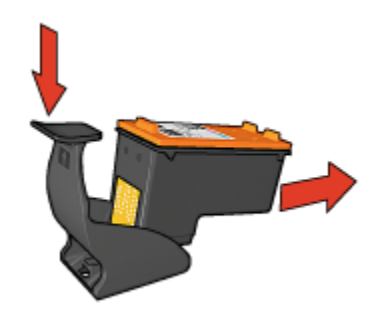

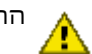

התראה: הישמר שלא להפיל את המחסנית. נפילת המחסנית עלולה להזיק לה.

# 8.11 תחזוקת גוף המדפסת

מאחר שהמדפסת מתיזה דיו על הנייר ברסס עדין, יופיעו, בסופו של דבר, כתמי דיו על-גבי גוף המדפסת ומשטחיה החיצוניים. לצורך הסרת כתמים ו/או דיו יבש מו המשטחים החיצוניים של המדפסת, השתמש במטלית רכה לחה.

במהלך ניקוי המדפסת, תן דעתך לעצות הבאות:

אל תנקה את פנים המדפסת. מנע חדירת נוזלים לחלק הפנימי של המדפסת.

- אין להשתמש בחומרי ניקוי ביתיים. במקרה של שימוש בחומר ניקוי ביתי, נגב את המשטחים החיצוניים של המדפסת בעזרת מטלית רכה לחה.
- אל תשמן את מוט התמיכה שעליו נעה תושבת מחסניות ההדפסה. הרעש הנשמע
   כאשר התושבת נעה הלוך ושוב הנו טבעי.

# Toolbox ה-8.12 (ארגז הכלים) של המדפסת

ה-Toolbox של המדפסת כולל מספר כלים שימושיים, לשיפור ביצועי המדפסת.

השתמש בכלי המדפסת כדי לבצע את המשימות הבאות:

- הגדרת פונקציית הכיבוי האוטומטי
  - ניקוי מחסניות ההדפסה
  - יישור מחסניות ההדפסה
    - כיול צבעים
    - הדפסת דף ניסיון
    - הצגת מפלס דיו משוער

כדי להשתמש בכלים, פתח את תיבת הדו-שיח מאפייני מדפסת, לחץ על הכרטיסייה שירותים, ולאחר מכן לחץ על הלחצן **טפל במכשיר זה**.

# 8.13 לחצנים ונורית

בחר את דגם המדפסת שברשותך:

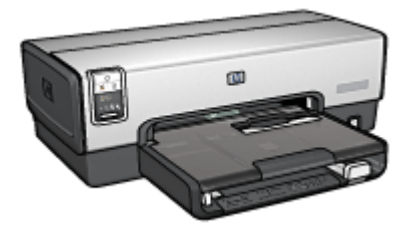

HP Deskjet 6540-50 series

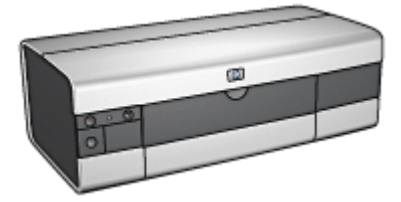

HP Deskjet 6520 series

# 9 פתרון בעיות

- המדפסת אינה מדפיסה
  - חסימת נייר
  - בעיות נייר •
  - איכות הדפסה ירודה
- ליקויים בהדפסת מסמך
- בעיות בהדפסת צילומים
- בעיות בהדפסת באנרים
- בעיות בהדפסה ללא שוליים
  - הודעות שגיאה
- נוריות המדפסת דולקות או מהבהבות
  - הדפסת המסמך איטית
  - אם הבעיות עדיין נמשכות •

# 9.1 המדפסת אינה מדפיסה

#### ודא כי:

- המדפסת מחוברת למקור חשמל.
  - חיבורי הכבלים אינם רופפים.
    - המדפסת מופעלת.
- מחסניות ההדפסה מותקנות כראוי.
- הנייר או חומרי ההדפסה מונחים במגש הקלט בצורה נכונה.
  - מכסה המדפסת סגור.
- · דלת הגישה האחורית או האבזר להדפסה דו-צדדית מחוברים למדפסת.

# בדוק את נוריות המדפסת

נוריות המדפסת מציינות את סטטוס המדפסת ומתריעות על בעיות אפשריות.

לקבלת מידע נוסף, ראה נוריות המדפסת דולקות או מהבהבות.

# בדוק את חיבור כבל המדפסת

אם כבל המדפסת מחובר לרכזת USB, ייתכן שאירעה התנגשות בהדפסה. ישנן שתי דרכים לפתור את הבעיה:

• לחבר את כבל ה-USB של המדפסת ישירות למחשב.

• במהלך הדפסה, להימנע משימוש בהתקני USB אחרים המחוברים לרכזת.

# (HP Deskjet 6540-50 series) הדפסה אל יציאת USB הדפסה הל

אם תצורת המחשב הוגדרה לשימוש הן ביציאת USB האחורית של המדפסת והן ב יציאת ה-USB הקדמית של המדפסת, ייתכן שאתה מדפיס אל היציאה הלא נכונה.

במחשב שתי גרסאות של מנהל ההתקן של המדפסת: האחת ליציאת ה-USB הקדמית, והאחרת ליציאת ה-USB האחורית. אם המחשב מחובר אל יציאת ה-USB האחורית של המדפסת, אך בחרת במנהל ההתקן המקושר ליציאת ה-USB הקדמית, המדפסת לא תדפיס.

לחץ על **קובץ**,ולאחר מכן לחץ על **הדפסה** לפתיחת תיבת הדו-שיח **הדפסה**. תיבת הדו-שיח **הדפסה** מציגה שתי גרסאות של מנהל ההתקן של המדפסת. בחר את הגרסה המקושרת ליציאה שאליה תדפיס.

# אם המדפסת בכל זאת אינה מדפיסה

בחר מבין הנושאים שלהלן בנושא הקרוב ביותר לתיאור הבעיה:

- חסימת נייר
- הודעה על אזילת הנייר
  - המדפסת פולטת נייר

# 9.2 חסימת נייר

אל תשחרר חסימת נייר דרך חזית המדפסת.

כדי לשחרר חסימת נייר, פעל לפי ההוראות הבאות:

1. לחץ על הלחצן **חידוש פעולה**.

אם חסימת הנייר אינה משתחררת, עבור לשלב הבא.

2. דחף את ידיות התפס שבדלת הגישה האחורית של המדפסת זו כלפי זו ולאחר מכן הסר את הדלת.

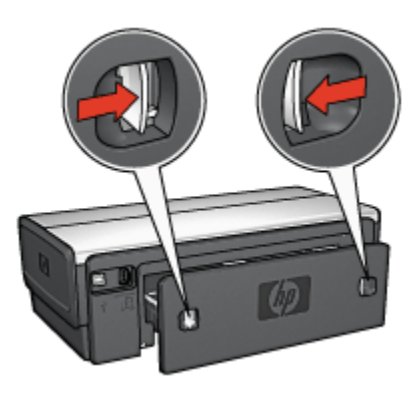

- הסר את הנייר מתוך המדפסת על ידי משיכתו דרך גב המדפסת.
   בהדפסה על מדבקות, ודא כי לא נתלשה מדבקה מהגיליון במהלך המעבר בתוך המדפסת.
  - 4. החזר את דלת הגישה האחורית למקומה.

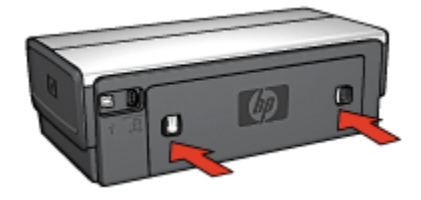

.5. לחץ על הלחצן **חידוש פעולה**.

# אבזרים?

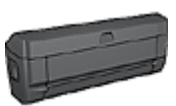

אם האבזר להדפסה דו-צדדית מחובר למדפסת, פעל בהתאם ל הוראות לשחרור חסימת נייר מהאבזר להדפסה דו-צדדית.

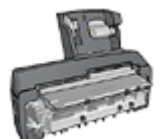

אם למדפסת מחובר האבזר להדפסה דו-צדדית אוטומטית עם מגש הנייר הקטן, פעל בהתאם ל הוראות לשחרור חסימת נייר מהאבזר להדפסה דו-צדדית אוטומטית עם מגש הנייר הקטן.

# 9.3 בעיות נייר

# המדפסת מדפיסה על גיליונות מרובים בבת אחת

#### משקל הנייר

אם משקל הנייר נמוך מהמשקל המומלץ, המדפסת עלולה להדפיס על מספר גיליונות בבת אחת. השתמש בנייר העומד בדרישות המשקל המומלצות. לבירור דרישות המפרט בנוגע למשקל הנייר, עיין במדריך העזר המצורף למדפסת.

### הנייר לא הוטען כהלכה

אם הנייר הונח צמוד מדי לקצה האחורי של המדפסת, היא עלולה להדפיס על גיליונות מרובים בבת אחת. טען את הנייר מחדש במגש הקלט, ודחף אותו רק עד שתחוש התנגדות.

המדפסת עשויה להדפיס על גיליונות מרובים בבת אחת אם הוטענו סוגי נייר שונים במדפסת. לדוגמה, נייר צילום ונייר רגיל. רוקן את מגש הנייר וטען רק את סוג הנייר המתאים למסמך שאתה מדפיס.

# המדפסת אינה מזינה נייר

לפתירת הבעיה, בצע אחת מהפעולות הבאות או כמה מהן:

- . צמצם את מספר הגיליונות במגש הנייר.
- הוצא את הנייר ממגש הנייר, וטען בו נייר מחדש.
  - השתמש בנייר מסוג שונה.

# המדפסת פולטת את הנייר

אם המדפסת פולטת את הנייר, נסה אחד מהפתרונות הבאים:

- הרחק את המדפסת מאור שמש ישיר. ייתכן שהמדפסת נחשפה לאור שמש ישיר,
   שהשפיע על החיישן לזיהוי אוטומטי של סוג הנייר.
  - . בחר בהגדרת סוג נייר שאינה אוטומטי.
  - אם אתה מבצע כיול צבעים, התקן את מחסניות ההדפסה להדפסה בשלושה צבעים ולהדפסת צילומים.
- אם אתה מדפיס מסמך ללא שוליים, ונורית חידוש הפעולה ונורית סטטוס מחסניות ההדפסה מהבהבות, פעל על פי ההנחיות להדפסה ללא שוליים.

#### בעיות נוספות הקשורות לנייר

- · לקבלת מידע על שחרור חסימת נייר, עיין בדף חסימת נייר.
- . אם מופיעה הודעה על אזילת נייר, עיין בדף הודעות שגיאה.

# 9.4 איכות הדפסה ירודה

לקבלת עזרה בנוגע לאיכות ההדפסה של צילומים, עיין בדף פתרון בעיות בצילומים.

#### פסי דיו וקווים חסרים

אם חסרים קווים או נקודות בתדפיסים או שמופיעים בהם פסי דיו, ייתכן כי מפלס הדיו נמוך במחסניות ההדפסה או שנדרש ניקוי של המחסניות.

### התדפיס דהוי

ודא כי לא קיים מצב של מפלס דיו נמוך באחת מהמחסניות.

אם כמות הדיו במחסנית הדפסה כלשהי נמוכה, רצוי לבצע החלפה של מחסנית ההדפסה כאשר איכות ההדפסה נפגמת.

אם מפלס הדיו במחסנית ההדפסה אינו נמוך, נקה את מחסנית ההדפסה.

ודא כי מחסנית הדפסה שחורה מותקנת במדפסת.

אם הטקסט והתמונות בשחור בתדפיסים נראים דהויים, ייתכן שהמדפסת השתמשה רק במחסנית ההדפסה בשלושה צבעים. להבטחת איכות הדפסה מיטבית בשחור, התקן מחסנית שחורה בנוסף למחסנית בשלושה צבעים.

ודא כי סרט המגן הפלסטי הוסר ממחסניות ההדפסה.

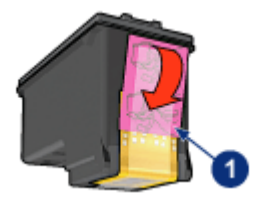

סרט פלסטי

• נסה לבחור באיכות הדפסה גבוהה יותר.

#### מודפסים דפים ריקים

- ייתכן שסרט המגן הפלסטי עדיין מוצמד למחסנית ההדפסה. ודא כי סרט המגן
   הוסר ממחסניות ההדפסה.
  - · ייתכן שאזל הדיו במחסניות ההדפסה. החלף את מחסניות ההדפסה הריקות.
- ייתכן שהמדפסת חשופה לאור שמש ישיר. אור שמש ישיר עלול לפגוע בתפקודו של החיישן לזיהוי אוטומטי של סוג הנייר. הרחק את המדפסת מאור שמש ישיר.
- ייתכן שניסית להדפיס מסמך ללא שוליים כאשר במדפסת מותקנת מחסנית ההדפסה בשחור בלבד. בעת הדפסת מסמך ללא שוליים, הכרחי שבמדפסת יהיו מותקנות מחסנית הדפסה בשלושה צבעים ומחסנית הדפסה נוספת.

# כמות הדיו על הדף קטנה או גדולה מדי

#### כוונן את כמות הדיו ואת משך זמן הייבוש

- .1 פתח את תיבת הדו-שיח מאפייני מדפסת.
  - 2. לחץ על הכרטיסייה **בסיסי**.
  - 3. לחץ על הלחצן מאפיינים מתקדמים.

תיבת הדו–שיח **מאפיינים מתקדמים** תיפתח.

4. הסט את המחוון **כמות דיו** לעבר **בהיר** או **כבד**.

הערה: אם מגדילים את כמות הדיו, יש להסיט את המחוון **זמן ייבוש** לעבר **יותר** כדי למנוע מריחה של הדיו.

5. לחץ על אישור, ולאחר מכן שוב על אישור.

#### בחר סוג נייר ספציפי

- .1 פתח את תיבת הדו-שיח מאפייני מדפסת.
  - .2. בחר בכרטיסייה **נייר/איכות**.
- 3. בשדה סוג הנייר, בחר בסוג נייר מתאים. אל תבחר באפשרות אוטומטי.

# 9.5 ליקויים בהדפסת מסמך

# יישור לקוי של טקסט ותמונות

אם הטקסט והתמונות בתדפיס אינם מיושרים כראוי, יישר את מחסניות ההדפסה.

# המסמך מודפס בסטייה מהמרכז או בזווית

- . ודא שחומרי ההדפסה הונחו כיאות במגש הקלט או במגש התחתון האופציונלי.
  - 2. ודא שגובלי הנייר מוצמדים *בחוזקה* אל שולי הנייר.
    - .3 הדפס שוב את המסמך.

# חלקים מהמסמך חסרים או הודפסו במקום לא נכון

פתח את תיבת הדו-שיח מאפייני מדפסת ובדוק את האפשרויות הבאות:

| הכרטיסייה   | ההגדרה                                                                          |
|-------------|---------------------------------------------------------------------------------|
| בסיסי       | <b>כיוון הדפסה</b> : ודא כי נבחר הכיוון המתאים                                  |
| ייר/איכות : | <b>גודל הנייר</b> : ודא כי נבחר גודל הנייר המתאים                               |
| אפקטים      | <b>שינוי קנה מידה להתאמה</b> : בחר באפשרות להתאמת הטקסט והגרפיקה<br>לגודל הנייר |

| הרדגהה                                                 | הייסיטרכה |
|--------------------------------------------------------|-----------|
| <b>הדפסת כרזות</b> : ודא כי נבחרה האפשרות <b>מושבת</b> | גימור     |

### המעטפה מודפסת בזווית

- . הכנס את הלשונית לתוך המעטפה לפני טעינתה למדפסת.
  - .2. ודא כי גובלי הנייר מוצמדים *היטב* לנייר.
    - .3 הדפס שוב את המעטפה.

#### המסמך אינו משקף הגדרות הדפסה חדשות

ייתכן שהגדרות ברירת המחדל של המדפסת שונות מהגדרות ההדפסה של התוכנה. בחר הגדרות הדפסה מתאימות בתוכנה עצמה.

# 9.6 בעיות בהדפסת צילומים

### בדוק את מגש הנייר

- 1. הנח את נייר הצילום במגש הקלט, כשהצד המיועד להדפסה פונה כלפי מטה.
  - .2 דחף את הנייר פנימה עד שייעצר.
  - . הסט את גובל הנייר עד שייצמד היטב לקצה הנייר.

#### בדוק את מאפייני המדפסת

פתח את תיבת הדו-שיח מאפייני מדפסת ובדוק את ההגדרות הבאות:

| זהגדרה                                | הכרטיסייה ו   |
|---------------------------------------|---------------|
| <b>ודל הנייר</b> : הגודל המתאים       | a             |
| ווג הנייר: הסוג המתאים של נייר הצילום | נייר/איכות אי |
| זיכות הדפסה: מיטבית                   | ĸ             |

#### הצבעים מוכתמים או שאינם נאמנים למקור

אם הצבעים בצילומים נראים מוכתמים או שאינם נאמנים למקור, בצע את הפעולות הבאות:

- .1. ישר את מחסניות ההדפסה תוך שימוש בנייר לבן רגיל.
  - 2. הדפס את הצילום שוב על גבי נייר צילום.
- .3 אם הצבעים עדיין מוכתמים או שאינם נאמנים למקור, בצע כיול צבעים.

לצורך כיול הצבעים, צריכות להיות מותקנות במדפסת מחסנית להדפסת צילומים ומחסנית הדפסה בשלושה צבעים.

- .4 הדפס שוב את הצילום.
- 5. אם הצבעים עדיין מוכתמים או שאינם נאמנים למקור, פתח את תיבת הדו-שיח מאפייני מדפסת, לחץ על הכרטיסייה **צבע** ולאחר מכן לחץ על הלחצן **הגדרות צבע** מתקדמות.
  - 6. בתיבת הדו-שיח הגדרות צבע מתקדמות, כוונן את הצבעים לפי הצורך. פעל בהתאם להנחיות הבאות:
    - אם הצבעים צהובים מדי, הסט את המחוון גון הצבע כלפי קריר יותר.
  - · אם הצבעים כחולים מדי, הסט את המחוון גון הצבע כלפי חמים יותר.
    - 7. הדפס שוב את הצילום.
  - 8. אם הצבעים עדיין נראים מוכתמים או שאינם נאמנים למקור, ישר את מחסניות .8 ההדפסה.

# חלק מהצילום דהוי

#### סימני דהייה מופיעים בקצות הצילום

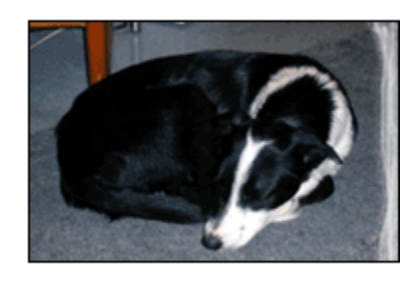

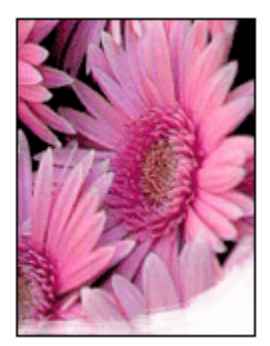

ודא שנייר הצילום לא התקפל. אם נייר הצילום התקפל, שים אותו בשקית ניילון וכופף אותו בעדינות בכיוון ההפוך, עד שיתיישר. אם הבעיה נותרת בעינה, השתמש בנייר צילום שאינו מקופל.

לקבלת הוראות למניעת הכיפוף של נייר צילום, ראה אחסון נייר צילום.

#### סימני דהייה מופיעים ליד קצות הצילום

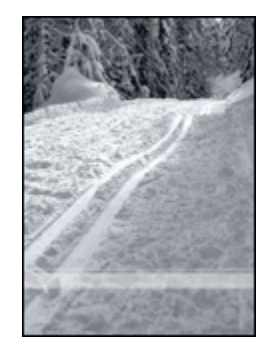

במקרה של הופעת סימני דהייה בטווח של 2.5 ס"מ עד 6.4 ס"מ מקצה הצילום, בצע את הפעולות הבאות:

- · התקן במדפסת מחסנית להדפסת צילומים ומחסנית הדפסה בשלושה צבעים.
  - סובב את התמונה ב180- מעלות.
  - פתח את תיבת הדו-שיח מאפייני מדפסת, לחץ על הכרטיסייה נייר/איכות,
     ובהגדרה איכות הדפסה בחר באפשרות dpi מרבי.

השתמש ב כלי העזרה, מה זה? כדי ללמוד על התכונות המופיעות בתיבת הדו-שיח מאפייני מדפסת.

# 9.7 בעיות בהדפסת באנרים

# בדוק את מגש הנייר

- אם מספר גיליונות מוזנים למדפסת בו-זמנית, ישר את הנייר וקפל אותו מחדש.
- · ודא שהקצה הלא מחובר של ערמת הבאנרים נמצא למעלה ומופנה כלפי המדפסת.
  - ודא כי נעשה שימוש בסוג נייר הבאנרים הנכון.

#### בדוק את מאפייני המדפסת

פתח את תיבת הדו-שיח מאפייני מדפסת ובדוק את ההגדרות הבאות:

| ההגדרה                                | הכרטיסייה  |  |
|---------------------------------------|------------|--|
| <b>גודל הנייר</b> : גודל הבאנר המתאים | נייר/איכות |  |
| HP סוג הנייר: נייר באנרים             |            |  |

# בדוק את התוכנה

- ודא שהדפסת באנרים אפשרית בתוכנה שבה אתה משתמש. לא כל התוכנות מאפשרות הדפסת באנרים.
- · אם מופיע מרווח בקצות הגיליונות, ודא שתוכנת המדפסת פועלת באופן תקין.

# 9.8 בעיות בהדפסה ללא שוליים

בהדפסה של צילומים או מסמכים ללא שוליים, פעל בהתאם להנחיות הבאות:

- ודא שגודל הנייר שנבחר ברשימה הנפתחת סוג הנייר בכרטיסייה קיצורי דרך
   להדפסה מתאים לגודל הנייר שהוטען במגש הקלט.
- בחר בסוג הנייר המתאים מהרשימה הנפתחת סוג הנייר בכרטיסייה קיצורי דרך להדפסה.
- בהדפסה בגווני אפור, בחר באפשרות איכות גבוהה במקטע הדפסה בגווני אפור
   בכרטיסייה צבע.
- אל תבצע הדפסה של מסמכים ללא שוליים במצב גיבוי דיו. הקפד שבמדפסת יהיו מותקנות תמיד שתי מחסניות הדפסה.

# חלק מהצילום דהוי

### סימני דהייה מופיעים בקצות הצילום

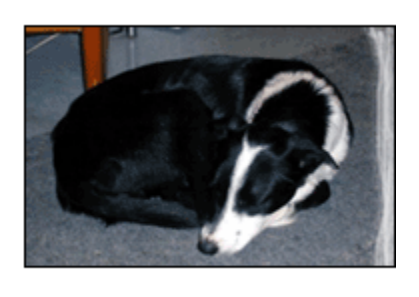

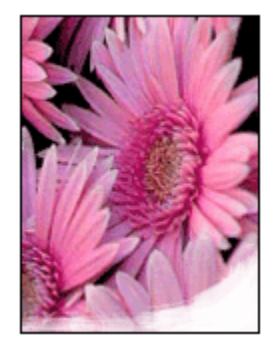

ודא שנייר הצילום אינו מכופף. אם נייר הצילום מכופף, שים אותו בשקית ניילון וכופף אותו בעדינות בכיוון ההפוך, עד שיתיישר. אם הבעיה נותרת בעינה, השתמש בנייר צילום שאינו מכופף.

לקבלת הוראות למניעת הכיפוף של נייר צילום, ראה אחסון נייר צילום.

### סימני דהייה מופיעים ליד קצות הצילום

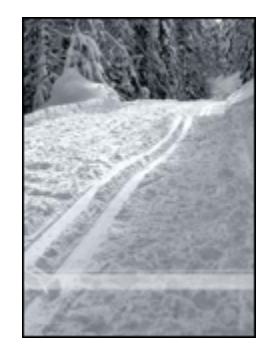

במקרה של הופעת סימני דהייה בטווח של 2.5 ס"מ עד 6.4 ס"מ מקצה הצילום, בצע את הפעולות הבאות:

- · התקן במדפסת מחסנית להדפסת צילומים ומחסנית הדפסה בשלושה צבעים.
  - סובב את התמונה ב180- מעלות.
  - פתח את תיבת הדו-שיח מאפייני מדפסת, לחץ על הכרטיסייה נייר/איכות,
     ובהגדרה איכות הדפסה בחר באפשרות dpi מרבי.

השתמש ב כלי העזרה, מה זה? כדי ללמוד על התכונות המופיעות בתיבת הדו-שיח מאפייני מדפסת.

# מופיעים פסים בחלק בהיר של הצילום

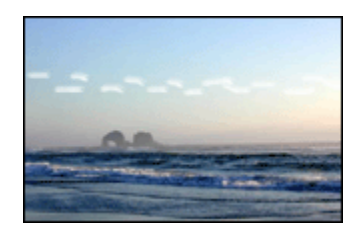

במקרה של הופעת פסים בחלק בהיר של הצילום, בטווח של 6.4 ס"מ מאחד הקצוות הארוכים של הצילום, בצע את הפעולות הבאות:

- התקן במדפסת מחסנית להדפסת צילומים.
  - סובב את התמונה ב180– מעלות.

השתמש ב כלי העזרה, מה זה? כדי ללמוד על התכונות המופיעות בתיבת הדו-שיח מאפייני מדפסת.

# התמונה מודפסת בזווית

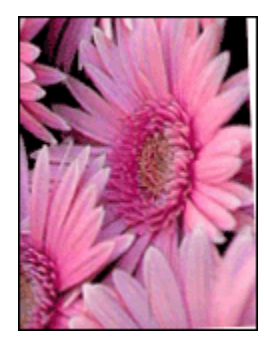

אם התמונה מודפסת בזווית, בצע את הפעולות הבאות:

- . רוקן את מגש הקלט מנייר.
- .2 טען את נייר הצילום במגש הקלט בצורה נכונה.
- 3. ודא כי גובלי הנייר מוצמדים היטב לחומר ההדפסה.
- .4 פעל בהתאם להוראות הטעינה לגבי סוג חומר ההדפסה שבשימוש.

# בתדפיס מופיעים שוליים לא רצויים

לגבי מרבית סוגי נייר הצילום

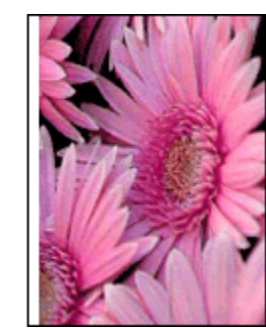

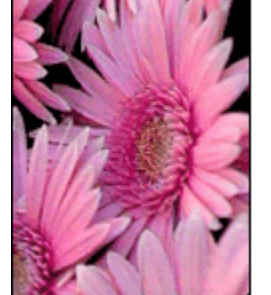

אם בתדפיס מופיעים שוליים לא רצויים, נסה את הפתרונות הבאים:

- יישר את מחסניות ההדפסה •
- פתח את תיבת הדו-שיח מאפייני מדפסת, לחץ על הכרטיסייה נייר/איכות, וודא שגודל הנייר הנבחר מתאים הן לגודל הנייר שלפיו עוצב הצילום והן לגודל הנייר שהוטען במדפסת.
- פתח את תיבת הדו-שיח מאפייני מדפסת, לחץ על הכרטיסייה נייר/איכות, וסמן
   את התיבה התאמה אוטומטית ללא שוליים.

בהדפסה של מסמך דו-צדדי, הדפס את המסמך באופן ידני ולא באופן אוטומטי. לגבי נייר צילום עם לשונית נתלשת

אם השוליים מופיעים מתחת ללשונית הנתלשת, הסר את הלשונית.

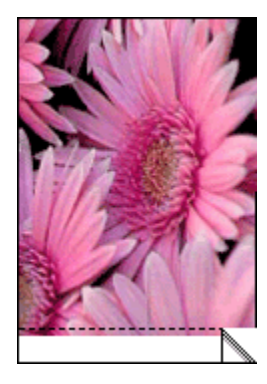

אם השוליים מופיעים מעל הלשונית הנתלשת, יישר את מחסניות ההדפסה.

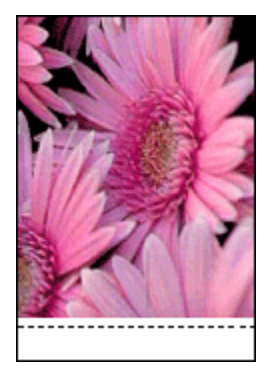

# כתמי דיו

.HP השתמש בנייר צילום של

ודא שנייר הצילום אינו מכופף. אם נייר הצילום מכופף, שים אותו בשקית ניילון וכופף אותו בעדינות בכיוון ההפוך, עד שיתיישר. אם הבעיה נותרת בעינה, השתמש בנייר צילום שאינו מכופף.

אם הנייר אינו מכופף, פעל לפי ההוראות הבאות:

- . פתח את תיבת הדו-שיח מאפייני מדפסת.
- 2. לחץ על הכרטיסייה בסיסי ולאחר מכן לחץ על הלחצן מאפיינים מתקדמים.

תיבת הדו-שיח **מאפיינים מתקדמים** תיפתח.

- .3. הסט את המחוון זמן ייבוש לעבר יותר.
- .4. הסט את המחוון **כמות דיו** לעבר **בהיר**.

הערה: צבעי התמונה עשויים להיראות בהירים יותר.

.5. לחץ על אישור.

אם הבעיה נמשכת, נסה את הפעולות הבאות:

- הוצא את חומרי ההדפסה ללא שוליים ממגש הקלט וטען בו נייר רגיל.
- . לחץ והחזק את לחצן ה **הפעלה**, ולאחר מכן לחץ על לחצן **חידוש הפעולה**. המדפסת תדפיס דף בדיקה-עצמית.
- 3. חזור על צעד 2 עד שיתקבל תדפיס בדיקה-עצמית נטול כתמי דיו בצדו האחורי.

# 9.9 הודעות שגיאה

# הודעה על אזילת הנייר

### אם מגש הקלט או המגש התחתון האופציונלי מכילים נייר

- :ודא כי. 1
- · קיימת כמות מספקת של נייר במגש הנייר (לפחות 10 גיליונות).
  - מגש הנייר אינו מלא מדי.
  - · ערימת הנייר צמודה לדופן האחורית של מגש הנייר.
    - הסט את גובלי הנייר עד שייצמדו היטב לקצות הנייר.
    - 3. לחץ על הלחצן **חידוש פעולה** כדי להמשיך בהדפסה.

### אם מגש הקלט או המגש התחתון האופציונלי ריק

- . טען נייר במגש.
- 2. לחץ על הלחצן **חידוש פעולה** כדי להמשיך בהדפסה.

# אירעה 'there was an error writing to USB port' מופיעה הודעת השגיאה 'there was an error writing to USB אירעה בכתיבה אל יציאת USB

אם אתה משתמש בכבל מדפסת USB, ייתכן שהמדפסת אינה מקבלת נתונים נכונים מהתקן USB אחר או מרכזת ה-USB. חבר את המדפסת ישירות אל יציאת ה-USB במחשב.

# הופיעה הודעת השגיאה 'there was an error writing to LPT1' (אירעה שגיאה בכתיבה אל LPT1).

המדפסת מחוברת למחשב באמצעות כבל USB, אך ייתכן כי הכבל לא חובר לפני התקנת התוכנה.

הסר את התוכנה, ולאחר מכן התקן אותה מחדש.

# two-way communication cannot be' הופיעה הודעת השגיאה printer not' (אין אפשרות להקים תקשורת דו-כיוונית) או (responding) (המדפסת אינה מגיבה)

ייתכן שהמדפסת אינה יכולה להקים תקשורת עם המחשב מכיוון שכבל ה-USB ארוך מדי.

אם הופיעה הודעת שגיאה זו, ודא כי אורך כבל ה-USB אינו עולה על 5 מטר. חבר את המדפסת ישירות אל יציאת ה-USB במחשב ולא אל רכזת USB.

# (HP Deskjet 6540-50 series) הלא נכונה (USB הדפסה אל יציאת ה-

אם תצורת המחשב הוגדרה לשימוש הן ביציאת USB האחורית של המדפסת והן ב יציאת USB הקדמית של המדפסת, ייתכן שאתה מדפיס אל היציאה הלא נכונה.

למחשב יש שתי גרסאות של מנהל ההתקן של המדפסת, האחת ליציאת ה-USB הקדמית והאחרת ליציאת ה-USB האחורית. אם המחשב מחובר אל יציאת ה-USB האחורית של המדפסת, אך בחרת במנהל ההתקן המקושר ליציאת ה-USB הקדמית, המדפסת לא תדפיס.

לחץ על **קובץ**, ולאחר מכן לחץ על **הדפסה** לפתיחת תיבת הדו-שיח **הדפסה**. תיבת הדו-שיח **הדפסה** מציגה שתי גרסאות של מנהל ההתקן של המדפסת. בחר את הגרסה המקושרת ליציאה שאליה תדפיס.

# 9.10 נוריות המדפסת דולקות או מהבהבות

# סקירה כללית

לסקירה כללית של נוריות המדפסת, לחץ על דגם המדפסת שברשותך:

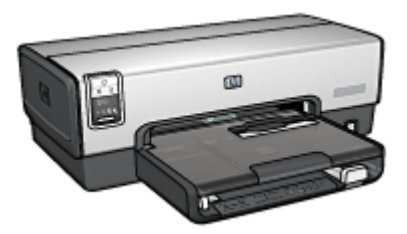

HP Deskjet 6540-50 series

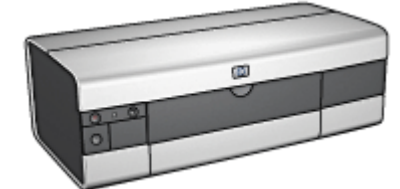

HP Deskjet 6520 series

# משמעות הנוריות

נוריות המדפסת מציינות את הסטטוס שלה.

# נורית ההפעלה מהבהבת

המדפסת מתכוננת להדפסה.

ההבהוב ייפסק בסוף תהליך קליטת הנתונים.

# נורית חידוש הפעולה מהבהבת

#### ייתכן שאזל הנייר במדפסת

- . טען נייר במגש הקלט.
- לחץ על לחצן חידוש הפעולה שבחזית המדפסת.

### ייתכן שאירעה חסימת נייר

פעל בהתאם להוראות הבאות לצורך שחרור חסימת נייר.

# נורית הסטטוס של מחסניות ההדפסה דולקת או מהבהבת

במדפסת HP Deskjet 6540-50 series שתי נוריות המורות על סטטוס מחסניות ההדפסה. הנורית משמאל מורה על סטטוס המחסנית השמאלית, והנורית מימין מורה על סטטוס המחסנית הימנית.

במדפסת HP Deskjet 6520 series יש נורית אחת המורה על סטטוס שתי המחסניות.

### מדפסת HP Deskjet 6520 series מדפסת

המתן להודעת שגיאה בצג המחשב. אם הודעת השגיאה אינה מופיעה, פעל לפי ההוראות שלהלן.

#### אם הנורית דולקת ואינה מהבהבת

ודא כי לא קיים מצב של מפלס דיו נמוך באחת המחסניות. החלף את מחסנית ההדפסה כאשר איכות ההדפסה נפגמת.

אם כמות הדיו במחסנית הדפסה כלשהי נמוכה, רצוי לבצע החלפה של מחסנית ההדפסה.

אם מפלס הדיו אינו נמוך באף מחסנית הדפסה, לחץ על לחצן **חידוש הפעולה**. אם נורית סטטוס מחסניות ההדפסה עודה דולקת, כבה את המדפסת והפעל אותה מחדש.

#### אם הנורית דולקת ומהבהבת

ודא שמותקנות מחסניות ההדפסה המתאימות.

אם הדפסת מסמך ללא שוליים כאשר הנורית החלה להבהב, פעל על פי ההנחיות להדפסה ללא שוליים.

ולא, פעל לפי ההוראות הבאות:

- פתח את המכסה של המדפסת, הסר את מחסנית ההדפסה שמימין וסגור את המכסה.
  - 2. בצע אחת מהפעולות הבאות:

- אם הנורית מהבהבת: פתח את מכסה המדפסת, התקן מחסנית הדפסה במקום זו שהוצאת ולאחר מכן הוצא את מחסנית ההדפסה האחרת. עבור לשלב 3.
  - · אם הנורית כבויה: מחסנית ההדפסה שהסרת לקויה. עבור לשלב 3.
    - 3. בצע ניקוי ידני של מחסנית ההדפסה.

לאחר ניקוי מחסנית ההדפסה, הכנס אותה מחדש למדפסת.

אם נורית סטטוס מחסנית ההדפסה ממשיכה להבהב, החלף את מחסנית ההדפסה.

# נוריות איכות ההדפסה דולקות או מהבהבות (HP Deskjet 6540-50 series)

עיין בדף בורר איכות ההדפסה.

# כל הנוריות מהבהבות

הפעל את המדפסת מחדש.

לחץ על לחצן **ההפעלה** כדי לכבות את המדפסת, ולאחר מכן לחץ שוב על לחצן .1 **ההפעלה** כדי להפעילה מחדש.

אם הנוריות ממשיכות להבהב, עבור לשלב 2.

- כבה את המדפסת בלחיצה על לחצן ההפעלה.
- 3. נתק את כבל החשמל של המדפסת משקע החשמל.
  - 4. חבר את כבל החשמל של המדפסת בחזרה לשקע.
    - הדלק את המדפסת בלחיצה על לחצן הפעלה.

# נורית כבל החשמל

נורית כבל החשמל דולקת כאשר חשמל זורם בכבל. אם הנורית כבויה, סימן שהכבל אינו מקבל זרם חשמלי.

# 9.11 הדפסת המסמך איטית

# מספר תוכנות פתוחות בו-זמנית

אין במחשב די משאבים כדי לאפשר למדפסת לפעול במהירותה המיטבית.

כדי להגביר את מהירות המדפסת, סגור תוכנות שאינן בשימוש במהלך ההדפסה.

# מתבצעת הדפסה של מסמכים מורכבים, גרפיקה, או צילומים

הדפסת מסמכים המכילים גרפיקה או צילומים איטית יותר מהדפסת מסמכים המכילים טקסט בלבד. אם אין במחשב די זיכרון או שטח פנוי בדיסק הקשיח כדי לאפשר הדפסה של המסמך בתנאים רגילים, ניתן להשתמש ב'מצב זיכרון נמוך'. השימוש באפשרות זו עלול לפגום באיכות התדפיס. כמו כן, מצב זה אינו מאפשר הדפסה במצב dpi 4800x1200 מיטבי .

כדי להפעיל את 'מצב זיכרון נמוך':

- .1 פתח את תיבת הדו-שיח מאפייני מדפסת.
- 2. לחץ על הכרטיסייה בסיסי ולאחר מכן לחץ על הלחצן מאפיינים מתקדמים.
  - 3. בחר באפשרות מצב זיכרון נמוך, ולאחר מכן לחץ על אישור.
    - 4. הדפס את המסמך.

# נבחר מצב ההדפסה 'מיטבית' או 'dpi מרבי'

פעולת המדפסת איטית יותר כאשר איכות ההדפסה שנבחרה היא **מיטבית** או **dpi מרבי**. להגברת מהירות ההדפסה, בחר במצב איכות הדפסה אחר.

# מנהל ההתקן של המדפסת אינו עדכני

ייתכן שהותקן מנהל מדפסת לא עדכני.

לקבלת מידע על עדכון מנהל ההתקן של המדפסת, בקר באתר האינטרנט של HP, בכתובת: www.hp.com/support.

### המחשב אינו עומד בדרישות המערכת

אם אין במחשב די זיכרון RAM או שטח פנוי בדיסק הקשיח, משך העיבוד של עבודות ההדפסה מתארך.

ומהירות המעבד של המחשב עומדים RAM. וזא כי שטח הדיסק הקשיח, זיכרון ה-RAM ומהירות המעבד של המחשב עומדים בדרישות המערכת.

לקבלת מידע על דרישות המערכת, עיין במדריך העזר המצורף למדפסת.

2. פנה שטח בדיסק הקשיח על ידי מחיקת קבצים בלתי נחוצים.

# המדפסת נמצאת במצב גיבוי דיו

מצב גיבוי דיו עשוי להאט את פעולת המדפסת.

להגברת מהירות ההדפסה, השתמש בשתי מחסניות הדפסה במדפסת.

# 9.12 אם הבעיות עדיין נמשכות

אם הבעיות עדיין נמשכות גם לאחר שבדקת את הנושאים שב'פתרון בעיות', כבה את המחשב ובצע הפעלה מחדש.

אם הבעיות נמשכות גם לאחר ההפעלה מחדש של המחשב, פנה לתמיכת לקוחות של HP בכתובת: www.hp.com/support.

# 10 אבזרים אופציונליים

האבזרים האופציונליים הבאים זמינים לשימוש עם מדפסת HP שברשותך.

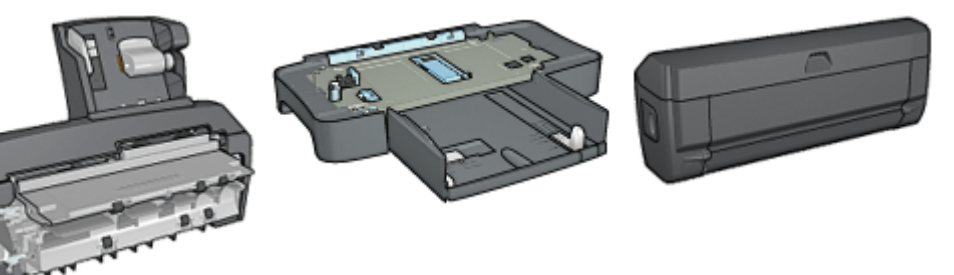

#### אבזר אופציונלי להדפסה דו-צדדית

מגש ל-250גיליונות נייר רגיל

אבזר להדפסה דו-צדדית עם מגש קטן לנייר

# HP Jetdirect שרתי הדפסה

- HP Jetdirect 175x •
- HP Jetdirect 310x •
- HP Jetdirect 380x •

אם האבזר להדפסה דו-צדדית אינו כלול באריזת המדפסת, אפשר לרכוש אותו בנפרד ממשווק מורשה של HP.

לבירור מספרים קטלוגיים של אבזרים, ראה רשימת חומרים מתכלים ואבזרים.

הערה: זמינות האבזרים משתנה בהתאם למדינה/אזור.

# (duplexer) אבזר להדפסה דו-צדדית אוטומטית 10.1

האבזר להדפסה דו-צדדית הוא התקן חומרה מיוחד, שמאפשר למדפסת להדפיס אוטומטית על שני צדי הדף.

לשימוש באבזר להדפסה דו-צדדית מספר יתרונות. הוא מאפשר לבצע את המשימות הבאות:

- הדפסה משני צדי הדף מבלי לטעון מחדש את הנייר באופן ידני.
- ניצול כמות קטנה יותר של נייר על-ידי הדפסה על גיליונות נייר משני צדיהם.
- · יצירת חוברות, דוחות, עלונים ופריטים מיוחדים אחרים בעלי מראה מקצועי.

אם האבזר להדפסה דו-צדדית אינו כלול באריזת המדפסת, ניתן לרכוש אותו בנפרד ממשווק HP מורשה.

הערה: האבזר להדפסה דו-צדדית זמין רק בארצות/באזורים מסוימים.

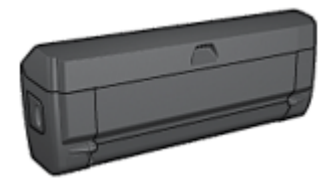

האבזר להדפסה דו-צדדית תומך בסוגי נייר מסוימים בלבד. לקבלת רשימה של סוגי נייר נתמכים, עיין בתיעוד הנלווה לאבזר.

# 10.1.1 התקנת האבזר להדפסה דו-צדדית

כדי לחבר את האבזר להדפסה דו-צדדית למדפסת, בצע את הפעולות הבאות:

 דחף את ידיות התפס שבדלת הגישה האחורית של המדפסת זו כלפי זו ולאחר מכן הסר את הדלת.

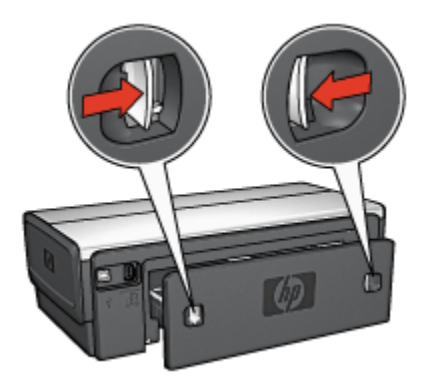

הערה: שמור את דלת הגישה האחורית בהישג יד. לצורך הדפסה, יש לחבר למדפסת את האבזר להדפסה דו-צדדית או את דלת הגישה האחורית.

 הכנס את האבזר להדפסה דו-צדדית לגב המדפסת, עד ששני צדיו יינעלו במקומם בנקישה.

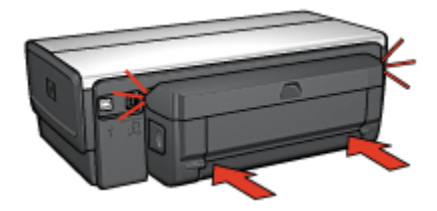

הערה: אל תלחץ על הלחצנים בצדי המודול במהלך ההתקנה. השתמש בלחצנים רק לצורך הסרת האבזר מהמדפסת.

# 10.1.2 הפעלת האבזר להדפסה דו-צדדית

להפעלת האבזר להדפסה דו-צדדית, פעל לפי ההוראות הבאות:

- ו. פתח את ה- Toolbox (ארגז הכלים) של המדפסת.
  - . בחר בכרטיסייה **תצורה**.
- .3 לחץ על **מודול להדפסה דו-צדדית אוטומטית**, לחץ על **אבזר להדפסה דו-צדדית** אוטומטית עם מגש נייר קטן ולאחר מכן לחץ על החל.
  - 4. בתיבת האישור שמופיעה, לחץ על אישור.
  - .5. לחץ על סימן ה- X בפינה הימנית העליונה כדי לסגור את המסך.

הערה: משהופעל האבזר להדפסה דו-צדדית, אין צורך להפעיל אותו מחדש בכל הדפסה.

# 10.1.3 הדפסה אוטומטית של חוברת

כדי להדפיס חוברת באופן אוטומטי, יש לחבר למדפסת את אחד מהאבזרים הבאים:

אבזר להדפסה דו-צדדית אוטומטית

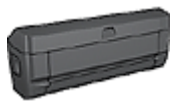

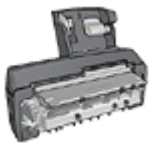

אבזר להדפסה דו-צדדית עם מגש נייר קטן

האבזרים להדפסה דו-צדדית תומכים בסוגי נייר מסוימים בלבד. לקבלת רשימה של סוגי נייר נתמכים, עיין במפרטים של האבזר להדפסה דו-צדדית אוטומטית או של האבזר להדפסה דו-צדדית אוטומטית עם מגש הנייר הקטן.

אם לא מחובר למדפסת אבזר להדפסה דו-צדדית או שאתה מדפיס על סוג נייר שאינו נתמך, השתמש ב הדפסה דו-צדדית ידנית.

# הנחיות

אל תמלא את המגש מעבר לקיבולת שלו: עד 150 גיליונות.

### הדפסה

טען את הנייר במגש הנייר, ולאחר מכן פעל על פי ההוראות הבאות כדי להדפיס חוברת באופן אוטומטי:

- .1 פתח את תיבת הדו-שיח מאפייני מדפסת.
- 2. לחץ על הכרטיסייה **קיצורי דרך להדפסה**, ולאחר מכן בחר באפשרות **הדפסה** דו-צדדית מתוך הרשימה הנפתחת.

| אפקטים גימור נייו/איכות קיצורי דרך להרפסה                                                                                                    | שיווחים צבע בסיסי |
|----------------------------------------------------------------------------------------------------|-------------------|
| ימה ברצונד לעשות<br>הדפסה דו-צדרית                                                                                                    |                   |
| איכות הדפסה           איכות הדפסה           סוג הנייר           אוטרמטי           גודל הנייר           איטרמטי           אוטרמטי           איטרמטי           איטרמטי           איטרמטי           איינץ גודל הנייר           איינץ גודל הנייר           איינץ גודל הנייר           איינץ גודל הנייר           איינץ גודל הנייר           איינץ גודל הנייר           איינץ גודל הנייר           איינץ גודל הנייר           איינץ גודל הנייר           איינץ גודל הנייר           איינן גודל הנייר           איינן גודל הנייר  < | <b>₩</b>          |
|                                                                                                    | עורה להדפקה       |
| אישור ביטול עזרה                                                                                                    |                   |

- 3. מהרשימה הנפתחת הדפסה דו-צדדית, בחר אחת מאפשרויות הכריכה הבאות:
  - חוברת בצד שמאל
    - חוברת בצד ימין
  - בחר הגדרות הדפסה נוספות כרצונך, ולחץ על אישור.

לאחר הדפסת הצד הראשון, המדפסת ממתינה שהדיו יתייבש. לאחר שהדיו מתייבש, הנייר נמשך בחזרה לתוך האבזר להדפסה דו-צדדית ומתבצעת הדפסה על הצד השני של הדף.

הערה: אל תוציא את הנייר מהמדפסת אלא לאחר ששני צדדי הדף הודפסו.

# 10.1.4 בעיות בהדפסה דו-צדדית אוטומטית

# חסימה באבזר להדפסה דו-צדדית אוטומטית

### חסימת נייר

כדי לשחרר חסימת נייר מהאבזר להדפסה דו-צדדית, פעל לפי ההוראות הבאות:

- ו. כבה את המדפסת.
- 2. לחץ על הלחצנים שבצד שמאל ובצד ימין של האבזר והוצא אותו מהמדפסת.

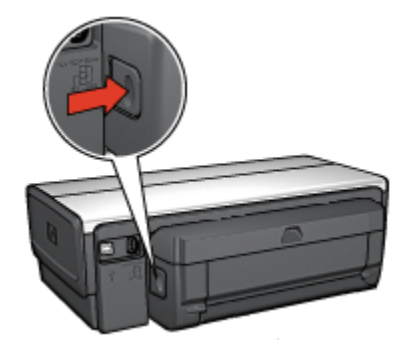

- 3. הוצא כל פיסת נייר שתמצא במדפסת.
  - 4. פתח את האבזר להדפסה דו-צדדית.

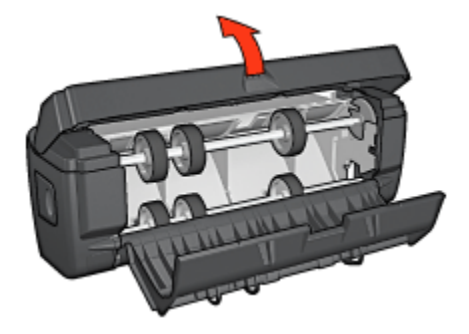

.5 הסר נייר מתוך האבזר להדפסה דו-צדדית.

6. סגור את האבזר להדפסה דו-צדדית, ולאחר מכן חבר אותו שוב למדפסת.

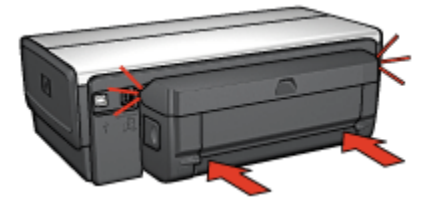

# אפשרות ההדפסה הדו-צדדית אינה ניתנת לסימון

מנהל ההתקן של המדפסת אינו יכול לזהות את האבזר להדפסה דו-צדדית אלא לאחר שנשלחת עבודת הדפסה למדפסת. הדפס מסמך על צד אחד של הנייר, ולאחר מכן הדפס מסמך דו-צדדי. האפשרות לבחירת האבזר להדפסה דו-צדדית תופיע בתוכנת המדפסת.

אם האפשרות לבחירת האבזר אינה מופיעה, ודא שמתקיימים התנאים הבאים:

- האבזר להדפסה דו-צדדית מחובר למדפסת.
- האבזר להדפסה דו-צדדית מופעל בתוכנת המדפסת.
- הגודל והסוג של חומר ההדפסה שנבחר בכרטיסייה נייר/איכות נתמכים על ידי
   האבזר להדפסה דו-צדדית.

לרשימת חומרי ההדפסה והגדלים הנתמכים, עיין במפרט האבזר להדפסה דו–צדדית שברשותך.

- אבזר להדפסה דו-צדדית אוטומטית
- אבזר להדפסה דו-צדדית עם מגש נייר קטן

#### מודפס צד אחד בלבד של הדף, אף שסומנה אפשרות ההדפסה הדו-צדדית

ודא שמתקיימים התנאים הבאים:

- · הוגדרו אפשרויות ההדפסה הנכונות הן בתוכנת המדפסת והן ביישום הרלוונטי.
- נייר הצילום אינו מכופף, אם אתה מדפיס על נייר צילום דו-צדדי. לצורך ההדפסה, על נייר הצילום להיות ישר לחלוטין. לקבלת מידע נוסף, ראה אחסון של נייר צילום וטיפול בו.
- הגודל והסוג של חומר ההדפסה שנבחרו בכרטיסייה נייר/איכות ניתנים לשימוש
   באבזר להדפסה דו-צדדית.

לקבלת רשימה של סוגים וגדלים נתמכים של חומרי הדפסה, עיין בתיעוד הנלווה לאבזר להדפסה דו-צדדית.

אם סוג חומר ההדפסה או גודלו אינם נתמכים על-ידי האבזר להדפסה דו-צדדית, תוכל להדפיס את המסמך באמצעות ההוראות להדפסה דו-צדדית ידנית.

הערה: אל תנסה להדפיס מסמך דו-צדדי על נייר המותאם להדפסה על צד אחד בלבד, כגון נייר צילום חד-צדדי.

# מיקום שגוי של השוליים לכריכה

- .1 פתח את תיבת הדו-שיח מאפייני מדפסת.
  - 2. לחץ על הכרטיסייה גימור.
  - 3. ודא שמתקיימים התנאים הבאים:
- · האפשרות הפוך דפים למעלהלא נבחרה לכריכה בקצה הצדי (כריכת ספר).
  - האפשרות הפוך דפים למעלה נבחרה לכריכה בקצה העליון (כריכת לוח).

לקבלת מידע נוסף, ראה הדפסה דו-צדדית.

### גודל הנייר משתנה בעקבות סימון אפשרות ההדפסה הדו-צדדית

גודל הנייר אינו נתמך על-ידי האבזר להדפסה דו-צדדית.

### הצבעים דהויים

אם הצבעים נראים דהויים, נסה להדפיס את המסמך הדו-צדדי בעזרת ההוראות להדפסה דו-צדדית ידנית.

# 10.1.5 מפרט האבזר להדפסה דו-צדדית אוטומטית

### מידות האבזר בעת שהוא מחובר למדפסת

גובה 124.6 מ"מ x רוחב 320.5 מ"מ x עומק 77.7 מ"מ

# הטיה (צדו השני של הדף המודפס)

נייר רגיל: +/- 009. מ"מ/מ"מ כרטיסים: +/- 006. מ"מ/מ"מ מעטפות: +/- 012. מ"מ/מ"מ

# משקלי חומרי הדפסה

Letter/A4: 60 עד 90 גר'/מ"ר; כרטיסים: עד 200 גרם/מ"ר; (אינדקס - עד 110 ליברה) נייר מיוחד: עד 160 גר'/מ"ר; (עד 44 ליברה ל-Bond)

# מידות חומרי הדפסה

טווח גדלים: 117×81 מ"מ עד 216x297 מ"מ נייר:

- u.S. Letter 216×279 :U.S. Letter
  - 184x267 :Executive מ"מ

- A4 210x297 م"מ
- ۰ A5: 148×210 A5 م"מ
- 182×257 :B5 •

כרטיסים:

- ۰ 127x203 م"מ
- 102x152 מ"מ
- ۰ A6: 105×148.5 A6 •
- 100×148 :Hagaki
  - גודל L: 89x127 מ"מ

# 10.1.6 הדפסה דו-צדדית ידנית

לקבלת הוראות להדפסה דו-צדדית ידנית, בחר את דגם המדפסת שברשותך:

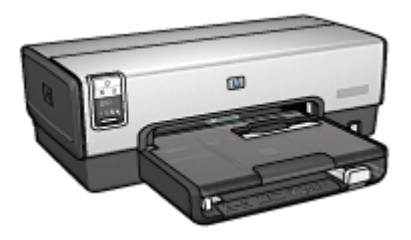

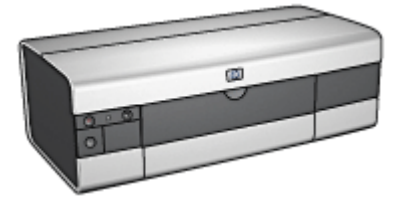

HP Deskjet 6540-50 series

HP Deskjet 6520 series

# 10.1.7 הדפסה ידנית של חוברות

לקבלת הוראות להדפסה דו-צדדית ידנית, בחר את דגם המדפסת שברשותך:

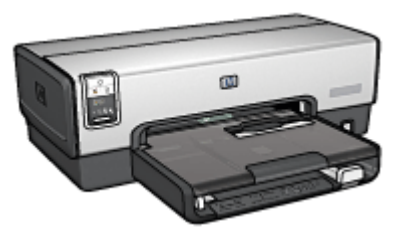

HP Deskjet 6540-50 series

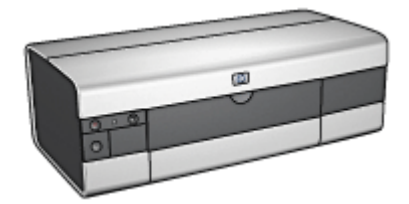

HP Deskjet 6520 series

# 10.2 מגש נלווה ל-250 גיליונות נייר רגיל

המגש הנלווה ל-250 גיליונות נייר רגיל מגדיל את קיבולת הנייר של המדפסת ל400-גיליונות. הוא משמש בהדפסה בהיקף גדול וכאשר יש צורך להשתמש במגש הקלט לחומרי הדפסה מיוחדים, כגון נייר חברה, ועדיין להחזיק נייר רגיל בהישג יד.

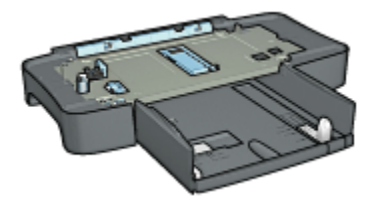

אם המגש הנלווה ל-250 גיליונות נייר רגיל אינו מצורף למדפסת, אפשר לרכוש אותו בנפרד ממשווק HP מורשה.

הערה: המגש הנלווה ל-250 גיליונות נייר רגיל זמין לרכישה רק בארצות/באזורים מסוימים.

# 10.2.1 התקנת המגש הנלווה ל-250 גיליונות נייר רגיל

כדי להתקין את מגש הנייר הנלווה ל-250 גיליונות נייר רגיל, בצע את הפעולות הבאות:

- כבה את המדפסת.
- 2. בחר מיקום למדפסת והנח בו את המגש הנלווה ל-250 גיליונות נייר.
- 3. הרם בזהירות את המדפסת וכוון אותה מעל למגש הנלווה ל-250 גיליונות נייר רגיל.

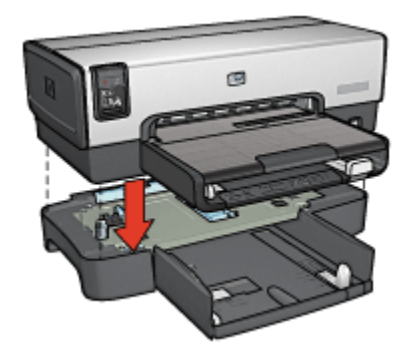

.4 הנח את המדפסת בעדינות על מגש הנייר.

# 10.2.2 טעינת המגש הנלווה ל-250 גיליונות נייר רגיל

# שני חלקים

המגש הנלווה ל-250 גיליונות נייר רגיל מורכב משני חלקים.

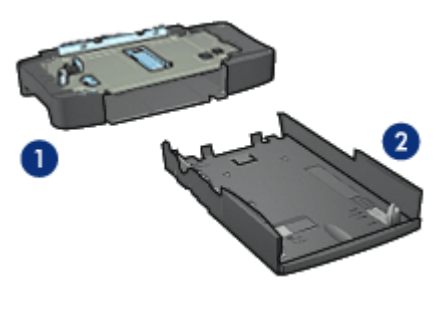

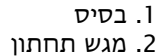

למגש הנייר התחתון שלושה מכוונני גודל.

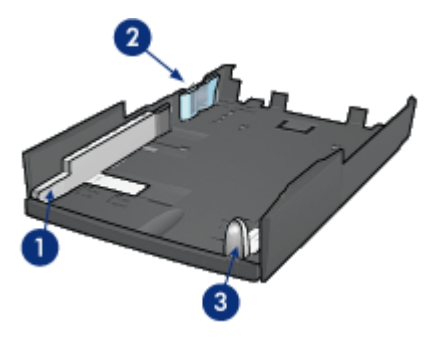

- גובל רוחב הנייר
- 2. תוחם רוחב הנייר
- 3. גובל אורך הנייר

הערה: בעת שינוי גודל הנייר במגש הנייר, יש לכוונן את כל שלושת גובלי הנייר.

# הגדרת גודל הנייר

בעת שינוי גודל הנייר במגש הנייר, יש לכוונן את כל שלושת גובלי הנייר בהתאם להגדרה המתאימה.

כדי להגדיר את גודל הנייר, בצע את הפעולות הבאות:

הסר את המגש התחתון מהבסיס.

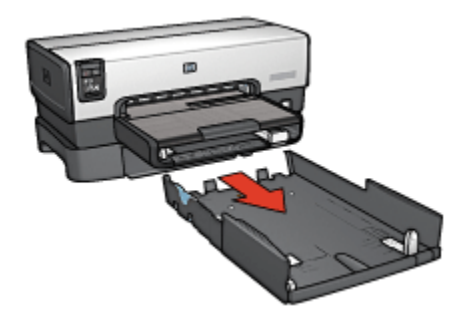

2. הסט את גובל רוחב הנייר עד שהחץ יצביע על ההגדרה המתאימה.

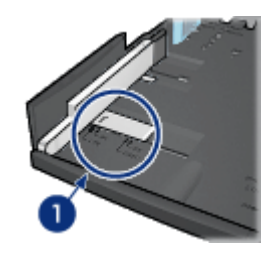

ו. יישר את החצים

הערה: להדפסה על נייר בגודל Legal, כוונן את גובל רוחב הנייר לגודל LTR.

3. קבע את תוחם רוחב הנייר במקומו. לשם כך, הכנס אותו בזהירות לחריצים המתאימים.

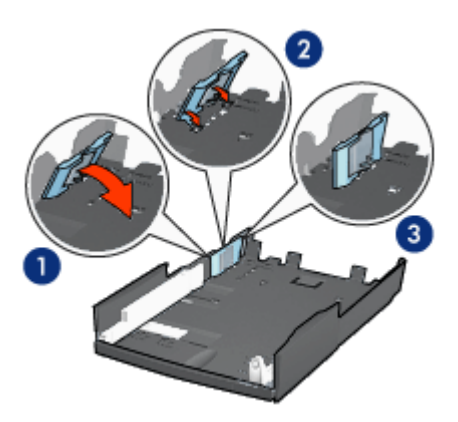

- ו. הטה את התוחם לפנים.
- . הכנס את התוחם לחריצים המתאימים.
  - .3 הטה אותו לאחור עד שיינעל במקומו.

הערה: להדפסה על נייר בגודל Legal, כוונן את תוחם רוחב הנייר לגודל LTR.

4. כוונן את גובל אורך הנייר. לשם כך, משוך אותו עד שהחץ יצביע על גודל הנייר המתאים.

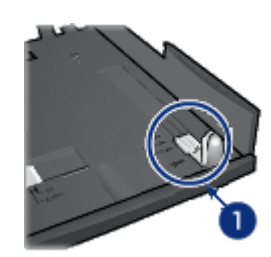

ו. יישור החצים

הערה: להדפסה על נייר בגודל Legal, משוך את גובל אורך הנייר החוצה עד שייעצר.

# טעינת נייר

כדי לטעון נייר, בצע את הפעולות הבאות:

- 1. הסר את המגש התחתון מהבסיס.
- 2. ודא כי כל שלושת גובלי הנייר מכווננים לפי ההגדרה המתאימה.
  - .3. הכנס את הנייר למגש התחתון.

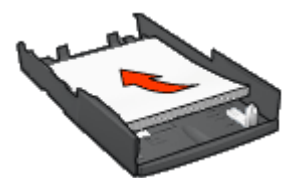

4. הכנס את המגש התחתון לבסיס עד שיינעל במקומו בנקישה.

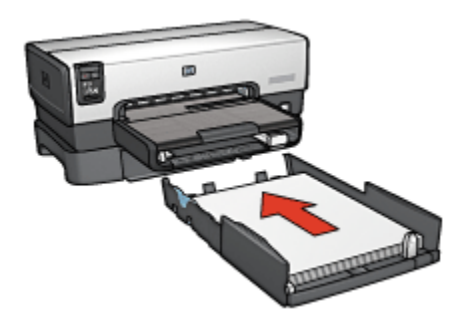

# 10.2.3 הדפסת העמוד הראשון על נייר שונה באמצעות המגש הנלווה ל-250 גיליונות נייר רגיל

# הנחיות

המגש הנלווה ל-250 גיליונות נייר רגיל אינו מצורף למדפסת, אך ניתן לרכוש אותו בנפרד ממשווק HP מורשה. מגש זה זמין לרכישה רק בארצות/באזורים מסוימים.

# טעינת נייר

- .1 טען את הנייר עבור גוף המסמך במגש הנלווה ל-250 גיליונות נייר רגיל.
  - .2 טען את הנייר עבור העמוד הראשון במגש הקלט.

### הדפסה

כדי להדפיס מסמך עם עמוד שער, פעל לפי ההוראות הבאות:

- .1 פתח את תיבת הדו-שיח מאפייני מדפסת.
  - .2. בחר בכרטיסייה **נייר/איכות**.
  - 3. סמן את התיבה השתמש בנייר שונה.
    - 4. לחץ על **עמוד ראשון**.

| טים גימור נייו/איכות קיצורי דרך להדפסה | שירותים צבע בסיסי אפי                          |
|----------------------------------------|------------------------------------------------|
|                                        | הגררות מהירות למשימות הרפסה                    |
| שמירה מחיקה 💌                          | הקלד כאן עם חדע להגדרות המהירות                |
|                                        | אפערויות נייר                                  |
|                                        | השתמש בנייר שונה 🔽                             |
|                                        | טמוד ראשרו<br>שאר הטמודיים                     |
|                                        | נודל הנייר                                     |
| in. 11.00 × 8.50                       | דעינע אינע אינע אינע אינע אינע גענער אינע אינע |
| איכות הרפסה                            | התאמה אישית<br>מקור הנייר                      |
| השתמע בברירת המוזדל של המדפסת 💌        | מנש עליון 💌                                    |
| 600 ש חור<br>600 - קלטיצבע 600         | אורוניין                                       |
| פלס צבע אוסומסי                        | 0.110.0303 (                                   |
| צילום דיגיטלי על HP                    | התאמה אוסומסית ללא שוליים 🦵                    |
| עזרה להופפה עזרה                       | (b)                                            |
| אישור ביטול עזרה                       |                                                |

- 5. בחר את סוג הנייר ואת גודל הנייר עבור העמוד הראשון.
  - 6. לחץ על מגש עליון בתיבה מקור הנייר.
    - .7. לחץ על **שאר העמודים**.

| טים גימור נייר/איכות קיצורי דרך להדפסה                | שירוחים צבע בסיסי אפק                                           |
|-------------------------------------------------------|-----------------------------------------------------------------|
|                                                       | ר הנררות מהירות למשימות הרפסה                                   |
| שמירה מחיקה                                           | הקלד כאן עם חדע להגדרות המהידות                                 |
| <b>E</b><br><b>i</b> . 11.00 × 8.50                   | אפשרויות נייר<br>⊽ השתמש בנייר שתה<br>עסוד ראשוו<br>שאר העמודים |
| איכות הדפסה                                           | מקור הנייר<br>מנש תחתון                                         |
| וקט ערוד 600<br>וקט ערוד 600<br>וקט - פלט צבע אוסומטי | סונ הנייר<br>נייר רגיל ▼<br>ק במכס שוליס                        |
| HP צילום דיניטלי על                                   | התאמה אוסומסית ללא שוליים 🦵                                     |
| עזרה להדפפה עזרה                                      | ( <b>b</b> )                                                    |
| אישור ביטול עזרה                                      |                                                                 |

- 8. לחץ על מגש תחתון בתיבה מקור הנייר.
- . בחר את סוג הנייר עבור שאר העמודים מתוך הרשימה הנפתחת **סוג הנייר.** אל תבחר באפשרות אוטומטי.
  - 10 בחר הגדרות הדפסה אחרות, לפי רצונך, ולחץ על אישור.
    - אל תדפיס את המסמך בסדר הפוך.

# 10.2.4 מפרט המגש הנלווה ל-250 גיליונות נייר רגיל

#### מידות

448 מ"מ רוחב x 65 מ"מ גובה 384 מ"מ עומק

# משקל

1.99 ק"ג

# משקלי חומרי הדפסה

נייר Letter/A4: 60 עד 105 גרם למ"ר (16 עד 28 ליברה)

# מידות חומרי הדפסה

(אינץ: 8.5x11) מ"מ 216x279 :US Letter 184x267 :Executive מ"מ 7.25x10.5 אינץ: 210×279 210×279 :A4 148×210 :A5 148×210 :A5 מ"מ 182x257 :B5

# 10.3 אבזר להדפסה דו-צדדית עם מגש נייר קטן

האבזר להדפסה דו-צדדית אוטומטית עם מגש קטן לנייר הוא התקן חומרה הכולל מגש אחורי לחומרי הדפסה קטנים ואבזר להדפסה דו-צדדית לחומרי הדפסה קטנים או בגודל מלא.

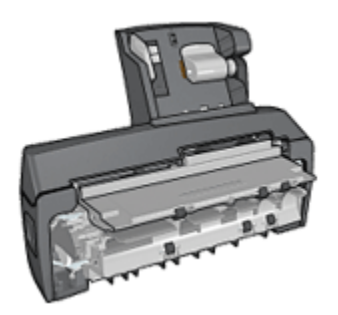

- ניתן להדפיס גלויות וחומרי הדפסה קטנים אחרים משני צדיהם באופן אוטומטי
   כאשר מזינים אותם דרך המגש האחורי.
  - . ניתן להדפיס על נייר צילום ועל מעטפות בצד אחד בעזרת המגש הקטן לנייר.
    - . ניתן להדפיס מסמכים דו-צדדיים באופן אוטומטי.

אם האבזר להדפסה דו-צדדית אוטומטית עם מגש נייר קטן אינו מצורף למדפסת, אפשר לרכוש אותו בנפרד ממשווק HP מורשה.

הערה: האבזר להדפסה דו-צדדית אוטומטית עם מגש הנייר הקטן זמין לרכישה רק במדינות/אזורים מסוימים.

# 10.3.1 התקנת האבזר להדפסה דו-צדדית עם מגש הנייר הקטן

להתקנת האבזר להדפסה דו-צדדית עם המגש הקטן לנייר, פעל לפי ההוראות הבאות:

 דחף את שתי ידיות התפס שבדלת הגישה האחורית של המדפסת זו כלפי זו ולאחר מכן הסר את הדלת.
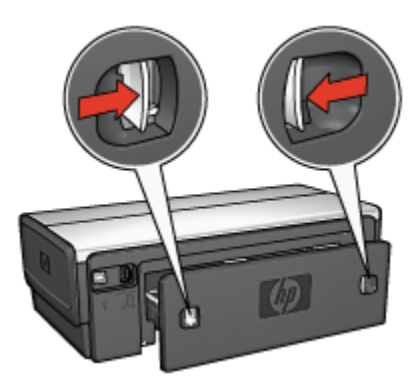

שמור את דלת הגישה האחורית בהישג יד. לצורך הדפסה, יש לחבר למדפסת את האבור או את דלת הגישה האחורית.

2. הכנס את האבזר לגב המדפסת, עד ששני צדיו יינעלו במקומם בנקישה.

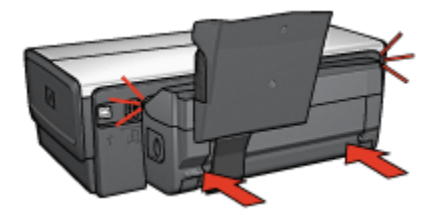

#### הערה: אל תלחץ על הלחצנים בצדי האבזר במהלך התקנת האבזר במדפסת. השתמש בלחצנים רק לצורך הסרת האבזר מהמדפסת.

# 10.3.2 הדפסה על גלויות

#### הנחיות

- השתמש אך ורק בגלויות העומדות בדרישות המפרט לגבי האבזר להדפסה
  דו-צדדית עם המגש הקטן לנייר. לקבלת מידע נוסף, ראה מפרט האבזר להדפסה
  דו-צדדית אוטומטית עם מגש הנייר הקטן.
  - בהדפסת כמות גדולה של גלויות, הסר את הגלויות המודפסות ממגש הפלט של המדפסת לאחר שהודפסה כמחצית מכמות הגלויות.
    - אל תמלא את המגש האחורי מעבר לקיבולת המרבית שלו: 100 גלויות.

## הכנות להדפסה

- .1. הסט את גובל רוחב הנייר שמאלה.
- 2. משוך את ידית הנייר קדימה והכנס את הגלויות.

צד הכתובת של הגלויה צריך לפנות כלפי חוץ.

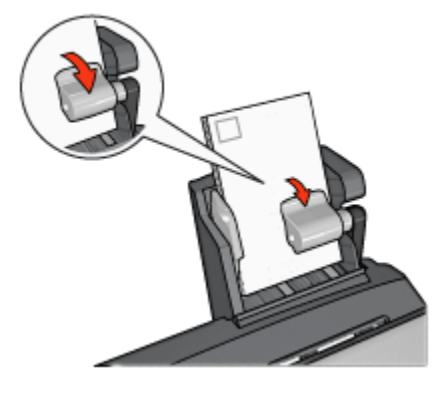

- .3 שחרר את ידית הנייר.
- .4 הסט את גובל רוחב הנייר עד שייצמד לקצות הגלויות.

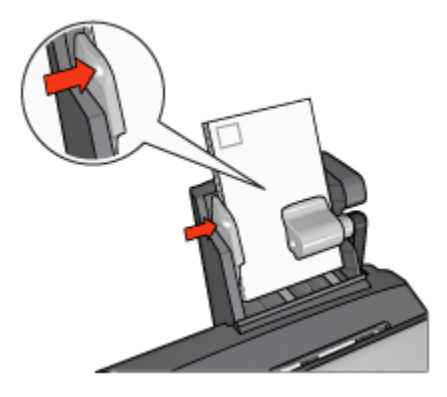

#### הדפסה

- . פתח את תיבת הדו-שיח מאפייני מדפסת.
- בכרטיסייה קיצורי דרך להדפסה, לחץ על הדפסה על גלויה וקבע את הגדרות ההדפסה הבאות:
  - גודל הנייר: גודל הנייר המתאים
    - סוג הנייר: נייר רגיל 🔸
    - מקור הנייר: מגש אחורי
  - . בחר הגדרות הדפסה אחרות כרצונך ולחץ על אישור.

השתמש ב כלי העזרה, מה זה? כדי ללמוד על התכונות המופיעות בתיבת הדו-שיח מאפייני מדפסת.

## 10.3.3 צילומים קטנים

#### הנחיות

- לקבלת תוצאות באיכות גבוהה, השתמש במחסנית להדפסת צילומים יחד עם מחסנית ההדפסה בשלושה צבעים.
- לעמידות מרבית בפני דהייה, השתמש בנייר צילום באיכות מעולה של HP והתקן במדפסת מחסנית להדפסת צילומים.
- · כדי ללמוד על השימוש במאפיינים של הדפסת צילומים, עיין בדף שיפור צילומים.
  - השתמש ב נייר צילום רגיל, מבריק למחצה כדי לחסוך כסף ודיו בעת הדפסת צילומים.
- ודא שנייר הצילום שבו אתה משתמש ישר לחלוטין. לעיון בהוראות למניעת כיפוף
  של נייר צילום, ראה הוראות לאחסון נייר צילום.
  - אל תמלא את המגש האחורי מעבר לקיבולת שלו: 20 גיליונות של נייר צילום.

#### הכנות להדפסה

- .1. הסט את גובל רוחב הנייר שמאלה.
- .2 משוך את ידית הנייר קדימה והכנס את נייר הצילום.

יש להניח את נייר הצילום כך שהצד המיועד להדפסה פונה כלפי חוץ.

הערה: אם נייר הצילום כולל לשונית נתלשת, יש להניחו כך שהלשונית תפנה כלפי מעלה ולא לכיוון המדפסת.

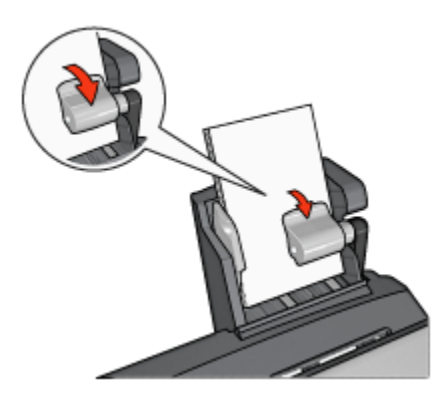

- .3 שחרר את ידית הנייר.
- 4. הסט את גובל רוחב הנייר בחוזקה כלפי קצה נייר הצילום.

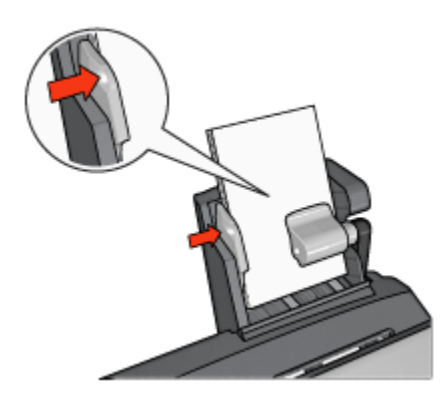

### הדפסה

- .1 פתח את תיבת הדו-שיח מאפייני מדפסת.
- בכרטיסייה קיצורי דרך להדפסה, בחר בסוג המסמך הדפסת צילומים ללא שוליים
  בכרטיסייה קיצורי דרך להדפסה, בחר בסוג המסמך הדפסת צילומים עם שוליים לבנים, ולאחר מכן בחר באפשרויות הבאות:
  - איכות הדפסה: רגילה, מיטבית, או dpi מרבי
    - גודל הנייר: הגודל המתאים של נייר הצילום
      - מקור הנייר: מגש אחורי
      - **סוג הנייר**: הסוג המתאים של נייר הצילום
        - כיוון הדפסה: לאורך או לרוחב.
        - 3. הגדר את האפשרויות הבאות לפי הצורך:
          - HP אפשרויות צילום דיגיטלי של
            - הגדרות צבע מתקדמות
              - ניהול צבעים
              - איכות גווני אפור •
          - 4. לחץ על **אישור** להדפסת הצילומים.

השתמש ב כלי העזרה, מה זה? כדי ללמוד על התכונות המופיעות בתיבת הדו-שיח מאפייני מדפסת.

## 10.3.4 מעטפות

#### הנחיות

- · הימנע משימוש במעטפות בעלות המאפיינים הבאים:
  - בעלות סיכות או חלוניות
  - בעלות קצוות עבים, לא ישרים או מסולסלים

- מבריקות או בעלות תבליטים
- מקומטות, קרועות או פגומות בדרך אחרת כלשהי
- . לפני הכנסת המעטפות למגש האחורי, ישר את קצותיהן.
- . אל תמלא את המגש האחורי מעבר לקיבולת שלו: 80 מעטפות.

#### הכנות להדפסה

- הסט את גובל רוחב הנייר שמאלה.
- 2. משוך את ידית הנייר קדימה והכנס את המעטפות.

הנח את המעטפות כך שצד הכתובת פונה החוצה והלשוניות – שמאלה.

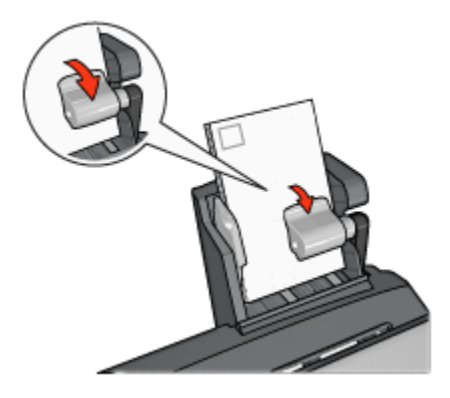

- .3 שחרר את ידית הנייר.
- . הסט את גובל רוחב הנייר עד שייצמד היטב לקצות המעטפות.

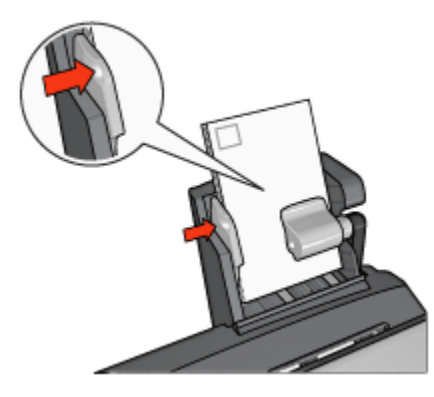

#### הדפסה

. פתח את תיבת הדו-שיח מאפייני מדפסת.

- 2. לחץ על הכרטיסייה **נייר/איכות** וקבע את הגדרות ההדפסה הבאות:
  - גודל הנייר: גודל המעטפה המתאים
    - סוג הנייר המתאים
      - מקור הנייר: מגש אחורי
  - 3. בחר הגדרות הדפסה אחרות כרצונך ולחץ על אישור.

השתמש ב כלי העזרה, מה זה? כדי ללמוד על התכונות המופיעות בתיבת הדו-שיח מאפייני מדפסת.

# 10.3.5 בעיות באבזר להדפסה דו-צדדית עם מגש הנייר הקטן

אל תשחרר חסימת נייר דרך חזית המדפסת.

#### חסימת נייר

להסרת חסימת נייר מהאבזר להדפסה דו-צדדית עם מגש הנייר הקטן, פעל לפי ההוראות הבאות:

- ו. כבה את המדפסת.
- 2. לחץ על הלחצנים שבצד שמאל ובצד ימין של האבזר והוצא אותו מהמדפסת.

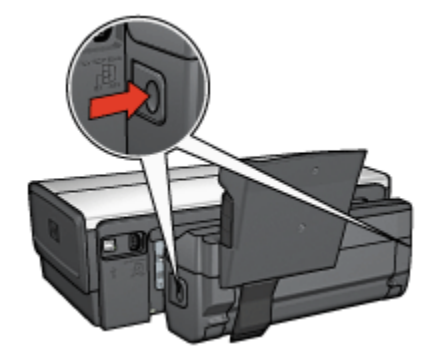

- . הוצא כל פיסת נייר שתמצא בתוך המדפסת.
- 4. הרם את הידית האחורית של האבזר, ושחרר את מגש הנייר הקטן ממקומו.

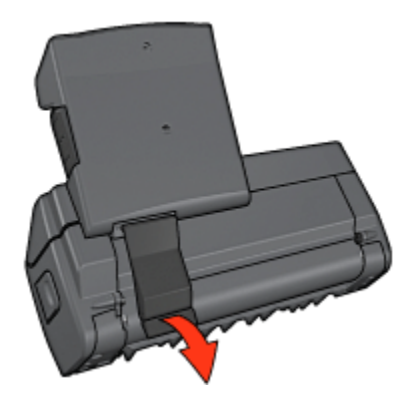

5. הטה קדימה את מגש הנייר הקטן ופתח את הדלת התחתונה של האבזר.

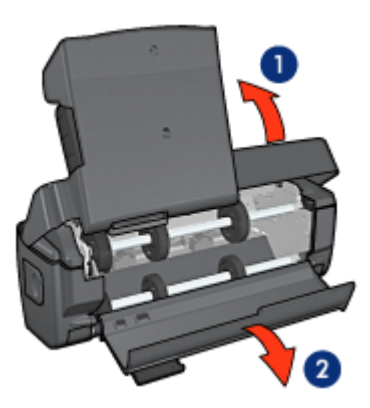

הטה את מגש הנייר הקטן
 פתח את הדלת התחתונה

- 6. הוצא כל פיסת נייר שתמצא בתוך האבזר.
- 7. סגור את האבזר, ולאחר מכן נעל את הידית האחורית למקומה כדי לסגור את האבזר.
  - 8. חבר את האבזר למדפסת.

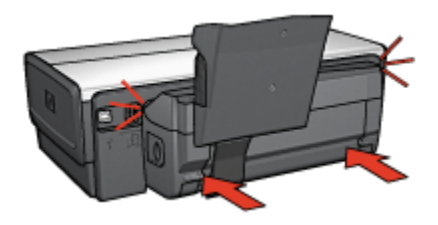

## אפשרות ההדפסה הדו-צדדית אינה ניתנת לסימון

מנהל ההתקן של המדפסת אינו יכול לזהות את האבזר להדפסה דו-צדדית אלא לאחר שנשלחת עבודת הדפסה למדפסת. הדפס מסמך על צד אחד של הנייר, ולאחר מכן הדפס מסמך דו-צדדי. האפשרות לבחירת האבזר להדפסה דו-צדדית תופיע בתוכנת המדפסת.

אם האפשרות לבחירת האבזר אינה מופיעה, ודא שמתקיימים התנאים הבאים:

- האבזר להדפסה דו-צדדית מחובר למדפסת.
- האבזר להדפסה דו-צדדית מאופשר בתוכנת המדפסת.
- הגודל והסוג של חומר ההדפסה שנבחר בכרטיסייה נייר/איכות נתמכים על ידי
  האבזר להדפסה דו-צדדית.

לרשימת חומרי ההדפסה והגדלים הנתמכים, עיין במפרט האבזר להדפסה דו–צדדית שברשותך.

- אבזר להדפסה דו-צדדית אוטומטית
- אבזר להדפסה דו-צדדית עם מגש נייר קטן

#### גודל הנייר משתנה בעקבות סימון אפשרות ההדפסה הדו-צדדית

גודל הנייר אינו נתמך על-ידי האבזר להדפסה דו-צדדית.

#### מיקום שגוי של השוליים לכריכה

- .1 פתח את תיבת הדו-שיח מאפייני מדפסת.
  - .2. לחץ על הכרטיסייה **גימור**.
  - 3. ודא שמתקיימים התנאים הבאים:
- האפשרות הפוך דפים למעלהלא נבחרה לכריכה בקצה הצדי (כריכת ספר).
  - האפשרות הפוך דפים למעלה נבחרה לכריכה בקצה העליון (כריכת לוח).

לקבלת מידע נוסף, ראה הדפסה דו-צדדית.

## מודפס צד אחד בלבד של הדף, אף שסומנה אפשרות ההדפסה הדו-צדדית

ודא שמתקיימים התנאים הבאים:

- · הוגדרו אפשרויות ההדפסה הנכונות הן בתוכנת המדפסת והן ביישום הרלוונטי.
- נייר הצילום אינו מכופף, אם אתה מדפיס על נייר צילום דו-צדדי. לצורך ההדפסה, על נייר הצילום להיות ישר לחלוטין. לקבלת מידע נוסף, ראה אחסון של נייר צילום וטיפול בו.
- הגודל והסוג של חומר ההדפסה שנבחרו בכרטיסייה נייר/איכות ניתנים לשימוש
  באבזר להדפסה דו-צדדית.

לקבלת רשימה של סוגים וגדלים נתמכים של חומרי הדפסה, עיין בתיעוד הנלווה לאבזר להדפסה דו-צדדית. אם סוג חומר ההדפסה או גודלו אינם נתמכים על-ידי האבזר להדפסה דו-צדדית, תוכל להדפיס את המסמך באמצעות ההוראות להדפסה דו-צדדית ידנית.

הערה: אל תנסה להדפיס מסמך דו-צדדי על נייר המותאם להדפסה על צד אחד בלבד, כגון נייר צילום חד-צדדי.

#### הצבעים דהויים

אם הצבעים נראים דהויים, נסה להדפיס את המסמך הדו-צדדי בעזרת ההוראות להדפסה דו-צדדית ידנית.

### 10.3.6 מפרט האבזר להדפסה דו-צדדית עם מגש הנייר הקטן

#### מידות האבזר בעת שהוא מחובר למדפסת

גובה 219.3 מ"מ x רוחב 320.5 מ"מ x עומק 142.1 מ"מ

#### מפרט להדפסה דו–צדדית

לעיון במפרט להדפסה דו-צדדית, לרבות הטיה, משקל חומרי ההדפסה וגדלים של חומרי ההדפסה המוזנים במדפסת דרך מגש הקלט, ראו מפרט האבזר להדפסה דו-צדדית אוטומטית.

#### מפרט המגש הקטן לנייר

עובי חומרי ההדפסה: 7–12 מ"מ

מידות חומרי הדפסה:

- : טווח גדלים
- רוחב: 81.3 עד 106 מ"מ
- אורך: 116.8 עד 304.8 מ"מ
  - : כרטיסים:
- 10x15 ס"מ, 10x15 ס"מ עם לשונית
  - אינץ', 4x6 אינץ', 4x6 אינץ' עם לשונית 4x6 י
    - ۰ A6, 105x148 A6 م"מ
    - כרטיסיות אינדקס, 10x15 ס"מ
      - ۰ L, 89x127 a"a
        - נייר צילום: •
- 10x15 ס"מ, 10x15 ס"מ עם לשונית
  - אינץ', 4x6 אינץ', 4x6 אינץ' עם לשונית
    - ۰ A6, 105x148 م"מ
- שונית 89x127, L ⋅ א"מ עם לשונית 89x127, L

- י פנורמי 4x10 אינץ', 4x11 אינץ', 4x10 י פנורמי 0
  - : מעטפות
  - מעטפה מס' 10, 4.12x9.5 אינץ'
  - מעטפה יפנית מס' 4, 90x205 מ"מ
    - :Hagaki כרטיסי •
    - Hagaki, Hagaki د"מ"מ
      - קיבולות מגשים:
      - נייר צילום: •
  - ונות גודל L: עד 80 גיליונות נודל L ס"מ, גודל
    - פנורמי: עד 5 גיליונות
      - :Hagaki כרטיסי •
    - צילום: עד 80 כרטיסים
      - : כרטיסים
      - 10x15 ס"מ עד 10x15 י
        - 100 עד A6
          - : מעטפות
        - מס' 10: עד 20
    - 20 מעטפה יפנית מס' 4: עד •

# 11 חומרים מתכלים

- נייר
- כבלי USB
  - אבזרים
- מחסניות הדפסה

הערה: זמינות החומרים המתכלים והאבזרים משתנה בהתאם למדינה/אזור.

# 11.1 נייר

רשימה זו נתונה לשינויים. לעיון ברשימה מעודכנת, בקר באתר האינטרנט של HP.

הערה: זמינות החומרים המתכלים משתנה בהתאם למדינה/אזור.

### נייר HP הזרקת דיו לבן בהיר

HPB250 Letter, 250 גיליונות HPB1124 Letter, 500 גיליונות C5977B A4, 250 גיליונות C1825A A4, גיליונות (אירופה/אסיה)

## נייר HP איכותי

51634Y Letter, 200 גיליונות 200 גיליונות 200 גיליונות

נייר **HP לחוברות ועלונים , מאט HP לחוברות ועלונים , HP** גיליונות

**נייר HP לחוברות ועלונים , מבריק HP לחוברות ועלונים , מבריק** C6817A Letter, גיליונות C6818A A4, 05 גיליונות

נייר חוברות לקיפול משולש HP , מבריק C7020A Letter, גיליונות Q2525A A4, גיליונות

## נייר HP חוברות לקיפול משולש , מאט

Q5543A Letter, גיליונות

#### גליון שקף איכותי להזרקת דיו HP

20 ,C3828A Letter, 20 גיליונות 50 ,C3834A Letter גיליונות 50 ,C3834A Letter, 20 ,C3832A A4 גיליונות 50 ,C3835A A4

#### נייר צילום באיכות מעולה HP, מבריק

4x6 Q2502A אינץ', 60 גיליונות (ארה"ב) 4x6 Q2502AC ס"מ, 20 גיליונות (קנדה) 10x15 Q2503A ס"מ, 20 גיליונות (אירופה) 10x15 Q2504A ס"מ, 20 גיליונות (אסיה–אזור האוקיינוס השקט) 10x15 Q2504A ס"מ, 20 גיליונות (ארה"ב) 01785A Letter, 50 גיליונות (ארה"ב) 20,05431AC Letter, 100 גיליונות (ארה"ב) 20,06831AC Letter 20,06832A A4 גיליונות (אירופה) 20,01786A A4 גיליונות (אסיה–אזור האוקיינוס השקט) 20,0193A A4 גיליונות (יפן)

#### נייר צילום באיכות מעולה HP (עם לשונית נתלשת)

4x6 Q1977A אינץ', 20 גיליונות (ארה"ב) 4x6 Q1978A אינץ', 60 גיליונות (ארה"ב) 4x6 Q5431A אינץ', 100 גיליונות (ארה"ב) 4x6 Q1977AC אינץ', 20 גיליונות (קנדה) 4x6 Q1977AC אינץ', 60 גיליונות (קנדה) 10x15 Q1979A ס"מ, 20 גיליונות (אירופה) 10x15 Q1980A ס"מ, 20 גיליונות (אסיה–אזור האוקיינוס השקט)

#### (יפן) 10x15 Q1935A ס"מ, 20 גיליונות (יפן)

#### נייר צילום באיכות מעולה HP, מאט

4x6 Q2506A אינץ', 60 גיליונות (ארה"ב) 4x6 Q2507A ס"מ, 20 גיליונות (אירופה) 10x15 Q2507A ס"מ, 60 גיליונות (אירופה) 10x15 Q2508A ס"מ, 60 גיליונות (ארה"ב) 20,C6950A Letter (ארה"ב) 20,C6950AC Letter (קנדה) 20,C6951A A4 גיליונות (אירופה) 20,Q1934A A4

#### נייר צילום HP, מבריק (עם לשונית נתלשת)

(צפון אמריקה) 20 גיליונות (צפון אמריקה) 20 גיליונות (צפון אמריקה) 4x6 C7893A 4x6 C7893A אינץ', 60 גיליונות (צפון אמריקה) 10x15 Q7891A 10x15 Q7894A ס"מ, 60 גיליונות (אירופה)

#### נייר צילום HP, מבריק

C1846A Letter, 25 גיליונות (ארה"ב) C7896A Letter, 50 גיליונות (ארה"ב) Q5437A A4, 25 גיליונות (אירופה) Q7897A A4, 50 גיליונות (אירופה) C6765A A4, 20 גיליונות (אסיה-אזור האוקיינוס השקט) C7898A A4, 20 גיליונות (יפן)

#### נייר צילום איכותי HP, מבריק

4x6 Q5477A אינץ', 60 גיליונות (ארה"ב) 4x6 Q5477A 5x7 Q5477A אינץ', 20 גיליונות (ארה"ב) 5x7 Q5477A 10x15 Q5479A ס"מ, 20 גיליונות (אירופה) 13x18 Q5480A ס"מ, 20 גיליונות (ארה"ב) 15 ,C6039A Letter, גיליונות (ארה"ב) 50 גיליונות (ארה"ב)

#### HP Deskjet 6500 series מדפסות

ערה"ב), ערה"ב), גיליונות (ארה"ב), ערה"ב), ערה"ב), ערה"ב), ערה"ב), ערה"ב), ערה"ב), ערה"נות (קנדה), ערה"נות (קנדה), ערה"נות (קנדה), ערופה), ערופה), ערו

#### נייר צילום איכותי HP, מבריק (עם לשונית נתלשת)

4x6 Q1988A אינץ', 20 גיליונות (ארה"ב) 4x6 Q1988A 4x6 Q1989A אינץ', 60 גיליונות (ארה"ב) 4x6 Q1999A אינץ', 100 גיליונות (ארה"ב) 4x6 Q1988AC (קנדה) 4x6 Q1988AC (קנדה) 4x6 Q1989AC 10x15 Q1991A ס"מ, 20 גיליונות (אירופה) 10x15 Q1992A

#### נייר צילום רגיל HP, מבריק למחצה (עם לשונית נתלשת)

4x6 Q5440A אינץ', 100 גיליונות (ארה"ב) 4x6 Q5440AC אינץ', 100 גיליונות (קנדה) 10x15 Q5441A ס"מ, 100 גיליונות (אירופה) 10x15 Q5442A ס"מ, 100 גיליונות (אסיה-אזור האוקיינוס השקט)

#### נייר צילום רגיל HP, מבריק למחצה

Q5498A Letter, 25 גיליונות (ארה"ב) Q2509A Letter, 100 גיליונות (ארה"ב) Q2509AC Letter, 100 גיליונות (קנדה) Q5451A A4, 25 גיליונות (אירופה) Q2510A A4, 2510, 201 גיליונות (אסיה-אזור האוקיינוס השקט)

#### נייר צילום מתקדם HP, מבריק

אינץ', 60 גיליונות (ארה"ב) 4x6 ע5461A עקביעיונות (ארה"ב) 25 גיליונות (ארה"ב)

ערה"ב), ערה"ב, איליונות (ארה"ב), ערה"ב)

נייר צילום מתקדם HP, מבריק (עם לשונית נתלשת) נייר צילום מתקדם HP, מבריק (עם לשונית נתלשת) עלה"ב) על508A 4x6 אינץ', 20 גיליונות (ארה"ב) 4x6 Q5509A

כרטיסי ברכה מאט HP, לבן, קיפול לרבעים (רטיסי ברכה מאט אט לבן, קיפול לרבעים C6042A A4

כרטיסי ברכה מאט HP, לבן, קיפול באמצע (כרטיסי ברכה מאט לדער, לבן, קיפול באמצע (כרטיסי ברטיסי ברטיסי ברטיסי ברטיסי

כרטיס ברכה צילום HP, קיפול באמצע (ברטיס ברכה צילום HP, קיפול באמצע (ארה"ב) (כ6044A Letter (אירופה) C6045A A4

כרטיסי ברכה עם מרקם HP, שנהב, קיפול באמצע 20 C6828A גיליונות

כרטיסי ברכה עם מרקם HP, שמנת, קיפול באמצע 20 C6829A גיליונות

כרטיסי ברכה עם מרקם HP, לבן, קיפול באמצע 20 C7019A גיליונות

כרטיסי ברכה מפשתן HP, לבן, קיפול באמצע 20 C1788A גיליונות

כרטיסי ברכה מפשתן HP, שנהב, קיפול באמצע 20 C1787A גיליונות

מעבירי הדפסה בגיהוץ HP (לאריגים לבנים) C6049A Letter, 12 גיליונות (ארה"ב) C6050A A4, גיליונות (אירופה) C6055A A4, גיליונות (אסיה-אזור האוקיינוס השקט)

HP Deskjet 6500 series מדפסות

C7917A A4, ניליונות (יפן)

מעבירי הדפסה בגיהוץ HP לאריג כהה 6 C1974A גיליונות

**נייר באנרים HP** C1820A Letter, 100 גיליונות (ארה"ב) C1821A A4, 100 גיליונות (אירופה)

נייר לצילומים ופרוייקטים HP, מאט Q5499A Letter, 50 ערכות

מדבקות HP לתקליטור CD/DVD, מבריקות

25 Q5501A ערכות

מדבקות HP לתקליטור CD/DVD, מאט

ערכות 25 Q5500A

# USB כבלי 11.2

הערה: זמינות החומרים המתכלים משתנה בהתאם למדינה/אזור.

HP באורך 2 באורך USB A-B כבל C6518A

# 11.3 אבזרים

אם האבזר להדפסה דו-צדדית אינו כלול באריזת המדפסת, אפשר לרכוש אותו בנפרד ממשווק מורשה של HP.

הערה: זמינות האבזרים משתנה בהתאם למדינה/אזור.

#### אבזר להדפסה דו-צדדית אוטומטית

Q5712A אבזר להדפסה דו-צדדית אוטומטית

#### אבזר להדפסה דו-צדדית עם מגש נייר קטן

Q3032A אבזר להדפסה דו-צדדית עם מגש נייר קטן

# מגש נלווה ל-250 גיליונות נייר רגיל

עזע נלווה ל-250 גיליונות נייר רגיל Q3447A

# 12 מפרט

- מפרט המדפסת •
- הצהרה לגבי שמירה על איכות הסביבה
  - מיחזור מחסניות הדפסה

# 12.1 מפרט המדפסת

עיין במדריך העזר שצורף למדפסת לקבלת מפרט המדפסת השלם, כולל הפרטים הבאים:

- סוגים, גדלים ומשקלים של נייר וחומרי הדפסה אחרים שאפשר להשתמש בהם במדפסת.
  - מהירויות הדפסה ורזולוציות הדפסה.
    - דרישות מתח

# 12.2 הצהרה לגבי שמירה על איכות הסביבה

חברת Hewlett-Packard משפרת בהתמדה את תהליכי העיצוב של מדפסות הזרקת הדיו מתוצרתה, במטרה לצמצם את ההשפעה השלילית על סביבת המשרד ועל קבוצות בני אדם המייצרים את המדפסות, המספקים אותן והמשתמשים בהן.

#### הפחתה וצמצום

שימוש בנייר: יכולת ההדפסה הדו-צדדית של המדפסת מצמצמת את צריכת הנייר ובכך גם את הניצול של משאבים טבעיים. בנוסף, לחצן ביטול ההדפסה מאפשר למשתמש לחסוך נייר על-ידי ביטול מהיר של עבודת הדפסה בעת הצורך. כמו כן, המדפסת מתאימה לשימוש בנייר ממוחזר (בהתאם לתקן 2002:EN 12281).

נייר ממוחזר: כל התיעוד של מדפסת זו מודפס על נייר ממוחזר.

**אוזון:** כימיקלים המדללים את שכבת האוזון, כגון CFC, הוצאו מתהליכי הייצור בחברת Hewlett-Packard.

#### מיחזור

בתכנון מדפסת זו הובאו בחשבון אפשרויות מיחזור שונות. מספר החומרים צומצם עד למינימום, בלא לגרוע מהפונקציונליות של המדפסת ומאמינותה. התכנון מאפשר להפריד בקלות חומרים שונים זה מזה. אמצעי ההידוק והחיבורים השונים ניתנים לאיתור בקלות ולהסרה בעזרת כלים פשוטים. תכנון החלקים הראשיים מאפשר לגשת אליהם בקלות, לצורך פירוק ותיקון מהירים. **אריות המדפסת**: מטרתנו בבחירת חומרי אריזת המדפסת הייתה לספק הגנה מרבית בעלות נמוכה ככל האפשר, ולנסות ולמזער השפעות מזיקות על הסביבה ולהקל על המיחזור. הודות למבנה החזק של מדפסות הזרקת הדיו של HP, צומצמה כמות חומרי האריזה וכך גם שיעור הנזקים.

**חלקי פלסטיק**: כל חלקי הפלסטיק העיקריים מסומנים בהתאם לתקנים בינלאומיים. כל חלקי הפלסטיק של מארז המדפסת ושלדתה ניתנים למחזור, והם מורכבים כולם מאותו סוג של חומר פלסטי.

**אורך החיים של המוצר:** כדי להבטיח חיי מוצר ארוכים למדפסת HP Deskjet, מעניקה חברת HP אחריות כדלקמן:

- אחריות מורחבת: ראה פרטים במדריך העזר המצורף למדפסת.
- החזרת מוצרים: כדי להחזיר מוצר זה לחברת HP בתום חיי השירות שלו, היכנס לאתר www.hp.com/recycle. כדי להחזיר מחסניות הדפסה ריקות לחברת HP, ראה מיחזור מחסניות הדפסה.

הערה: האחריות המורחבת והאפשרויות להחזרת המוצר אינן זמינות בכל הארצות/האזורים.

#### צריכת אנרגיה

לנושא של חיסכון באנרגיה היה תפקיד חשוב בתכנון מדפסת זו. מצב זה תורם לחיסכון במשאבים טבעיים ואף לחיסכון בכסף – וזאת מבלי לפגום בביצועי המדפסת.

מוצר זה עומד בדרישות התוכנית ENERGY STAR®. מדובר בתוכנית על בסיס התנדבותי, המיועדת לעודד פיתוח מוצרים משרדיים אשר מנצלים אנרגיה ביעילות.

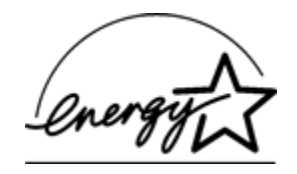

השם ENERGY STAR הוא סימן שירות רשום של הסוכנות לשמירה על איכות הסביבה (EPA) בארה"ב. כשותפה לתוכנית זו, קבעה חברת Hewlett-Packard כי מוצר זה עומד בהנחיות התוכנית לחיסכון באנרגיה.

צריכת אנרגיה במצב המתנה: לקבלת מפרט צריכת האנרגיה עיין במדריך העזר.

צריכת אנרגיה במצב כבוי: צריכת האנרגיה נמשכת גם כאשר המדפסת כבויה. אפשר להפסיק כל צריכת אנרגיה על-ידי כיבוי המדפסת וניתוק כבל המתח שלה משקע החשמל.

# 12.3 מיחזור מחסניות הדפסה

לקוחות המעוניינים למחזר מחסניות הדפסה מקוריות של HP שברשותם, יכולים להשתתף בתוכנית HP Planet Partner למיחזור מחסניות הזרקת דיו. היקף הפעלת התוכנית על-ידי HP עולה על זה של כל יצרן מחסניות הזרקת דיו אחר בעולם. התוכנית מופעלת כשירות חינם ללקוחות HP בהיותו פתרון ידידותי לסביבה לסילוק מוצרים משומשים מסוג זה.

כדי להשתתף, פעל לפי ההוראות המוצגות באתר האינטרנט של HP בכתובת הבאה: www.hp.com/recycle. השירות אינו זמין בכל הארצות/האזורים. ייתכן שתתבקש למסור שם, מספר טלפון וכתובת.

היות שתהליכי המיחזור הייחודיים של HP רגישים מאוד לזיהום חומרים, אין אנו ממחזרים מחסניות של יצרנים אחרים. המוצרים המופקים בתהליך המחזור משמשים בייצורם של מוצרים חדשים, וחברת HP חייבת להבטיח כי הרכב החומרים הנו עקבי. לכן, אנו ממחזרים אך ורק מחסניות מקוריות של HP. התוכנית אינה כוללת מחסניות שכבר עברו מילוי חוזר.

המחסניות המוחזרות מופרדות לחומרי גלם העוברים תהליך טיהור, ובסופו הם ראויים לשימוש בייצורם של מוצרים אחרים בתעשיות אחרות. דוגמאות למוצרים העשויים ממחסניות הדפסה ממוחזרות של HP: חלפים לרכב, מגשים לתהליכי ייצור שבבים, חוטי נחושת, לוחות פלדה וחומרים יקרים לתחום האלקטרוניקה. בהתאם לדגם, ביכולתה של HP למחזר עד 65% ממשקלה של מחסנית ההדפסה. סילוק החלקים שאינם ניתנים למחזור (דיו, חומרים מוקצפים וחומרים מרוכבים) מתבצע באופן שאינו פוגע באיכות הסביבה.

# 13 הודעות

- הודעות וזכויות יוצרים
  - מונחים ומוסכמות

# 13.1 הודעות וזכויות יוצרים

# Hewlett-Packard הודעות מטעם חברת

אין לשכפל, לעבד או לתרגם מבלי לקבל רשות מראש בכתב, אלא כפי שמתירים זאת חוקי זכויות היוצרים.

המידע הכלול במסמך זה נתון לשינויים ללא הודעה מוקדמת.

האחריות הבלעדית למוצרים ולשירותים של HP מפורטת בהצהרות האחריות המפורשת הנלווית לאותם מוצרים ושירותים. אין לפרש דבר מן האמור במסמך זה כהענקת אחריות נוספת. חברת HP לא תישא באחריות לשגיאות או השמטות מסיבות טכניות או בעקבות עריכה.

### זכויות יוצרים

Microsoft, MS-DOS, MS, Microsoft הם סימני מסחר רשומים של MS-DOS, Microsoft כסימני מסחר רשומים של Corporation.

Inc ,Apple Computer הוא סימן מסחר רשום של TrueType, בארה"ב.

Adobe Systems ו-Acrobat הם סימני מסחר של חברת Adobe Systems Adobe . Incorporated.

.© 2004 Copyright Hewlett-Packard Development Company, L.P

# 13.2 מונחים ומוסכמות

המונחים וכללי המינוח הבאים מופיעים במדריך למשתמש.

## מונחים

במדריך זה, מדפסת HP Deskjet מכונה לעתים מדפסת HP או המדפסת.

#### אזהרות, התראות והערות

**התראה** מציינת אפשרות שייגרם נזק למדפסת הזרקת הדיו של HP או לפריט ציוד אחר. לדוגמה:

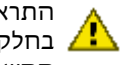

התראה: אל תיגע בחרירי הדיו או במגעי הנחושת של מחסנית ההדפסה. נגיעה בחלקים אלה תגרום לסתימות, לתקלות בהזרקת הדיו ולפגיעה במגעים 🤼 החשמליים.

אזהרה מציינת אפשרות לנזקי גוף לך או לאחרים. לדוגמה:

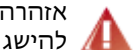

אזהרה: יש להחזיק את מחסניות ההדפסה (חדשות ומשומשות כאחת) מחוץ . להישג ידם של ילדים 🕼

הערה מציינת שקיים מידע נוסף. לדוגמה:

הערה: לקבלת התוצאות הטובות ביותר, השתמש במוצרי HP.